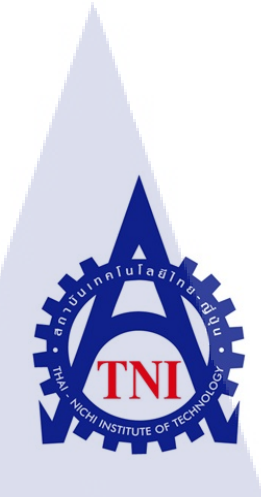

การวางระบบแอคทีฟไดเรคทอรี่เพื่อการจัดการในองค์กร วินโดว์เซฟเวอร์ 2012 INSTALLATION OF ACTIVE DIRECTORY SYSTEM FOR ORGANISATION MANAGEMENT WITH WINDOWS SERVER 2012

นายปรินทร เจริญยิ่ง

10

โครงงานสห<mark>กิจศึ</mark>กษานี้เป็<mark>น</mark>ส่วนหนึ่งของกา<mark>รศึก</mark>ษาตามหลักสูตร ปริญญาวิทยาศาตรบัณฑิต สาขาวิชาเทคโนโลยีสารสนเทศ คณะเทคโนโลยีสารสนเทศ สถานบันเทคโยโลยีไทย - ญี่ปุ่น

W.M. 2559 VSTITUTE O การวางระบบแอคทีฟไดเรคทอรี่เพื่อการจัดการในองค์กร วินโดว์เซฟเวอร์ 2012 INSTALLATION OF ACTIVE DIRECTORY SYSTEM FOR ORGANISATION MANAGEMENT WITH WINDOWS SEVER 2012

นายปรินทร เจริญยิ่ง

โครงงานสหกิจศึกษานี้เป็นส่วนหนึ่งของการศึกษาตามหลักสูตร ปริญญาวิทยาศาตรบัณฑิต สาขาวิชาเทคโนโลยีสารสนเทศ คณะเทคโนโลยีสารสนเทศ สถานบันเทคโยโลยีไทย - ญี่ปุ่น พ.ศ. 2559

คณะกรรมการสอบ

(ผศ.ดร.นรังสรรค์ วิไลสกุลยง)

(ดร.ปราณิสา อิศรเสนา)

(ผู้ช่วยศาสต<mark>ราจาร</mark>ย์ตรีรัตน เ<mark>ม</mark>ตต์การุ<mark>ณ์จิต)</mark>

ประธานกรรมการสอบ

กรรมการสอบ

อาจารย์ที่ปรึกษา

ประธานสหกิจศึกษาสาขาวิชา

(อาจารย์อมรพันธ์ ชมกลิ่น )

**STITUTE** ลิขสิทธิ์ของสถาบันเทคโนโลยีไทย-ญี่ปุ่น

**ชื่อโครงงาน** การวางระบบแอคทีฟไดเรคทอรี่เพื่อการจัดการในองค์กร วินโคว์เซฟเวอร์ 2012 INSTALLATION OF ACTIVE DIRECTORY SYSTEM FOR ORGANISATION MANAGEMENT WITH WINDOWS SERVER 2012

**ผู้เขียน** นายปรินทร เจริญยิ่ง

เทคโนโลยีสารสนเทศ สาขา เทคโนโลยีสารสนเทศ

อาจารย์ที่ปรึกษา

ผู้ช่วยศาสตราจารย์ตรีรัตน เมตต์การุณ์จิต

พนักงานที่ปรึกษา นายภัคณัฎฐ์ อรุโณทัยจิตร

ชื่อบริษัท

คณะวิชา

Terrabit Network

ประเภทธุรกิจ / สินค้ำ การจัดการระบบ Call Center ที่ให้บริการแก่ลูกค้าทางโทรศัพท์ Call Center

#### บทสรุป

จากการที่ได้สหกิจศึกษา ณ ที่บริษัท Terrabit Network Company ได้รับมอบหมายให้ทำ แอกทีฟใดเรกทอรี่ (Active Directory : AD) ขึ้นมาเพื่อการจัดการและควบคุมคอมพิวเตอร์ให้กับ ลูกค้าที่ต้องการความปลอดภัยสูงและง่ายต่อการควบคุมสิทธิ์การใช้งานคอมพิวเตอร์ของพนักงาน ในบริษัท หน้าที่ที่ได้รับมอบหมายอันดับแรกคือ ให้ทำการติดตั้งโปรแกรม VMWare EsXi v.5.5.0 ลงในเครื่อง Server ที่จะจัดเตรียมไปยังไซต์งานของลูกค้า และ ทำการติดตั้ง Vsphere v.5.5.0 ลงใน เครื่องลูกข่าย เพื่อทำการติดตั้ง วินโดว์เซฟเวอร์ 2012 หน้าที่ที่ได้รับมอบหมายอันดับสอง คือ ทำการ ติดตั้ง ดีเอ็นเอส (DNS) และการตั้งค่า AD ขึ้นมาเพื่อที่จะทำการสร้าง ออแก่ในซ์เซชัน (organizational unit : OU) และการกำหนด นโยบาย ที่ได้รับมาจากความต้องการของลูกค้า เพื่อ ความสะดวกสบายในการใช้งานและควบคุมผลที่ได้คือ ลูกค้าพอใจในการติดตั้งและใช้งานจริงใน ส่วนของการดูแลสิทธิ์และควบคุมการใช้งานคอมพิวเตอร์ทั้ง ฮาร์ดแวร์ และ ซอฟต์แวร์ ของ พนักงาน ซึ่งรวมไปถึงการบริการหลังการติดตั้งอีกด้วย

| INSTALLATION OF ACTIVE DIRECTORY SYSTEM                      |  |  |
|--------------------------------------------------------------|--|--|
| FOR ORGANISATION MANAGEMENT WITH WINDOWS                     |  |  |
| SERVER 2012                                                  |  |  |
|                                                              |  |  |
| Mr. Prarinthorn Charoenying                                  |  |  |
| Faculty of Information Technology, Information Technology    |  |  |
| Program                                                      |  |  |
| Mr. Trirat Metkarunchit                                      |  |  |
| Mr. Pakanat Arunotaijit                                      |  |  |
| Terrabit Network Co., Ltd.                                   |  |  |
| Terrabit provides the highest quality service in the contact |  |  |
| center outsourcing industry                                  |  |  |
|                                                              |  |  |

#### Summary

In the present, there are various kinds of medicine. Each of them has different prescriptions. For people who have to take a lot of medicines, it is possible to miss a dose or take the wrong dose. Therefore, the main purpose of this project is to develop an android application for notifying the user of medication administration using Eclipse program. This application will fetch user's data consisting of personal information and information regarding buying medicines from main server, and store in the internal database for reducing server connection. Then, the data which are stored in the internal database will be shown and processed. The result of this project is the android application that can remind the user to take medicine on time. Moreover, the user can edit notification time according to the user's personal daily routine. It is expected that this application can reduce medication administration problems.

#### กิตติกรรมประกาศ

ตลอดการปฏิบัติงานในระยะ 4 เดือนที่ผ่านมาข้าพเจ้าขอขอบคุณ บริษัท เทอราบิท จำกัด ที่ ทำให้ข้าพเจ้าได้ฝึกฝน พัฒนา ขัดเกลา ทักษะความรู้ ความสามารถและประสบการณ์ด้านต้างๆ จาก การปฏิบัติงานจริง ทำให้ข้าพเจ้าได้ใช้ความสามารถที่ได้เรียนรู้มาประยุกต์ใช้กับการทำจริง และทำ ให้การปฏิบัติงานสหกิจศึกษาครั้งนี้สามารถสำเร็จล่วงไปด้วยดี

งองอบพระคุณ นายภัคณัฎฐ์ อรุโณทัยจิตร พนักงานที่ปรึกษา ที่คอยให้กำปรึกษา และ งอ งอบคุณพี่พนักงานทุกคนที่คอยให้ความช่วยเหลือ คอยให้กำปรึกษา และดูแลอย่างคีตลอคระยะ เวลา 18 สัปดาห์ที่ผ่านมา ข้าพเจ้ารู้สึกผูกพัน และรู้สึกปลาบปลื้มเป็นที่สุดที่ได้เป็นส่วนหนึ่งในการ ปฏิบัติงานที่นี่ รวมไปถึง อาจารย์ที่ปรึกษา ผู้ช่วยศาสตรจารย์ตรีรัตน เมตต์การุณ์จิต ที่ช่วยแนะนำ ทั้งเรื่องของการทำงานในบริษัทและการจัดทำรายงาน ทำให้รายงานฉบับนี้มีเนื้อหาที่ครบถ้วนถูก ต้อง อีกทั้งคอยช่วยเหลือและให้กำปรึกษาในเวลาที่ข้าพเจ้ามีปัญหา ทั้งนี้ทำให้การฝึกงานของ ข้าพเจ้าสำเร็จลุล่วงไปได้ด้วยดี จึงขอกราบขอบพระคุณมา ณ ที่นี้

16

นายปรินทร เจริญยิ่ง

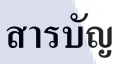

ป 1

Ա

1

จ ¥

| บทสรุป          |             |  |
|-----------------|-------------|--|
| กิตติกรรมประกาศ |             |  |
| สารบัญ          |             |  |
| สารบัญตาราง     |             |  |
| สารบัญรูปภาพ    |             |  |
|                 | <u>íula</u> |  |
| บทที่ 🦳 🥎       |             |  |
| 1. บทนำ         |             |  |

×.

1 2

#### 1. บทนำ

2.

บทที่

| 1.1  | ชื่อและที่ตั้งของสถานประกอบการ                                                                                                    | 1 |  |
|------|----------------------------------------------------------------------------------------------------|---|--|
| 1.2  | 2 ลักษณะธุรกิจของสถานประกอบการ หรือการให้บริการหลักขององค์กร                                                                                             |   |  |
|      | 1.2.1 ความเป็นมาของบริษัทและบริการของบริษัท                                                                                                    | 2 |  |
| 1.3  | รูปแบบการจัดองค์กรแบะการบริหารองค์กร                                                                                                    | 2 |  |
| 1.4  | ตำแหน่งและหน้าที่งานที่นักศึกษาได้รับมอบหมาย                                                                                                    | 3 |  |
| 1.5  | พนักงานที่ปรึกษา และ ตำแหน่งของพนักงานที่ปรึกษา                                                                                                    | 3 |  |
| 1.6  | ระยะเวลาที่ปฏิบัติงาน                                                                                                    | 3 |  |
| 1.7  | วัตถุประสงค์หรือจุดมุ่งหมายของการปฏิบัติงานหรือโครงงานที่ได้                                                                                             | 3 |  |
|      | รับมอบหมายให้ปฏิบัติงานสหกิจศึกษา                                                                                                    |   |  |
| 1.8  | วัตถุประสงก์หรือจุดมุ่งหมายของโครงงาน                                                                                                    | 3 |  |
| 1.9  | ผลที่คาดว่ <mark>าจะ</mark> ได้รั <mark>บจา</mark> กกา <mark>รป</mark> ฏิบั <mark>ติงานห</mark> รือโครง <mark>งา</mark> นที่ได้ <mark>รับมอ</mark> บหมาย | 4 |  |
| 1.10 | ) นิยามศัพท์เฉพาะ                                                                                                    | 4 |  |
|      |                                                                                                    |   |  |
| ทฤษ  | ฎีและเทคโนโลยีท <mark>ใช้ใน</mark> การปฏิบัติง <mark>า</mark> น                                                                                          | 5 |  |
| 2.1  | ชื่อและที่ตั้งของส <mark>ถาน</mark> ประกอบกา <mark>ร</mark>                                                                                              | 5 |  |
| 2.2  | ลักษณะธุรกิจของสถานประกอบการ หรือการให้บริการหลักขององค์กร                                                                                               | 6 |  |
| 2.3  | รูปแบบการจัดองค์กรแบะการบริหารองค์กร                                                                                                    | 7 |  |
| 2.4  | ต่ำแหน่งและหน้าที่งานที่นักศึกษาได้รับมอบหมาย                                                                                                    | 8 |  |
|      |                                                                                                    |   |  |
|      |                                                                                                    |   |  |

| 3 | 8. แผน | งานการปฏิบัติงานและขั้นตอนการดำาเนินงาน                               | 9  |
|---|--------|-----------------------------------------------------------------------|----|
|   | 3.1    | แผนงานการปฏิบัติงาน                                                   | 9  |
|   | 3.2    | รายละเอ็คยงานที่นักศึกษาปฏิบัติในงานสหกิจศึกษา หรือรายละเอียด         | 2  |
|   |        | โครงงานที่ได้รับมอบหมาย                                               |    |
|   |        | 3.2.1 ติดตั้งแอกทีฟไคเรกทอรี่                                         | 10 |
|   | 3.3    | ขั้นตอนการดำเนินงานที่นึกศึกษาปฏิบัติงานหรือโครงงาน                   | 10 |
|   |        | 3.3.1 การติดตั้งแอกทีฟใดเรกทอรี่                                      | 10 |
| 4 | 1. ผลข | องการดำเนินงานการกำหนดสิทธิ์ในการใช้งานคอมพิวเตอร์                    | 55 |
|   | 4.1    | ผลจากการตั้งค่าการกำหมดสิทธิ์                                         | 55 |
|   |        | 4.1.1 ส่วนของวินโด้ว์เซฟเวอร์สองพันสิบสองอาร์สอง                      | 55 |
|   |        | 4.1.2 ส่วนของวินโด้ว์ 7                                               | 55 |
|   | 4.2    | ผลการวิเคราพห์ข้อมูล                                                  | 72 |
|   |        | 4.2.1 ผลการวิเคราะห์การแสดงผลหน้าจอกอมพิวเตอร์ในเครื่องลูกข่าย        | 72 |
|   |        | 4.2.2 ผลจากการวิเคราะห์การใช้งานโปรแกรมนอกเหนือจากที่กำหนดให้บนหน้าจอ | 72 |
|   | 4.3    | ขั้นตอนการดำเนินงานที่นึกศึกษาปฏิบัติงานหรือโครงงาน                   | 73 |
|   |        |                                                                       |    |
| 5 | 5. บทส | รุปและข้อเสนอแนะ                                                      | 74 |
|   | 5.1    | สรุปผลการคำเนินงาน                                                    | 75 |
|   | 5.2    | ปัญหาที่พบ และ แนวทางการแก้ไข                                         | 75 |
|   |        | 5.2.1 ปัญหาที่พบในระหว่างการปฏิบัติงาน                                | 75 |
|   |        | 5.2.2 แนวทางการแก้ไขปัญหา                                             | 75 |
|   | 5.3    | ข้อเสนอแนะจากการคำเนินงาน                                             | 75 |
|   |        |                                                                       |    |
|   |        |                                                                       |    |

T

## STITUTE OF

### สารบัญตาราง

| ตาราง                       |                         |                 | หน้า |
|-----------------------------|-------------------------|-----------------|------|
|                             |                         |                 |      |
| 3.1 แผนการปฏิบัติงาน        |                         |                 | 9    |
| 4.1 ตารางเปรียบเทียบจุดประว | างค์ และ ผลที่ได้รับของ | มการกำหนดสิทธิ์ | 73   |
| ในการใช้งานคอมพิวเตอร์      |                         |                 |      |

ค

### สารบัญรูป

| ູລິກ |                                                                           | หน้า |
|------|---------------------------------------------------------------------------|------|
| 1.1  | แผนที่บริษัท เทอราบิท เน็ตเวิร์ค จำกัด                                    | 1    |
| 1.2  | แผนผังการบริหารของบริษัท                                                  | 2    |
| 2.1  | โลโก้ วีเอ็มแวร์ อีเอสเอ็กซ์ใอ                                            | 5    |
| 2.2  | โปรแกรม วีเอ็มแวร์ อีเอสเอ็กซ์ใอ                                          | 5    |
| 2.3  | โปรแกรม วีเอ็มแวร์ วีสเฟียร์                                              | 6    |
| 2.4  | ระบบปฏิบัติการ วินโด้ว์เซฟเวอร์สองพันสิบสองอาร์สอง                        | 7    |
| 2.5  | โลโก้ วินโด้ว์เซฟเวอร์เจ็ด                                                | 8    |
| 2.6  | ระบบปฏิบัติการวินโด้ว์เจ็ด                                                | 8    |
| 3.1  | หน้า DeskTop                                                              | 10   |
| 3.2  | หน้าต่าง Start                                                            | 11   |
| 3.3  | หน้าต่าง Server Manager                                                   | 11   |
| 3.4  | หน้าต่าง Add Role Wizard ขั้นตอนที่ 1                                     | 12   |
| 3.5  | หน้าต่าง Add Role Wizard ขั้นตอนที่ 2                                     | 12   |
| 3.6  | หน้าต่าง เลือก Server ใน Add Role Wizard                                  | 13   |
| 3.7  | หน้าต่างเลือก DNS ใน Add Role Wizard                                      | 13   |
| 3.8  | คุณลักษณะของ DNS ใน Add Role Wizard                                       | 14   |
| 3.9  | หน้าต่างเถือก DNS ใน Add Role Wizard                                      | 14   |
| 3.1  | 0 หน้าต่างเลือ <mark>ก Features ใ</mark> น Ad <mark>d</mark> Roles Wizard | 15   |
| 3.1  | 1 บทบาทและการท <mark>ำงานข</mark> อง DNS                                  | 15   |
| 3.1  | 2 ยืนยันการติดตั้ง                                                        | 16   |
| 3.1  | 3 กำลังทำการติดตั้ง DNS                                                   | 16   |
| 3.1  | 4 ติดตั้ง DNS เสร็จสิ้น                                                   | 17   |
| 3.1  | 5 หน้าต่าง Server Manager                                                 | 17   |
| 3.1  | 6 หน้าต่าง Add Role Wizard ขั้นตอนที่ 1                                   | 18   |
| 3.1  | 7 หน้าต่าง Add Role Wizard ขั้นตอนที่ 2                                   | 18   |
| 3.1  | 8 หน้าต่าง เลือก Server ใน Add Role Wizard                                | 19   |
| 3.1  | 9 หน้าต่างเลือก Active Directory Domain Services ใน Add Role Wizard       | 19   |
|      |                                                                           |      |

| 3.20 | กุณลักษณะของ Active Directory Domain Services ใน Add Role Wizard  | 20 |
|------|-------------------------------------------------------------------|----|
| 3.21 | หน้าต่างเลือก Active Directory Domain Services ใน Add Role Wizard | 20 |
| 3.22 | หน้าต่างเลือก Features ใน Add Roles Wizard                        | 21 |
| 3.23 | บทบาทและการทำงานของ Active Directory Domain Service               | 21 |
| 3.24 | ยืนยันการติดตั้ง                                                  | 22 |
| 3.25 | กำลังทำการติดตั้ง Active Directory Domain Service                 | 22 |
| 3.26 | ติดตั้ง Active Directory Domain Services เสร็จสิ้น                | 23 |
| 3.27 | Server Manager                                                    | 23 |
| 3.28 | ตั้งค่าชื่อ Domain Name                                           | 24 |
| 3.29 | ตั้งค่า พาสเวิร์ค 🔥 🛄 🗍 🖓 🦳 🖉                                     | 24 |
| 3.30 | แข้งเตือน Error                                                   | 25 |
| 3.31 | ตั้งชื่อ NetBIOS (Network Basic Input/output System)              | 25 |
| 3.32 | เลือกที่อยู่ในการเก็บไฟล์                                         | 26 |
| 3.33 | อธิบายเกี่ยวกับการติดตั้ง                                         | 26 |
| 3.34 | ตรวจสอบและติดตั้ง                                                 | 27 |
| 3.35 | รอการติดตั้ง                                                      | 27 |
| 3.36 | แจ้งเตือนคอมพิวเตอร์ รีสตาร์ท                                     | 28 |
| 3.37 | หน้า Log in                                                       | 28 |
| 3.38 | หน้าต่าง Start                                                    | 29 |
| 3.39 | หน้าต่าง Apps                                                     | 29 |
| 3.40 | การสร้าง ออแกนในท์เซชั่น                                          | 30 |
| 3.41 | ตั้งชื่อ ออแกนในท์เซ <mark>ชั่น</mark>                            | 30 |
| 3.42 | การสร้าง ออแกนใน <mark>ท์เซชั่</mark> น                           | 31 |
| 3.43 | การตั้งชื่อ ออแกนใน <mark>ท์เซ</mark> ชั่น                        | 31 |
| 3.44 | ออแกนในท์เซชัน แ <mark>ต่ละต</mark> ำแหน่ง                        | 32 |
| 3.45 | หน้าต่าง Apps                                                     | 32 |
| 3.46 | สร้าง Group Policy Object                                         | 33 |
| 3.47 | ตั้งชื่อ Group Policy Object                                      | 33 |
| 3.48 | Group Policy Object                                               | 34 |
| 3.49 | การสร้าง Policy                                                   | 34 |
| 3.50 | หน้าต่าง Group Policy Management Editor                           | 35 |
|      |                                                                   |    |

T

| 3.51 | การตั้งค่า Password                                                          | 35 |
|------|------------------------------------------------------------------------------|----|
| 3.52 | ตั้งก่าจำนวนตัวอักษร                                                         | 36 |
| 3.53 | ปิดการใช้งาน User Guest                                                      | 36 |
| 3.54 | ปิดการใช้งาน User Guest                                                      | 37 |
| 3.55 | ปิดการแสดงชื่อ User ที่ทำการใช้งานล่าสุด                                     | 37 |
| 3.56 | ปิดการแสดงชื่อ User ที่ทำการใช้งานล่าสุด                                     | 38 |
| 3.57 | กำหนดวันหมดอายุของ Password                                                  | 38 |
| 3.58 | กำหนดจำนวนวันหมดอายุของ Password                                             | 39 |
| 3.59 | Password หมดอายุสามารถใช้ได้อีก 1 วัน                                        | 39 |
| 3.60 | การสร้าง Policy                                                              | 40 |
| 3.61 | หน้าต่าง Group Policy Management Editor                                      | 40 |
| 3.62 | ปิดการทำงาน Control Panel                                                    | 41 |
| 3.63 | ปิดการทำงาน Control Panel                                                    | 41 |
| 3.64 | ลบไอคอน คอมพิวเตอร์ บนหน้าจอ                                                 | 42 |
| 3.65 | ลบไอคอน คอมพิวเตอร์ บนหน้าจอ                                                 | 42 |
| 3.66 | ลบไอคอน My Document หน้าจอ                                                   | 43 |
| 3.67 | ลบไอคอน My Document หน้าจอ                                                   | 43 |
| 3.68 | ลบไอคอน Recycle Bin บนหน้าจอ                                                 | 44 |
| 3.69 | ลบไอคอน Recycle Bin บนหน้าจอ                                                 | 44 |
| 3.70 | ซ่อน Network location บนหน้าจอ                                               | 45 |
| 3.71 | ซ่อน Network location บนหน้าจอ                                               | 45 |
| 3.72 | ปิคคลิ๊กขวาบ <mark>น taskbar</mark>                                          | 46 |
| 3.73 | ปิคคลิ๊กขวาบน task <mark>bar</mark>                                          | 46 |
| 3.74 | ปิคการค้นหาโปรแก <mark>รม ทั้</mark> งหมด และ <mark>ใ</mark> น Control Panel | 47 |
| 3.75 | ปิดการค้นหาโปรแก <mark>รม ทั้</mark> งหมด และ <mark>ใ</mark> น Control Panel | 47 |
| 3.76 | ปิคโปรแกรม Run                                                               | 48 |
| 3.77 | ปิดโปรแกรม Run                                                               | 48 |
| 3.78 | ปิด Network Connections อาก start Menu                                       | 49 |
| 3.79 | ปิด Network Connections จาก start Menu                                       | 49 |
| 3.80 | ปิด Favorites menu จาก Start Menu                                            | 50 |
| 3.81 | ปิด Favorites menu จาก Start Menu                                            | 50 |
|      |                                                                              |    |

|    | 3.82 ปิดการค้นหา จาก Strat Menu                                  | 51 |
|----|------------------------------------------------------------------|----|
|    | 3.83 ปิดการค้นหา จาก Strat Menu                                  | 51 |
|    | 3.84 ปิดช่องค้นหาทุกที่ในเครื่อง                                 | 52 |
|    | 3.85 ปิดช่องค้นหาทุกที่ในเครื่อง                                 | 52 |
|    | 3.86 ลบทุกโปรแกรมออกจาก Start Menu                               | 53 |
|    | 3.87 ลบทุกโปรแกรมออกจาก Start Menu                               | 53 |
|    | 3.88 ปิดการแจ้งเตือนโปรแกรมที่พึ่งใช้งาน                         | 54 |
|    | 3.89 ปิดการแจ้งเตือนโปรแกรมที่พึ่งใช้งาน                         | 54 |
|    | 4.1 หน้าต่าง Start                                               | 55 |
|    | 4.2 หน้าต่าง Apps                                                | 56 |
|    | 4.3 การสร้าง User                                                | 56 |
|    | 4.4 ตั้งชื่อ User                                                | 57 |
| 1  | 4.5 ตั้ง Password                                                | 57 |
|    | 4.6 ยืนยันการสร้าง User                                          | 58 |
| 0  | 4.7 รายชื่อ User ที่สร้างเสร็จสมบูรณ์                            | 58 |
| 0  | 4.8 เลือก ออแกนในท์เซชั่น ที่ต้องการกำหนด GPO                    | 59 |
|    | 4.9 เลือก GPO                                                    | 59 |
| 2  | 4.10 GPO ที่กำหนดไว้ใน ออแกนในท์เซชั่น                           | 60 |
|    | 4.11 เลือก Open Network and Sharing Center                       | 60 |
|    | 4.12 ตั้งค่า Network                                             | 61 |
|    | 4.13 ตั้งค่า Network                                             | 61 |
|    | 4.14 การตั้งค่า IPv <mark>4</mark>                               | 62 |
| È. | 4.15 ใส่หมายเลข IP ของ <mark>AD</mark>                           | 62 |
| 5  | 4.16 ตั้งค่าคอมพิวเตอร์                                          | 63 |
|    | 4.17 ข้อมูลคอมพิวเตอร์                                           | 63 |
|    | 4.18 เปลี่ยน Domain                                              | 64 |
|    | 4.19 ใส่ชื่อ Domain ที่ต้องการ Join                              | 64 |
|    | 4.20 กรอก Username Password เพื่อทำการยืนยัน                     | 65 |
|    | 4.21 การ Join Domain สำเร็จ                                      | 65 |
|    | 4.22 ล็อกอิน หลังจาก Join Domain สำเร็จ                          | 66 |
|    | 4.23 การกำหนดสิทธิ์ในการใช้งานคอมพิวเตอร์ ด้วยแอกทีฟไดเรกทอรี่ 1 | 66 |
|    |                                                                  |    |

| 4.24 | การกำหนดสิทธิ์ในการใช้งานคอมพิวเตอร์ ด้วยแอคทีฟไดเรคทอรี่ 2  | 67 |
|------|--------------------------------------------------------------|----|
| 4.25 | การกำหนดสิทธิ์ในการใช้งานคอมพิวเตอร์ ด้วยแอคทีฟไดเรคทอรี่ 3  | 67 |
| 4.26 | การกำหนดสิทธิ์ในการใช้งานคอมพิวเตอร์ ด้วยแอกทีฟไดเรกทอรี่ 4  | 68 |
| 4.27 | การกำหนดสิทธิ์ในการใช้งานคอมพิวเตอร์ ด้วยแอกทีฟไดเรกทอรี่ 5  | 68 |
| 4.28 | การกำหนดสิทธิ์ในการใช้งานคอมพิวเตอร์ ด้วยแอคทีฟไดเรคทอรี่ 6  | 69 |
| 4.29 | การกำหนดสิทธิ์ในการใช้งานคอมพิวเตอร์ ด้วยแอคทีฟไดเรคทอรี่ 7  | 69 |
| 4.30 | การกำหนดสิทธิ์ในการใช้งานคอมพิวเตอร์ ด้วยแอคทีฟไดเรคทอรี่ 8  | 70 |
| 4.31 | การกำหนดสิทธิ์ในการใช้งานคอมพิวเตอร์ ด้วยแอคทีฟไดเรคทอรี่ 9  | 70 |
| 4.32 | การกำหนดสิทธิ์ในการใช้งานคอมพิวเตอร์ ด้วยแอคทีฟไดเรคทอรี่ 10 | 71 |
| 4.33 | การกำหนดสิทธิ์ในการใช้งานคอมพิวเตอร์ ด้วยแอคทีฟไดเรคทอรี่ 11 | 71 |
| 4.34 | การกำหนดสิทธิ์ในการใช้งานคอมพิวเตอร์ ด้วยแอกทีฟไดเรคทอรี่ 12 | 72 |
|      |                                                              |    |

ค

 $\mathbb{S}$ 

Ć

STITUTE OF

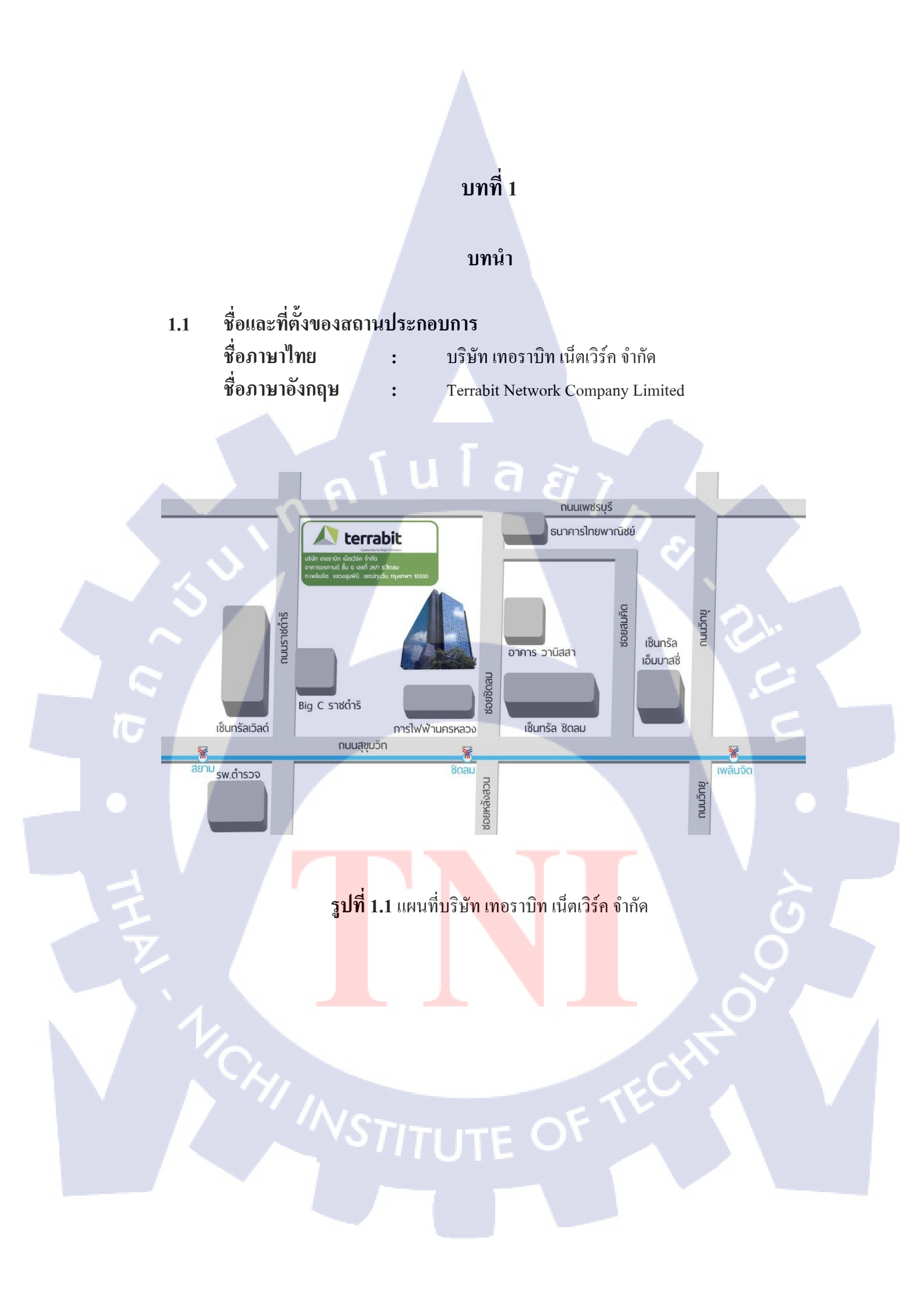

#### 1.2 ลักษณะธุรกิจของสถานประกอบการ หรือการให้บริการหลักขององค์กร

#### 1.2.1 ความเป็นมาของบริษัทและบริการของบริษัท

Terrabit คื อกลุ่มที่รวมผู้เชี่ยวชาญที่มีประสบการณ์ตรงในด้านงานระบบ Contact Center รวมไปถึง การพัฒนา web-based software เป็นเวลามากกว่าสิบปี ซึ่งตีตลาดคู่แข่งรุ่นก่อนๆได้โดย ใช้เทคโนโลยีใหม่ๆ ที่แก้ไขได้อย่างตรงจุด Terrabit ให้บริการด้าน Contact Center อย่างเต็ม ประสิทธิภาพ และครอบคลุมธุรกิจในทุกรูปแบบ ไม่ว่าจะเป็นงานขนาดใหญ่หรือเล็กก็ตาม Terrabit ช่วยให้ลูกค้าสามารถที่จะจัดการ และพัฒนาการบริการได้อย่างต่อเนื่อง เพื่อลูกค้าของพวกเขาอีกต่อ หนึ่ง ตั้งแต่ต้นจนจบงานและให้การบริการด้าน Contact Center แบบองค์กร สำหรับบริษัทประกัน ภัย สายการบิน บริษัทค้าปลีก บริษัทที่ให้บริการด้านการเงิน และฝ่ายช่วยเหลือในบริษัท

### 1.3 รูปแบบการจัดองค์กรและการบริหารองค์กร

แผนผังการบริหารขององค์กร ดังรูปที่ 1.2

#### **Organization Chart**

terrabit

รูปที่ 1.2 แผนผังการบริหารของบริษัท

Aanaging Directo

### 1.4 ตำแหน่งและหน้าที่งานที่นักศึกษาได้รับมอบหมาย

**IT** Support

| ตำแหน่ง | : |
|---------|---|
| หน้าที่ | : |

รับผิดชอบการบริการลูกค้าเกี่ยวกับปัญหาคอมพิวเตอร์ เบื้องต้นทั้งฮาร์คแวร์ ซอฟแวร์ และ ดูแลเกี่ยวกับระบบ เซฟเวอร์ในส่วนของการกำหนดสิทธิ์ผู้ใช้งาน (ActiveDirectory)

#### 1.5 พนักงานที่ปรึกษา และ ตำแหน่งของพนักงานที่ปรึกษา

พนักงานที่ปรึกษา : นายภัคณัฎฐ์ อรุโณทัยจิตร ตำแหน่ง : IT Support

### 1.6 ระยะเวลาที่ปฏิบัติงาน

| เริ่มปฏิบัติงาน      | : วันที่ | 30 พฤษภา <mark>คม 255</mark> 9 |
|----------------------|----------|--------------------------------|
| สิ้นสุดการปฏิบัติงาน | : วันที่ | 30 กันยายน 2559                |
| รวมระยะเวลาทั้งสิ้น  | :        | 4เดือน                         |

### 1.7 วัตถุประสงค์หรือจุดมุ่งหมายของการปฏิบัติงานหรือโครงงานที่ได้รับมอบหมาย ให้ปฏิบัติงานสหกิจศึกษา

1) เพื่อการเรียนรู้ทำงานจริงในสายงานด้านดูแลระบบเครือข่าย

2) เพื่อการฝึกฝนพัฒนาการใช้งานซอฟแวร์ที่ใช้ควบคุมในระบบเครือง่าย

3) เพื่อฝึกฝ<mark>นการใช้งา</mark>นเทคโนโล<mark>ยีของ V</mark>Mware

4) เพื่อฝึกฝนและ<mark>การใ</mark>ช้งาน Active Directory ใน Windows S</mark>erver 2012R2

1.8

#### วัตถุประสงค์ห<mark>รือจุ</mark>ดมุ่งหมาย<mark>ข</mark>องโครงงา<mark>น</mark>

1) ลดระยะเวลาการติดตั้งเครื่องให้กับลูกค้า

2) เพิ่มความปลอดภัยทางด้านข้อมูล

3) เป็นฐานข้อมูลสำหรับใช้ในการเก็บ รายชื่อผู้ใช้ (User account) แชร์โฟเดอร์(Shared

Folder) และ ซิสเต็ม กอนฟิกกุเรชั่น (System Configuration)

### ผลที่คาดว่าจะได้รับจากการปฏิบัติงานหรือโครงงานที่ได้รับมอบหมาย

- 1) ได้รับความรู้เกี่ยวกับการติดตั้งและตั้งก่าระบบเน็ตเวิร์ค
- 2) ใด้รับความรู้เกี่ยวกับ เอดี (Active Directory : AD)
- 3) ได้รับความรู้เกี่ยวกับ การใช้งานเซฟเวอร์จริง

 4) ได้รับประสบการณ์ในการทำงาน และเรียนรู้การเข้าสังคมในที่ทำงาน ซึ่งเป็นประโยชน์ ต่อการทำงานในอนาค

#### 1.10 นิยามศัพท์เฉพาะ

10

Domain Controller (DC) = ใช้เรียกเครื่อง Server ที่สั่งให้ทำงานใน Roles ของ Active Directory Domain Services (ADDS)

### บทที่ 2

### ทฤษฎีและเทคโนโลยีที่ใช้ในการปฏิบัติงาน

### 2.1 วีเอ็มแวร์ อีเอสเอ็กซ์ใอ (Vmware ESXI)

วีเอ็มแวร์ อีเอสเอ็กซ์ไอ คือ ซอฟต์แวร์ ที่ทำหน้าที่เสมือนระบบปฏิบัติการตัวหนึ่ง ที่รองรับ การสร้างเวอร์ชวลแมชชีน (Virtual Machine) มีโลโก้ดังรูปที่ 2.1 เพื่อให้เครื่องคอมพิวเตอร์ 1 เครื่อง (Hardware) สามารถจำลองการสร้างคอมพิวเตอร์แบบเวอร์ชวลแมชชีนเกรซ ได้หลายๆตัว มีหน้าตา ดังรูปที่ 2.2 วีเอ็มแวร์ อีเอสเอ็กซ์ไอ สามารถรองรับการทำงานทุกความสามารถบน วีสเฟียไคท์แนท์

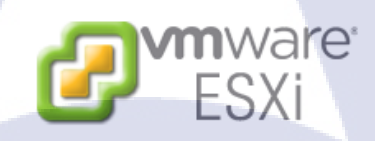

### **รูปที่ 2.1** โลโก้ วีเอ็มแวร์ อีเอสเอ็กซ์ไอ

UMware ESXi 4.0.0 Releasebuild-164009 UMware, Inc. UMware Virtual Platform Intel(R) Core(TM) i7 CPU 920 @ 2.676Hz 3 GB Memory

Download tools to manage this host from: http://192.168.1.34/ (DHCP)

<F2> Customize System

10

<F12> Shut Dowm/Restart

**รูปที่ 2.2** โปรแกรม วีเอ็มแวร์ อีเอสเอ็กซ์ไอ

#### 2.2 วีเอ็มแวร์ วิสเฟียร์ (Vmware Vsphere)

วีเอ็มแวร์ วีสเฟียร์ ไคท์แอ้นท์ เป็น แอปพลิเคชั่น (Application) ที่ติดตั้งไว้ที่เครื่องฝั่ง ไกท์ แอ้น เอาไว้ใช้ในการจัดการ วีเอ็มแวร์ อีเอสเอ็ซใอ อีกทีเพื่อความสะควกในการจัดการซึ่งที่จริงแล้ว วีเอ็มแวร์ อีเอสเอ็กซ์ไอ ตัวมันเองก็ทำได้แต่จะต้องมีการทำผ่านคอมมานไลน์ (Command line) ส่วน ใหญ่ระบบปฏิบัติการ ที่ลงในโปรแกรม วีเอ็มแวร์ วีสเฟียร์ ไคท์แอ้น หลายๆตัวก็คือ เวอร์ชวล แมชชีน (Virtual Machine) ซึ่งจะมีหน้าตาดังรูปที่ 2.4 การใช้งานโครงสร้างวีเอ็มแวร์ วีสเฟียร์ หรือ วีเอ็มแวร์ อีเอสเอ็ซ์ใอ เราต้องอาศัย วีเอ็มแวร์ วีสเฟียร์ ไคท์แอ้นท์ เป็นตัว รีโมท (Remote ) เข้าไป จากเครื่องเรา

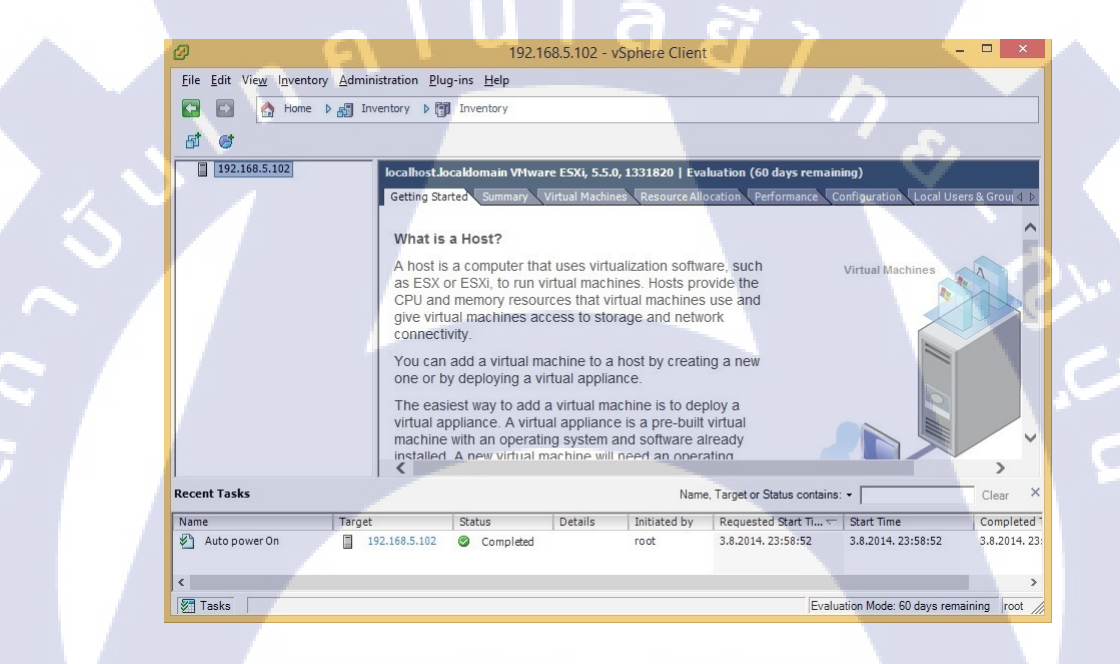

**รูปที่ 2.3** โปรแกรม วีเอ็มแวร์ วีสเฟียร์

# 2.3 ระบบปฏิบัติการวินโด้ว์เซฟเวอร์สองพันสิบสองอาร์สอง (Windows Server 2012R2)

Windows Server 2012 R2 คือระบบปฏิบัติการคอมพิวเตอร์ที่ใช้รันงานทางฝั่งเซิฟเวอร์ (Server) เพื่อให้บริการแก่เครื่องลูกข่าย (Client) เป็นผลิตภัณฑ์หรือซอฟต์แวร์ของไมโครซอฟต์ บริษัทยักษ์ใหญ่ที่มีชื่อเสียงค้านการพัฒนาซอฟต์แวร์มายาวนาน และมีหน้าตาคังรูปที่ 2.6

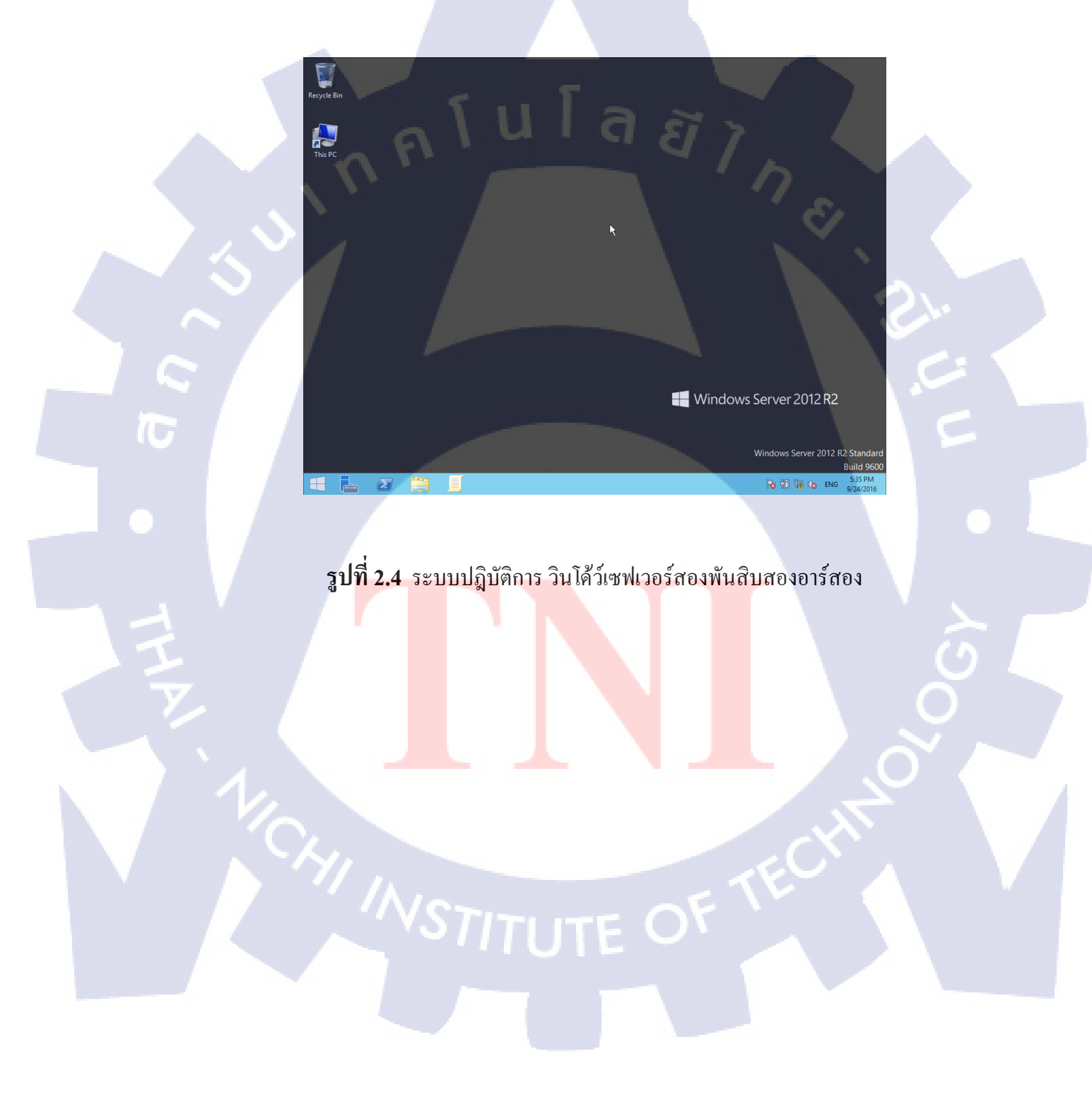

#### 2.4 ระบบปฏิบัติการวินโด้ว์เจ็ด (Windows 7)

10

วินโด้ว์เจ็ด (Windows7) คือ ระบบปฏิบัติการตัวใหม่ล่าสุดจากไมโครซอฟท์มีกำหนดวาง จำหน่ายในวันที่ 22 ตุลาคม 2009 มีโลโก้ดังรูปที่ 2.7 หลังจากที่วางจำหน่าย Windows Vista ซึ่งทำ ยอดขายใด้สูงมากแต่ผลตอบรับไม่เป็นที่น่าพอใจ ในช่วง 2-3 ปีที่ผ่านมาโดย วินโด้ว์เซเว่น นี้นับได้ เป็นระบบปฏิบัติการรุ่นที่ 7 ของไมโครซอฟท์นับตั้งแต่ วินโด้ว์ 1.0 เป็นต้นมา และ มีหน้าตาดังรูปที่ 2.8

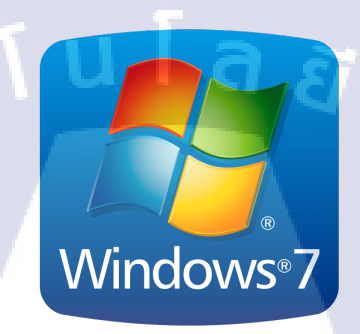

### **รูปที่ 2.5** โลโก้ วินโด้ว์เซฟเวอร์เจ็ด

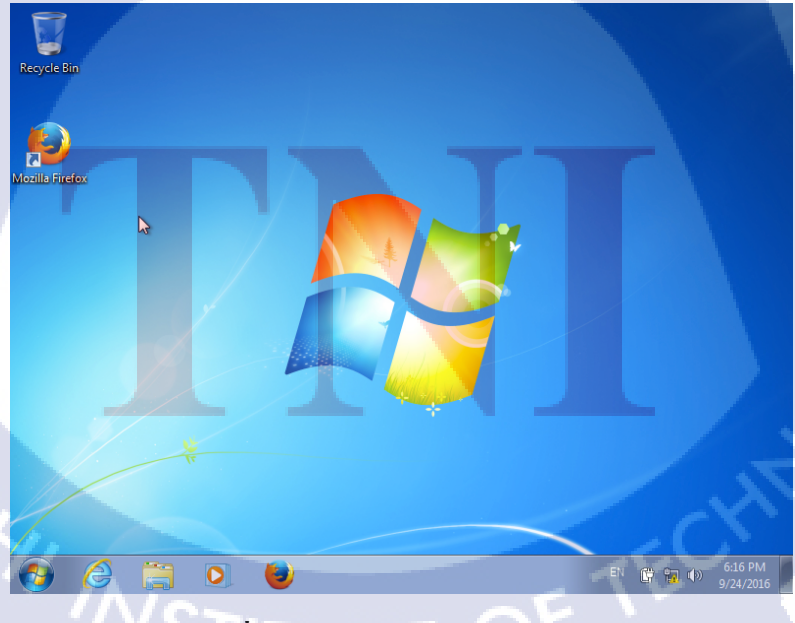

**รูปที่ 2.6** ระบบปฏิบัติการวินโด้ว์เจ็ค

### บทที่ 3 การกำหนดสิทธิ์ในการใช้งานคอมพิวเตอร์ และ แผนการปฏิบัติงาน

### 3.1 แผนงานการปฏิบัติงาน

ตารางที่ 3.1 แผนการปฏิบัติงาน

|                                            | ระยะเวลาการปฏิบัติงาน |    |   |   |     |    |  |    |     |     |   |    |      |  |
|--------------------------------------------|-----------------------|----|---|---|-----|----|--|----|-----|-----|---|----|------|--|
| รายละเอยดการบฏบตงาน                        | ນີ.ຍ                  | 59 | , | í | ก.ค | 59 |  | ส. | ค 5 | 9   |   | ຄ. | ย 59 |  |
| เรียนรู้วิธีการทำเครื่องสแกนลายนิ้วมือ     |                       |    |   |   |     |    |  |    |     | 1.0 |   |    |      |  |
| เรียนรู้งานการดูแลระบบคอมพิวเตอร์ของลูกค้า |                       |    |   |   |     |    |  |    | \$  |     | - |    |      |  |
| ศึกษาวิธีการใช้งานและติดตั้งเซฟเวอร์       |                       |    | Π |   |     |    |  |    |     | \$  |   |    |      |  |
| ศึกษาวิธีการใช้งาน แอคทีฟไดเรคทอรี่        |                       |    |   |   |     |    |  |    |     |     |   |    |      |  |
| ริ่ม ใช้งานและติดตั้ง แอคทีฟไดเรคทอรี่     |                       |    |   |   |     |    |  |    |     |     |   |    |      |  |
| ทำการตรวจสอบระบบ                           |                       |    |   |   |     |    |  |    |     |     |   |    |      |  |
| สรุปผลการทำงาน                             |                       |    |   |   |     |    |  |    |     | 1   |   |    | 7    |  |

STITUTE O

### 3.2 รายละเอียดงานที่นักศึกษาปฏิบัติในงานสหกิจศึกษา หรือรายละเอียดโครงงานที่ ได้รับมอบหมาย

#### 3.2.1 ติดตั้งแอกทีฟใดเรกทอรี่

การติดตั้งแอกทีฟไดเรกทอรี่ขึ้นมาเพื่อจัดเก็บข้อมูลต่างๆเช่น ยูสเซอร์ (User) กลุ่ม (Group) กอมพิวเตอร์ (Computer) หรือนโยบายรักษากวามปลอดภัย (SecurityPolicy) โดยจะเก็บไว้ใน Active Directory Database และมีเซิร์ฟเวอร์ที่ทำหน้าที่เป็น Domain Controller เป็นตัวจัดการอีกที หนึ่ง

### 3.3 ขั้นตอนการดำเนินงานที่นักศึกษาปฏิบัติงานหรือโครงงาน

### 3.3.1 การติดตั้งแอคทีฟใดเรคทอรี่

10

1) ทำการติดตั้งวินโด้ว์เซฟเวอร์สองพันสิบสองอาร์สอง

2) เมื่อติดตั้งเสร็จแล้วให้ทำการติดตั้ง บริการ DNS มีขั้นตอนดังนี้

• การติดตั้ง DNS ขึ้นมา โดยกดเข้าไปที่ Start คังรูปที่ 3.1

🕂 Windows Server 2012 R2

Build ! PD DT de 11:45 /

ร**ูปที่** 3.1 หน้า DeskTop

Start Administrator 
C

• จากนั้นให้กดเข้าไปที่ "Server Manager" เพื่อทำการเข้าไปติดตั้ง DNS ดังรูป 3.2

รูปที่ 3.2 หน้าต่าง Start

 หลังจากที่เปิดหน้า "Server Manager" แล้วให้กดไปที่ "Add Roles and Features" เพื่อ ทำการเข้าสู่หน้าต่างในการติดตั้ง DNS ดังรูป 3.3 จากนั้นจะทำการโหลดหน้า "Add Role Wizard" ให้กด Next ดังรูป 3.4

TC

|              | Se                                                                                                    | rver Manager                                                                                          | - 0                  |
|--------------|----------------------------------------------------------------------------------------------------|----------------------------------------------------------------------------------------------------|----------------------|
| Server N     | lanager • Dashboard                                                                                                    | • @ I                                                                                                 | Manage Tools View He |
| Dashboard    | WELCOME TO SERVER MANAGER                                                                                                    |                                                                                                    |                      |
| Local Server | CONCRETARY<br>CONCRETARY<br>CONCRE | igure this local server<br>id roles and features<br>do other servers to manage<br>eate a server group | Hide                 |
|              | ROLES AND SERVER GROUPS<br>Role: 1 Server groups 1 Servers total<br>Services 1<br>Manageability<br>Events<br>Services<br>Performance<br>BPA results                                                                                                    | Local Server 1<br>Manageability<br>Events<br>Services<br>Performance<br>BPA results                   |                      |
|              |                                                                                                    | AV                                                                                                    | 5/20/1               |

รูปที่ 3.3 หน้าต่าง Server Manager

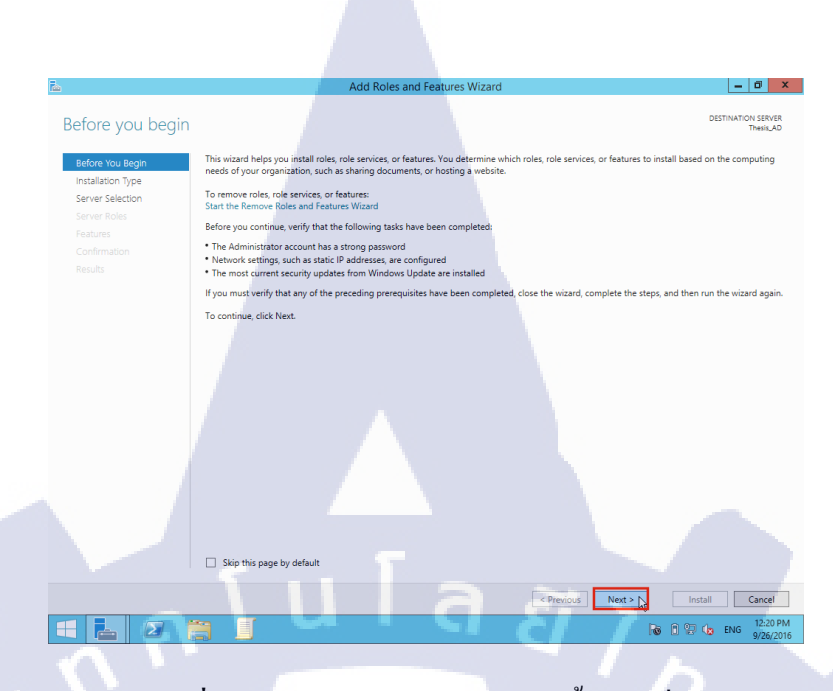

รูปที่ 3.4 หน้าต่าง Add Role Wizard ขั้นตอนที่ 1

• จากนั้นทำการเลือก "Role-based or feature-based installation" ซึ่งจะเป็นก่าเริ่มต้นให้อยู่ แล้ว จากนั้น กด Next ดังรูป 3.5

|   | Add Roles and Features Wizard                                                                                                    |  |
|---|----------------------------------------------------------------------------------------------------|--|
|   | Select installation type                                                                                                    |  |
|   | Before You Begin Select the installation type. You can install roles and features on a running physical computer or virtual machine, or on an offline virtual hard disk (VHD). |  |
|   | Server Selection Selection Configure a single server by adding roles, role services, and features.                                                                             |  |
|   | Peatures Peatures Install required role services for Virtual Desktop Infrastructure (VDI) to create a virtual machine-based or session-based desktop deployment.               |  |
|   |                                                                                                    |  |
|   |                                                                                                    |  |
|   |                                                                                                    |  |
|   |                                                                                                    |  |
| V |                                                                                                    |  |
|   |                                                                                                    |  |
|   |                                                                                                    |  |
|   |                                                                                                    |  |
|   |                                                                                                    |  |
|   | Charles Net N Intel Card                                                                                                    |  |
|   |                                                                                                    |  |
|   |                                                                                                    |  |
|   |                                                                                                    |  |
|   | รูปที่ 3.5 หน้าต่าง Add Role Wizard ขั้นตอนที่ 2                                                                                                    |  |
|   |                                                                                                    |  |
|   |                                                                                                    |  |
|   |                                                                                                    |  |

• จากนั้นทำการเลือก Server ที่ต้องการจะติดตั้ง DNS ดังรูปที่ 3.6

| -                                                                                                    |                                                           |                                                                                                    |                                                              |                                 |
|----------------------------------------------------------------------------------------------------|-----------------------------------------------------------|----------------------------------------------------------------------------------------------------|--------------------------------------------------------------|---------------------------------|
| The second second second second second second second second second second second second second second second se |                                                           | Add Roles and Features Wizard                                                                              |                                                              |                                 |
| Select destination                                                                                              | server                                                    |                                                                                                    |                                                              | DESTINATION SERVER<br>THESIS_AD |
| Refore You Regin                                                                                                | Select a server or a virtual l                            | hard disk on which to install roles and features.                                                          |                                                              |                                 |
| Installation Type                                                                                               | Select a server from the                                  | server nool                                                                                                |                                                              |                                 |
| Server Selection                                                                                                | <ul> <li>Select a virtual hard dis</li> </ul>             | k                                                                                                    |                                                              |                                 |
| Server Roles                                                                                                    | Server Pool                                               |                                                                                                    |                                                              |                                 |
| Features                                                                                                    | Server roor                                               |                                                                                                    |                                                              |                                 |
|                                                                                                    | Filter:                                                   |                                                                                                    |                                                              |                                 |
|                                                                                                    | Name                                                      | IP Address Operating System                                                                                |                                                              |                                 |
|                                                                                                    | THESIS AD                                                 | 192,168.1.4 Microsoft Windows Server 20                                                                    | 12 R2 Standard                                               |                                 |
|                                                                                                    | 1 Computer(s) found                                       | ר<br>ג ז מ                                                                                                 | Ĩ 7                                                          |                                 |
|                                                                                                    | This page shows servers th<br>Offline servers and newly-a | at are running Windows Server 2012, and that have<br>dded servers from which data collection is still inco | been added by using the Add Servers<br>mplete are not shown. | command in Server Manager.      |
|                                                                                                    |                                                           |                                                                                                    | < Previous Next >                                            | Install Cancel                  |
|                                                                                                    | 3                                                         |                                                                                                    |                                                              | P 🕅 🕅 🌆 7:36 AM<br>9/26/2016    |
|                                                                                                    |                                                           |                                                                                                    |                                                              |                                 |

รูปที่ 3.6 หน้าต่าง เลือก Server ใน Add Role Wizard

• จากนั้นทำการเลือก DNS Server ดังรูป 3.7 จะมีหน้าต่างแสดงถึงลักษณะของ DNS กด "Add Features" ดังรูปที่ 3.8 จากนั้นให้กด Next ดังรูป 3.9

|     | à                                                                     | Add Roles and Features Wizard                                                                                                    | _ 0 ×                                                                                                    |                      |
|-----|-----------------------------------------------------------------------|----------------------------------------------------------------------------------------------------|----------------------------------------------------------------------------------------------------|----------------------|
|     | Select server roles<br>Before You Begin                               | Select one or more roles to install on the selected server.                                                                                                    | DESTINATION SERVER<br>Thesis_AD                                                                                                    |                      |
|     | Installation Type                                                     | Roles                                                                                                    | Description                                                                                                    |                      |
| E L | Server Selection<br>Server Roles<br>Federate<br>Confination<br>Role 3 | Active Directory Certificate Services     Active Directory Federation Services     Active Directory Federation Services     Active Directory Federation Services     Active Directory Services     Active Directory Service     Active Directory | Domain Name System (INS) Savet provide name<br>resolution for (2007) Retrotion: Sol Savet is easier to<br>manage when it is installed on the same server as<br>Active Directory Domain Savices: Track you can install<br>and configure Di Savet and Active Directory<br>Domain Servez to work ingener. | 00<br>00<br>00<br>00 |
|     |                                                                       | <                                                                                                    | Previous Next > Install Cancel                                                                                                    |                      |
|     |                                                                       |                                                                                                    | 28 P 23 the FNG 12:23 PM                                                                                                    |                      |
|     | รูปที่                                                                | 3.7 หน้าต่างเลือก DNS ใน Add                                                                                                    | d Role Wizard                                                                                                    |                      |

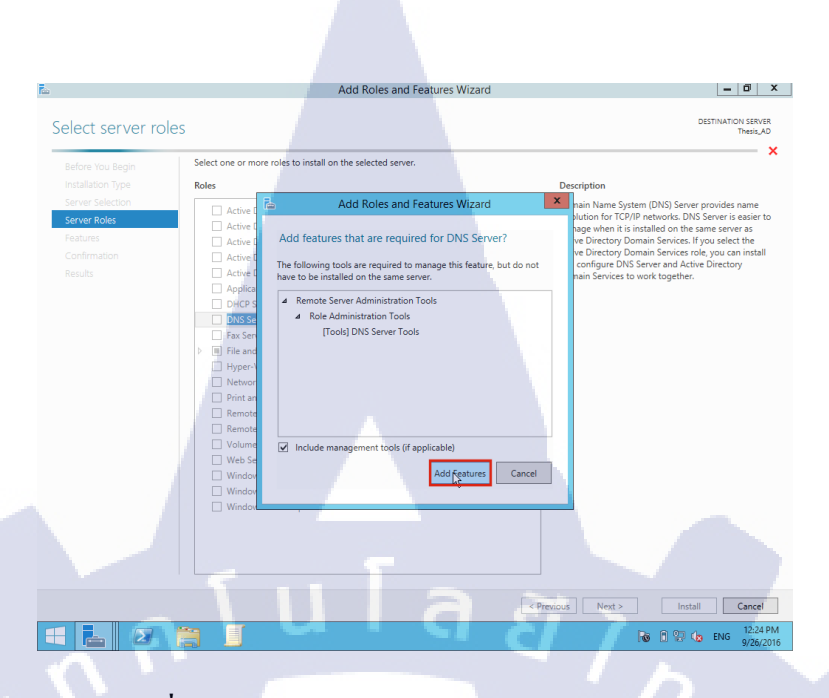

#### รูปที่ 3.8 คุณลักษณะของ DNS ใน Add Role Wizard

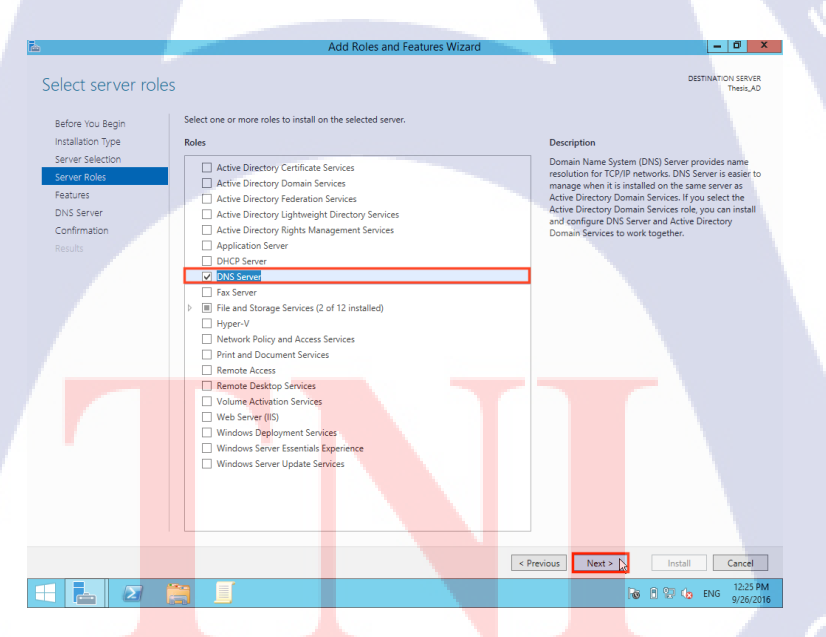

10

รูปที่ 3.9 หน้าต่างเลือก DNS ใน Add Role Wizard

• จากนั้นจะมีหน้าต่างขึ้นมาให้เลือกว่าต้องการจะเพิ่มคุณสมบัติอย่างอื่นเพิ่มเติม หรือไม่ ให้กด Next เพื่อดำเนินการต่อ ดังรูป 3.10

| 2                                                                                         | Add Roles and Features Wizar                                                                                                    | d _ 0 ×                                                                                                    |
|-------------------------------------------------------------------------------------------|----------------------------------------------------------------------------------------------------|----------------------------------------------------------------------------------------------------|
| Select features                                                                           |                                                                                                    | DESTINATION SERVER<br>Thesis_AD                                                                                                    |
| Before You Begin<br>Installation Type<br>Server Selection<br>Server Roles<br>Poils Server | Select one or more features to install on the selected server.  Features  Mark Transmovick 35 Features  Mark Transmovick 45 Features (2 of 7 Installed)  Mark Transmovick 45 Features (2 of 7 Installed)  Mark Transmovick 45 Features (2 of 7 Installed)  Mark Transmovick 45 Features (2 of 7 Installed)  Mark Transmovick 45 Features (2 of 7 Installed)  Mark Transmovick 45 Features (2 of 7 Installed)  Mark Transmovick 45 Features (2 of 7 Installed)  Mark Transmovick 45 Features (2 of 7 Installed) | Description     NIT Framework 3.5 combines the power of the .NET     remework 2.0 APs with new technologies for building     protect your customers personal dentity information,     protect your customers personal dentity information,     nord |
| Confirmation<br>Results                                                                   | Bucketer Unive Enryphon     Bicchert Network Unlock     BranchCache     Cienter for NFS     Data Center Bridging     Direct Play     Ershanced Storage                                                                                                    | provide the ability to model a range of business processe.                                                                                                    |
|                                                                                           | Fallow: Clustering     Group Poly Management     Its Hostable Web Core     Its Hostable Web Core     Its And Handwriting Services     Internet Printing Client     P Address Management (IDAN) Server     KS Server service                                                                                                    |                                                                                                    |
|                                                                                           | URF Rott Monitor      Monagement Obtail IS Stemsion      Moda Foundation      Moda Foundation      Moda Foundation      Multipath V0      Network Load Balancing      Tubur Mana Beachnicing      Bauk Mina Beachnicing                                                                                                    |                                                                                                    |
|                                                                                           | 3 0                                                                                                    | < Previous Next > Install Cancel                                                                                                    |

**รูปที่** 3.10 หน้าต่างเลือก Features ใน Add Roles Wizard

• จากนั้นก็จะมีคำแนะนำสั้นๆเกี่ยวกับบทบาทของ DNS ให้กดปุ่ม Next เพื่อดำเนินการต่อ ดังรูป 3.11

Ĩ

|     | E C                                                                                                    | Add Roles and Features Wizard                                                                                                    | _ 0 ×                                                                                                    |          |
|-----|----------------------------------------------------------------------------------------------------|----------------------------------------------------------------------------------------------------|----------------------------------------------------------------------------------------------------|----------|
|     | DNS Server                                                                                                    |                                                                                                    | DESTINATION SERVER<br>TheirLAD                                                                                                    |          |
| Ŧ   | Before You Begin Perfect<br>Installation Type Annueler to<br>Server Selection<br>Server Folds<br>Peatures<br>ONS <u>DNS Server</u> • NKS<br><u>DNS Server</u> • skis<br>Confirmation<br>Results | n Name System (DNS) provides a standard method for associating names with nu<br>o network computers by using away-to-remember names instead of a long series of<br>page, mouning that each host name will be unique across of sall on indexarea and<br>onligibuation Notice (IDHO) envices on Window, eliminating the need to add C<br>to note:<br>is server integration with Active Directory Domain Services automatically replicates<br>er to manage DNS.<br>We Directory Domain Services neguires a DNS server to be installed on the network<br>all the DNS Server nole using Active Directory Domain Services Installation Wizard | meric Internet addresses. This makes it possible for users to<br>of numites. In addition, DNS provider a hierarchical<br>number. But were can be integrated with Dynamic<br>on the service and the integrated with Dynamic<br>NS records as computers are added to the network.<br>UNS data along with other Directory Service data, making it<br>c. If you are installing a domain controller, you can aloo<br>by selecting the Active Directory Domain Services role. | 000<br>V |
| 1/2 |                                                                                                    | •                                                                                                    | Previous Next = N Install Cancel                                                                                                    |          |
|     | รูปที                                                                                                    | 3.11 บทบาทและการทำงาน                                                                                                    | เของ DNS                                                                                                    |          |
|     |                                                                                                    |                                                                                                    |                                                                                                    |          |

จากนั้นจะแสดงรายละเอียดเกี่ยวกับคุณสมบัติที่เลือก และ กดติดตั้งเพื่อดำเนินการติดตั้ง ดังรูป
3.12

|                   | È.                                                                                 | Add Roles and Features Wizard                                                                                                    | - 0                                                                                                    | x                  |
|-------------------|------------------------------------------------------------------------------------|----------------------------------------------------------------------------------------------------|----------------------------------------------------------------------------------------------------|--------------------|
|                   | Confirm installation s                                                             | elections                                                                                                    | DESTINATION SERVE<br>Thesis,A                                                                                                    | ž<br>D             |
|                   | Before You Begin To<br>Installation Type<br>Server Selection Op<br>Server Roles to | Install the following roles, role services, or features on selected server, clic<br>Restart the destination server automatically if required<br>tional features (such as administration took) might be displayed on this p<br>install these optional features, click Previous to clear their check boxes. | k Install.<br>age because they have been selected automatically. If you do not wan                                                                                                    | 1                  |
|                   | Features DNS Server R<br>Confirmation<br>Results                                   | NS Server<br>emote Server Administration Tools<br>Role Administration Tools<br>DNS Server Tools                                                                                                    |                                                                                                    |                    |
|                   |                                                                                    |                                                                                                    |                                                                                                    |                    |
|                   |                                                                                    | ۲ula                                                                                                    |                                                                                                    |                    |
|                   |                                                                                    | port configuration settings                                                                                                    | 4/2                                                                                                    |                    |
|                   | E 2 8                                                                              |                                                                                                    | < Previous Next > Install Cancel<br>Install Cancel<br>Install Canc | 244                |
|                   |                                                                                    | <b>รูปที่</b> 3.12 ยืนยันการ                                                                                                    | ติดตั้ง                                                                                                    |                    |
|                   |                                                                                    |                                                                                                    |                                                                                                    |                    |
| • จากบั้บโปรแก    | รบจะดำเบิบกา                                                                       | รติดตั้งโดยจะบี่แทบแสดง                                                                                                    | ดาาบอื่นหน้าใบการติดต่                                                                                                    | ้้งดังรา  3 13 และ |
| เมื่อทำการติดตั้ง | แสร็จสิ้นให้กด                                                                     | "Close" ดังรูป 3.14                                                                                                    |                                                                                                    | VII 4 8 1 3.13     |
|                   | E<br>Installation progress                                                         | Add Roles and Features Wizard                                                                                                    | - 0<br>DESTINATION SERVE<br>Times,A                                                                                                    | ×                  |
|                   | Before You Begin<br>Installation Type<br>Server Selection                          | w installation progress                                                                                                    |                                                                                                    |                    |
|                   | Server Roles<br>Features<br>DNS Server<br>Confirmation<br>Results                  | DNS Server<br>Remote Server Administration Tools<br>Role Administration Tools<br>DNS Server Tools                                                                                                    |                                                                                                    |                    |
| Ŧ                 |                                                                                    |                                                                                                    |                                                                                                    |                    |
|                   |                                                                                    | R                                                                                                    |                                                                                                    |                    |
|                   |                                                                                    |                                                                                                    |                                                                                                    |                    |
|                   | Eq                                                                                 | port configuration settings                                                                                                    | <previous next=""> Install Cancel</previous>                                                                                                    |                    |
|                   |                                                                                    | Timume                                                                                                    | Re P 23 05 ENG 9/26/2                                                                                                    | Ma Cita            |
|                   |                                                                                    | <b>รูปที่</b> 3.13 กำลังทำการติ                                                                                                    | ดตั้ง DNS                                                                                                    |                    |
|                   |                                                                                    |                                                                                                    |                                                                                                    |                    |

| Add Roles and Features Wizard                                                                                                    | _ 0 ×                 |
|----------------------------------------------------------------------------------------------------|-----------------------|
| Installation progress                                                                                                    | DESTINATION SERVER    |
| Installation progress                                                                                                    | Thesis_AD             |
| Before You Begin View installation progress                                                                                                    |                       |
| Installation Type 1 Feature installation                                                                                                    |                       |
| Server Selection Server Roles Installation succeeded on Thesis_AD.                                                                                       | -                     |
| Features DNS Server                                                                                                    |                       |
| DNS Server Remote Server Administration Tools                                                                                                    |                       |
| Confirmation Role Administration Tools                                                                                                    |                       |
|                                                                                                    |                       |
| You can close this wizard without interrupting running tasks. View task progress or open this page again by clicking command bar, and then Task Details. | Notifications in the  |
| Export configuration settings                                                                                                    |                       |
| <pre></pre>                                                                                                    | Close Cancel          |
|                                                                                                    | 2 (29 PM<br>9/26/2016 |
|                                                                                                    |                       |

### รูปที่ 3.14 ติคตั้ง DNS เสร็จสิ้น

### 3) ทำการติดตั้ง แอกทีฟไรเรคทอรี่ มีขั้นตอนดังนี้

(0

 เปิดหน้า "Server Manager" แล้วให้กดไปที่ "Add Roles and Features" เพื่อทำการเข้าสู่ หน้าต่างในการติดตั้ง แอคทีฟไดเรคทอรี่ ดังรูป 3.15 จากนั้นจะทำการโหลดหน้า "Add Role Wizard" ให้กด Next ดังรูป 3.16

| E Sonor M                                                                     | Server Mar                                                                                                    | nager                                                                               | – đ X               |                |
|-------------------------------------------------------------------------------|----------------------------------------------------------------------------------------------------|-------------------------------------------------------------------------------------|---------------------|----------------|
| Set Ver M<br>■ Local Server<br>■ All Servers<br>■ File and Storage Services ▷ | WELCOME TO SERVER MANAGER                                                                                                    | this local server<br>s and features<br>r servers to manage<br>server group          | Hide                | 00<br>00<br>00 |
|                                                                               | Roles 11     Services (notors)       1     Services       1     Magazbility       Events     Services       Performance     BPA results | Local Server 1<br>Manageability<br>Events<br>Services<br>Performance<br>BPA results | © 1 % C ENG 12/0 PM |                |
|                                                                               | <b>รูปที่</b> 3.15 หน้าต่าง                                                                                                    | Server Manage                                                                       | r                   |                |

| Ъ                | Add Roles and Features Wizard                                                                                                    | _ 8 ×                                                                                                    |
|------------------|----------------------------------------------------------------------------------------------------|----------------------------------------------------------------------------------------------------|
| Before you begin |                                                                                                    | DESTINATION SERVER<br>Thesis_AD                                                                                                    |
| Before You Begin | This wizard helps you install roles, role services, or features. You determine which roles, role services, or features to<br>needs of your organization, such as sharing documents, or hosting a website.                                                                 | install based on the computing                                                                                                    |
| Server Selection | To remove roles, role services, or features:<br>Start the Remove Roles and Features Wizard                                                                                                    |                                                                                                    |
|                  | Before you continue, verify that the following tasks have been completed:<br>• The Administrator account has a strong password<br>• Network settings, such as stabic IP addresses, are configured<br>• The most current security unders from Windows Ubdate are installed |                                                                                                    |
|                  | If you must verify that any of the preceding prerequisites have been completed, close the wizard, complete the step                                                                                                    | os, and then run the wizard again.                                                                                                    |
|                  | To continue, click Next.                                                                                                    |                                                                                                    |
|                  | Skip this page by default                                                                                                    |                                                                                                    |
|                  | < Previous Next > N                                                                                                    | Install                                                                                                    |
|                  |                                                                                                    | The second second secon |
| AV               |                                                                                                    |                                                                                                    |

**รูปที่** 3.16 หน้าต่าง Add Role Wizard ขั้นตอนที่ 1

 จากนั้นทำการเลือก "Role-based or feature-based installation"ซึ่งจะเป็นค่าเริ่มต้นให้อยู่แล้ว จาก นั้น กด Next ดังรูป 3.17

|      | <b>E</b> .          | Add Roles and Features Wizard                                                                                    | - 0                                                                |         |  |
|------|---------------------|----------------------------------------------------------------------------------------------------|--------------------------------------------------------------------|---------|--|
|      |                     |                                                                                                    |                                                                    |         |  |
|      | Select installation |                                                                                                    | DESTINATION                                                        | SERVER  |  |
|      | Select installation | туре                                                                                                    | Th                                                                 | esis_AD |  |
|      |                     | Length and the second second second second second second second second second second second second second second |                                                                    |         |  |
|      | Before You Begin    | Select the installation type. You can install roles and features on a running phy<br>IVHD)                       | sical computer or virtual machine, or on an offline virtual hard d | ISK     |  |
|      | Installation Type   | (110)                                                                                                    |                                                                    |         |  |
|      | Server Selection    | Role-based or feature-based installation                                                                         |                                                                    |         |  |
|      |                     | Configure a single server by adding roles, role services, and features.                                          |                                                                    |         |  |
|      |                     | Remote Desktop Services installation                                                                             |                                                                    |         |  |
|      |                     | Install required role services for Virtual Desktop Infrastructure (VDI) to creat                                 | e a virtual machine-based or session-based desktop deploymen       | t.      |  |
|      |                     |                                                                                                    |                                                                    |         |  |
|      |                     |                                                                                                    |                                                                    |         |  |
|      |                     |                                                                                                    |                                                                    |         |  |
|      |                     |                                                                                                    |                                                                    |         |  |
|      |                     |                                                                                                    |                                                                    |         |  |
|      |                     |                                                                                                    |                                                                    |         |  |
|      |                     |                                                                                                    |                                                                    |         |  |
|      |                     |                                                                                                    |                                                                    |         |  |
|      |                     |                                                                                                    |                                                                    |         |  |
|      |                     |                                                                                                    |                                                                    |         |  |
|      |                     |                                                                                                    |                                                                    |         |  |
| 1.00 |                     |                                                                                                    |                                                                    |         |  |
|      |                     |                                                                                                    |                                                                    |         |  |
|      |                     |                                                                                                    |                                                                    |         |  |
|      |                     |                                                                                                    |                                                                    |         |  |
|      |                     |                                                                                                    |                                                                    |         |  |
|      |                     |                                                                                                    |                                                                    |         |  |
|      |                     |                                                                                                    |                                                                    |         |  |
|      |                     |                                                                                                    |                                                                    |         |  |
|      |                     |                                                                                                    |                                                                    |         |  |
|      |                     |                                                                                                    |                                                                    |         |  |
|      |                     |                                                                                                    |                                                                    |         |  |
|      |                     |                                                                                                    | < Previous Next > Install Ca                                       | ncel    |  |
|      |                     | ~ 7                                                                                                    |                                                                    |         |  |
|      |                     |                                                                                                    | 🐻 🖹 🔛 😘 ENG                                                        | 2:20 PM |  |
|      |                     |                                                                                                    |                                                                    | 2012010 |  |
|      |                     |                                                                                                    |                                                                    |         |  |
|      |                     |                                                                                                    |                                                                    |         |  |
|      |                     |                                                                                                    |                                                                    |         |  |
|      |                     | The second second second second second second second second second second second second second second second se  | 9/                                                                 |         |  |
|      |                     | d a 17 and a h 11 F 1                                                                                            |                                                                    |         |  |
|      | รบ                  | N 3.17 MUTRIN Add Role W                                                                                         | izard ขนตอนท 2                                                     |         |  |
|      | ญ —                 |                                                                                                    |                                                                    |         |  |
|      |                     |                                                                                                    |                                                                    |         |  |
|      |                     |                                                                                                    |                                                                    |         |  |
|      |                     |                                                                                                    |                                                                    |         |  |
|      |                     |                                                                                                    |                                                                    |         |  |
|      |                     |                                                                                                    |                                                                    |         |  |

### • จากนั้นทำการเลือก Server ที่ต้องการจะติดตั้ง แอกทีฟไดเรคทอรี่ ดังรูปที่ 3.18

| ī | <u>k</u>                                                  | Add Roles and Features Wizard                                                                                                    | - 0 ×                              |
|---|-----------------------------------------------------------|----------------------------------------------------------------------------------------------------|------------------------------------|
|   | Select destination s                                      | erver                                                                                                    | DESTINATION SERVER<br>THESIS_AD    |
|   | Before You Begin<br>Installation Type<br>Server Selection | Select a server or a virtual hard disk on which to install roles and features.  Select a server from the server pool Select a virtual hard disk                                                                 |                                    |
|   | Server Roles<br>Features<br>Confirmation                  | Server Pool                                                                                                    |                                    |
|   |                                                           | Name IP Address Operating System THESIS AD 192.168.1.4 Microsoft Windows Server 2012.82 Standard                                                                                                    |                                    |
|   | <b>7</b> P                                                | ſuſa <i>₫</i>                                                                                                    |                                    |
|   |                                                           | This page shows seners that are running Windows Server 2012, and that have been added by using the Add<br>Offline servers and newly-added servers from which data collection is still incomplete are not shown. | Servers command in Server Manager. |
|   |                                                           | < Previous Next                                                                                                    | Install Cancel                     |
|   | 🗄 占 🖉 🌔                                                   |                                                                                                    | P 🗊 🕞 🍁 7:36 AM<br>9/26/2016       |
|   |                                                           |                                                                                                    |                                    |

#### รูปที่ 3.18 หน้าต่าง เลือก Server ใน Add Role Wizard

 จากนั้นทำการเลือก "Active Directory Domain Services" ดังรูป 3.19 จะมีข้อความแสดง เพื่อบงชี้ถึงคุณลักษณะเพิ่มเติมที่เกี่ยวกับข้องกับ Active Directory Domain Services และกด Add Features ดังรูป 3.20 และกด Next เพื่อทำรายการต่อไป ดังรูป 3.21

10

| E. C. C. C. C. C. C. C. C. C. C. C. C. C.                                                                       | Add Roles and Features Wizard                               | - 0 ×                                                                                                    |  |
|----------------------------------------------------------------------------------------------------|-------------------------------------------------------------|----------------------------------------------------------------------------------------------------|--|
|                                                                                                    |                                                             |                                                                                                    |  |
| Select server roles                                                                                             |                                                             | DESTINATION SERVER<br>Thesis_AD                                                                                                    |  |
| Before You Begin<br>Installation Type<br>Server Selection<br>Server Role:<br>Program<br>Confirmation<br>Results | Select one or more roles to install on the selected server. | Description<br>Attree Desctop Domain Services (AD DS) stores information abact biologics on the netropy data information abact biologics domain controlled intervent users access to permitted resources anywhere on the network through a single logon protess. |  |
|                                                                                                    |                                                             | < Previous Next Install Cancel                                                                                                    |  |
|                                                                                                    | 3. J                                                        | tas n 20 € ENG 9/26/2016                                                                                                    |  |
|                                                                                                    | 27770783                                                    |                                                                                                    |  |

รูปที่ 3.19 หน้าต่างเลือก Active Directory Domain Services ใน Add Role Wizard

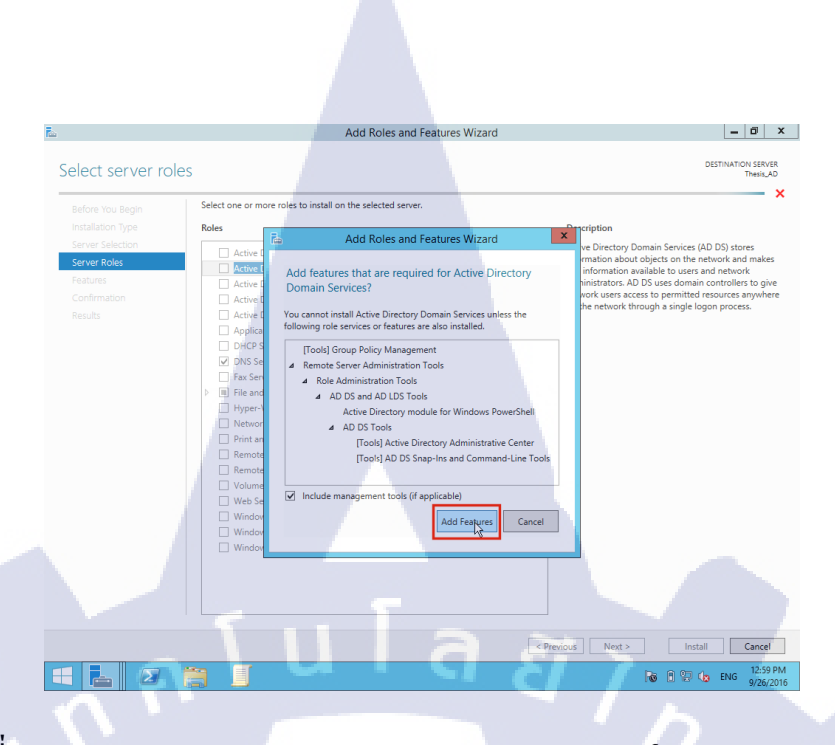

รูปที่ 3.20 คุณลักษณะของ Active Directory Domain Services ใน Add Role Wizard

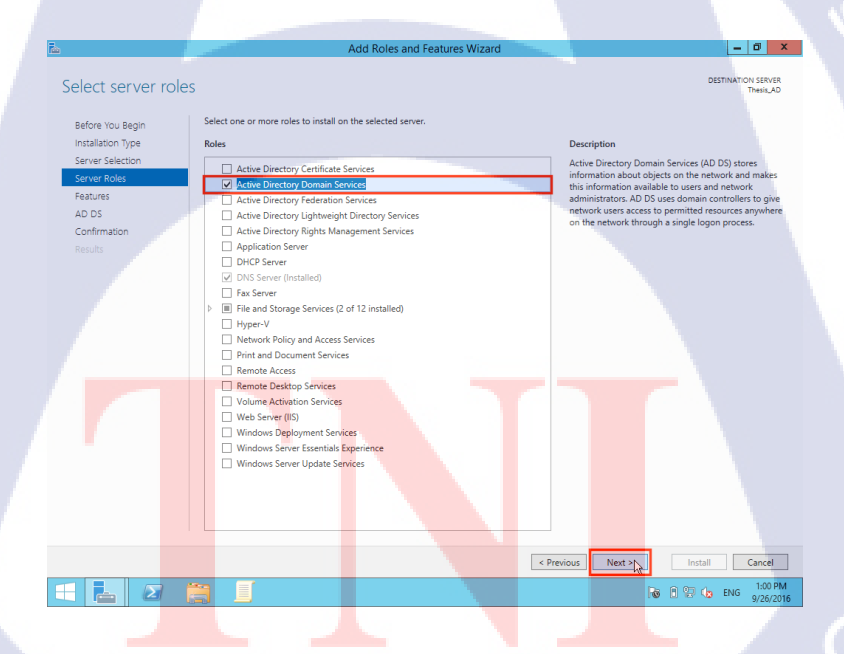

10

รูปที่ 3.21 หน้าต่างเลือก Active Directory Domain Services ใน Add Role Wizard

INSTITUTE OF

 จากนั้นจะมีหน้าต่างขึ้นมาให้เลือกว่าต้องการจะเพิ่มคุณสมบัติอย่างอื่นเพิ่มเติม หรือไม่ ให้ กด Next เพื่อดำเนินการต่อ ดังรูป 3.22

| 2                                                                     | Add Roles and Features Wizard                                                                                                    | _ 0' ×                                                                                                    |
|-----------------------------------------------------------------------|----------------------------------------------------------------------------------------------------|----------------------------------------------------------------------------------------------------|
| Select features                                                       |                                                                                                    | DESTINATION SERVER<br>Thesis_AD                                                                                                    |
| Before You Begin<br>Installation Type                                 | Select one or more features to install on the selected server.<br>Features                                                                                                    | Description                                                                                                    |
| Server Selection<br>Server Roles<br>Features<br>AD DS<br>Confirmation | NET Framework 3-5 Features           B         NET Framework 4-5 Features (2 of 7 installed)         Background Intelligent Transfer Service (BITS)         BitLocker Drive the processing of the processing of the procesing of the processing of the processing of | <ul> <li>NET Framework 3.5 combines the power of the NET<br/>Framework 2.0 APRs with new technologies for building<br/>applications that offer appealing user interfaces,<br/>protect your customers' personal identify information,<br/>enable seamless and secure communication, and<br/>provide the ability to model a range of business</li> </ul> |
| Results                                                               | Bracker Network Oniox     BranchCache     Client for NFS     Data Center Bridging     Direct Diay     Enhanced Storage                                                                                                    | processes.                                                                                                    |
|                                                                       |                                                                                                    |                                                                                                    |
|                                                                       | SNS Server service  IPR Port Monitor  Margament Otata IIS Extension  Media Foundation  Media Foundation  Metisage Queuing  Multipath I/O                                                                                                    | 87, <                                                                                                    |
|                                                                       | Hetwork Load Balancing Bear Nama Barolution Brothmed                                                                                                    | Previous     Next >      Install     Cancel     Install     Cancel                                                                                                    |
|                                                                       |                                                                                                    | ₩ P 2  kg ENG 9/26/2016                                                                                                    |

รูปที่ 3.22 หน้าต่างเลือก Features ใน Add Roles Wizard

จากนั้นจะมีหน้าต่างแสดงคำอธิบายสั้นๆ เกี่ยวกับบริการของ Active Directory Domain
 Service ดังรูป 3.23

(0)

| Tax                                   | Add Roles and Features Wizard                                                                                                    | _ 0 ×                                                                                  |
|---------------------------------------|----------------------------------------------------------------------------------------------------|----------------------------------------------------------------------------------------|
| Active Directory                      | Domain Services                                                                                                    | DESTINATION SERVER                                                                     |
| Active Directory                      | Domain Services                                                                                                    | Thesis_AD                                                                              |
| Before You Begin<br>Installation Type | Active Directory Domain Services (AD DS) stores information about users, computers, and other devices on the<br>securely manage this information and facilitate resource sharing and collaboration between users. AD DS is<br>applications such as Microsoft Exchange Server and for other Windows Server technologies such as Group PC | he network. AD DS helps administrators<br>also required for directory-enabled<br>bloy. |
| Server Selection                      | Things to note:                                                                                                    |                                                                                        |
| Features                              | • To help ensure that users can still log on to the network in the case of a server outage, install a minimum o                                                                                                    | of two domain controllers for a domain.                                                |
| AD DS                                 | <ul> <li>AD DS requires a DNS server to be installed on the network. If you do not have a DNS server installed, you Source release this machine.</li> </ul>                                                                                                    | u will be prompted to install the DNS                                                  |
| Confirmation<br>Results               | Sever role on this machine.  • Installing AD DS will also install the DFS Namespaces, DFS Replication, and File Replication services which a                                                                                                    | are required by AD DS                                                                  |
|                                       |                                                                                                    |                                                                                        |
|                                       |                                                                                                    |                                                                                        |
|                                       | < Previous Next                                                                                                    |                                                                                        |
|                                       |                                                                                                    | To 0 C do ENG 9/26/2016                                                                |
|                                       | STITLITE OF                                                                                                    |                                                                                        |
| รูปที่ 3.23 บท                        | บาทและการทางานของ Active Director                                                                                                    | y Domain Service                                                                       |

จากนั้นจะแสดงรายละเอียดเกี่ยวกับคุณสมบัติที่เลือก และ กดติดตั้งเพื่อดำเนินการติดตั้ง
 ดังรูป 3.24

|                        | Add Roles and Features Wizard                                                                                                    |
|------------------------|----------------------------------------------------------------------------------------------------|
|                        | Confirm installation selections                                                                                                    |
|                        | Before You Begin         To install the following roles, role services, or features on selected server, click Install.           Installation Type         Restart the destination server automatically if required           Server Selection         Optional features (such as administration tools) might be displayed on this page because they have been selected automatically. If you do not want to install these optional features, click Previous to clear their check boxes.           Server Roles         To the Der Lor Der Lor Der Lo                                                                                                    |
|                        | AD DS Group Policy Management<br>Confirmation Remote Sever Administration Tools<br>Results AD DS and AD LDS Tools<br>Active Directory module for Windows PowerShell<br>AD DS Snap-Ins and Command-Line Tools                                                                                                    |
|                        | RIUIAZI                                                                                                    |
|                        | Specify an alternate source path                                                                                                    |
|                        |                                                                                                    |
|                        | รูปที่ 3.24 ยืนยันการติดตั้ง                                                                                                    |
|                        |                                                                                                    |
| • จากนั้               | นโปรแกรมจะคำเนินการติดตั้งโดยจะมีแทบแสดงความคืบหน้าในการติดตั้งดังรูป                                                                                                    |
| 105<br>3 25 และเมื่อทำ | การติดตั้งเสร็จสิ้นให้กด "Close" ดังรูป 3.26                                                                                                    |
| 3.23 88610 88 6111     |                                                                                                    |
|                        | Add Roles and Features Wizard                                                                                                    |
|                        | Installation progress These Ao                                                                                                    |
|                        | Installation Type  Fasture installation  Server Selection                                                                                                    |
|                        | Server Toles Installation started on Thesis AD Pratties Add Roles and Features Active Director Domain Services                                                                                                    |
|                        | Continuation Continuation Conti |
| 7                      | AD DS Tools<br>Active Directory Administrative Center<br>AD DS Snap-Ins and Command-Line Tools                                                                                                    |
|                        |                                                                                                    |
|                        | You can close this wizard without interrupting running tasks. View task progress or open this page again by clicking Notifications in the                                                                                                    |
|                        | Eport configuration settings                                                                                                    |
|                        | Revious Next> Install Cancel      Revious Point Point Cancel      Revious Point Point      |
|                        |                                                                                                    |
|                        | รูปที่ 3.25 กำลังทำการติดตั้ง Active Directory Domain Service                                                                                                    |
|                        |                                                                                                    |
|                        |                                                                                                    |

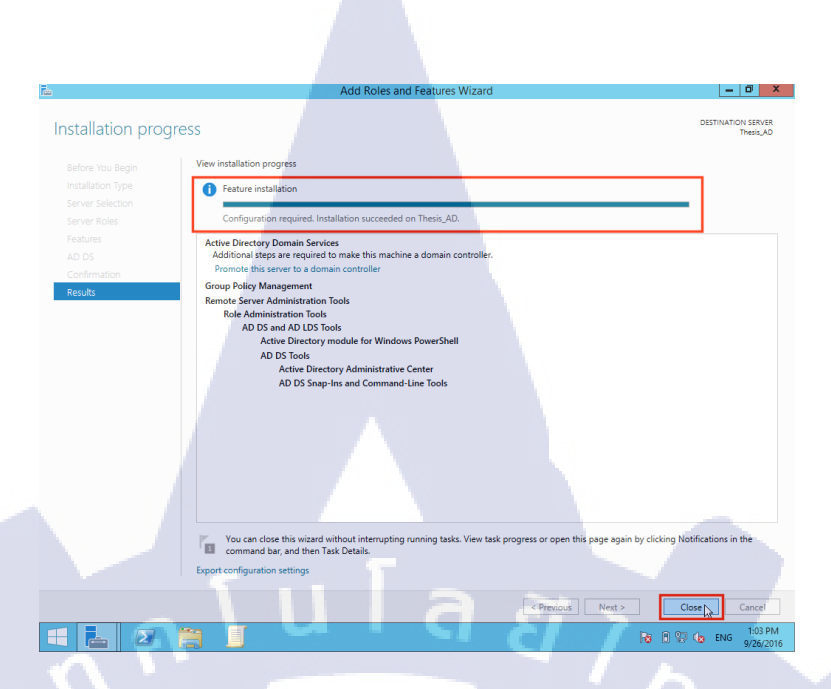

รูปที่ 3.26 ติดตั้ง Active Directory Domain Services เสร็จสิ้น

โปรโมต แอกทีฟไดเรกทอรี่ขึ้นมาเพื่อเปิดการใช้งานมีขั้นตอนดังนี้

10

► เข้าหน้า "Server Manager" แล้วกครูปธง มุมบนขวา ที่มีเกรื่องหมาย " ! " จะมี การแจ้งเตือนหลังจากทำการติดตั้ง แอคทีฟไดเรกทอรี่เสร็จสิ้นแล้ว ให้กด "Promote this server to a domain controller" ดังรูป 3.27

|                |                                                                       | Serv          | ver Manager                                                            |                       | x |
|----------------|-----------------------------------------------------------------------|---------------|------------------------------------------------------------------------|-----------------------|---|
| 🕥 – 🛛 Server M | anager • Dashboarc                                                    |               | • ©   M                                                                | Manage Tools View Hel |   |
| ashboard       | WELCOME TO SERVER MAN                                                 |               | Post-deployment Configura                                              |                       | ľ |
| cal Server     | 1                                                                     | с             | Services at THESIS_AD Promote this server to a domain controller       |                       |   |
| NS             | QUICK START                                                           | 2             | Feature installation                                                   |                       |   |
|                |                                                                       | 3             | Add Roles and Features                                                 |                       |   |
|                | WHAT'S NEW                                                            | 4             | Feature installation Configuration required. Installation succeeded on |                       |   |
|                | LEARN MORE                                                            |               | Thesis_AD.<br>Add Roles and Features                                   | Hide                  |   |
|                | ROLES AND SERVER GROUP<br>Roles: 3   Server groups: 1   Se            | ervers total: | 1                                                                      |                       |   |
|                | AD DS                                                                 | 1             | A DNS 1                                                                |                       |   |
|                |                                                                       |               |                                                                        |                       |   |
|                | Manageability                                                         | _             | Manageability                                                          |                       |   |
|                | Manageability     Events     Services                                 |               | Manageability     Events     Services                                  |                       |   |
|                | Manageability     Events     Services     Performance                 |               | Manageability     Events     Services     Performance                  |                       |   |
|                | Manageability     Events     Services     Performance     BPA results |               | Manageability     Events     Services     Performance     BPA results  |                       |   |
|                | Manageability     Events     Services     Performance     BPA results |               | Manageability     Events     Services     Performance     BPA results  |                       |   |

รูปที่ 3.27 Server Manager
จากนั้นจะทำการโหลดหน้า "Active Directory Domain Services Configuration Wizard" ขึ้นมากดเลือกที่ "Add a new forest" เพื่อทำการเปิดบริการใหม่ และทำการตั้งชื่อ Domain โดยจะอยู่ในช่อง Root Domain Name และทำการกด Next เพื่อทำรายการต่อไป ดังรูป 3.28 และตั้ง พาสเวิร์ดหลังจากนั้นให้กด Next ดังรูป 3.29

| <u>æ</u> | Active Directory Domain Services Configuration Wizard                                                                              | _ 0 ×                        |
|----------|----------------------------------------------------------------------------------------------------|------------------------------|
| De       | ployment Configuration                                                                                                    | TARGET SERVER<br>Thesis AD   |
|          |                                                                                                    | incarjar                     |
| D        | second controller Options O Add a domain controller to an existing domain                                                          |                              |
| A<br>P   | Jditional Options         O Add a new domain to an existing forest           sths         Image: Add a new forest                  |                              |
| R        | Wew Options specify the domain information for this operation recquisites Check                                                    |                              |
|          | stallation Root domain name: THESISAD.com                                                                                          |                              |
|          |                                                                                                    |                              |
|          |                                                                                                    |                              |
|          |                                                                                                    |                              |
|          |                                                                                                    |                              |
|          |                                                                                                    |                              |
|          |                                                                                                    |                              |
|          |                                                                                                    |                              |
|          |                                                                                                    |                              |
|          | More about deployment configurations                                                                                               |                              |
|          | < Previous Next >                                                                                                    | Install Cancel               |
|          | 🛓 🛛 🎒 📕 👘 🖬                                                                                                    | 2 G ENG 1:12 PM<br>9/26/2016 |
|          |                                                                                                    |                              |
|          | รงไที่ 2.28 ตั้งอ่าชื่อ Domain Name                                                                                                |                              |
|          |                                                                                                    |                              |
| 7-       |                                                                                                    |                              |
|          |                                                                                                    |                              |
|          |                                                                                                    |                              |
|          | Active Directory Domain Services Configuration Wizard                                                                              | _ 0 ×                        |
| Do       | main Controller Options                                                                                                    | TARGET SERVER<br>Thesis AD   |
|          | anlowment Configuration                                                                                                    |                              |
|          | Select functional level of the new forest and root domain Omain Controller Options Forest functional level: Windows Server 2012 R2 | 1                            |
| A        | dditional Options Domain functional level: Windows Server 2012 R2                                                                  |                              |
| P R      | ths Specify domain controller capabilities<br>eview Options V Domain Name System (DNS) server                                      |                              |
|          | erequisites Check Global Catalog (GC)<br>stallation Read only domain controller (RODC)                                             |                              |
|          | Sults Type the Directory Services Restore Mode (DSRM) password                                                                     |                              |
|          | Confirm password:                                                                                                    |                              |
| Y.       |                                                                                                    |                              |
|          |                                                                                                    |                              |
|          |                                                                                                    |                              |
|          |                                                                                                    |                              |
|          |                                                                                                    |                              |
|          |                                                                                                    |                              |
|          | More about domain controller options                                                                                               |                              |
|          | < Previous Next >                                                                                                    | Install Cancel               |
|          |                                                                                                    | 2 the ENG 9/26/2016          |
|          | VCTI OF V                                                                                                    |                              |
|          |                                                                                                    |                              |
|          | รูปที่ 3.29 ตั้งค่า พาสเวิร์ด                                                                                                    |                              |
|          | u u                                                                                                    |                              |
|          |                                                                                                    | -pt                          |
|          |                                                                                                    |                              |

➤ หลังจากนั้นจะมีแจ้งเตือน Error ขึ้นมาแต่สามารถที่จะไม่สนใจได้โดยการกด Next ข้าม ไปดำเนินการขั้นตอนต่อไปดังรูป 3.30

| Tao -                                                                                                    | Active Directory Domain Services Configura                                    | ation Wizard 📃 🗗 🗙                                              |
|----------------------------------------------------------------------------------------------------|-------------------------------------------------------------------------------|-----------------------------------------------------------------|
| DNS Options                                                                                                    |                                                                               | TARGET SERVER<br>Thesis_AD                                      |
| A delegation for this DNS s                                                                                                    | erver cannot be created because the authoritative parent zone cannot be found | d or it does not run Windows DNS server. If you are i Show more |
| Deployment Configuration<br>Domain Controller Options<br>DNS Options<br>Paths<br>Review Options<br>Prerequisities Check<br>Installation<br>Results | Specify DNS delegation<br>Greate DNS delegation                               | Ē                                                               |
|                                                                                                    | More about DNS delegation                                                     | 17                                                              |
|                                                                                                    |                                                                               | < Previous Next > Install Cancel                                |
|                                                                                                    |                                                                               | R 20 4 ENG 1:14 PM<br>9/26/2016                                 |
|                                                                                                    |                                                                               |                                                                 |

#### **รูปที่** 3.30 แจ้งเตือน Error

จากนั้นในหน้า Active Directory Domain Services Configuration Wizard จะถามเกี่ยว กับชื่อของ NetBIOS (Network Basic Input/output System) ถ้าตั้งชื่อเรียบร้อยแล้วกด Next ดังรูป 3.31

TC

|     | Ē.                                                                                                    | Active Directory Domain Services Configuration Wizard          | _ 0' ×                     |  |
|-----|----------------------------------------------------------------------------------------------------|----------------------------------------------------------------|----------------------------|--|
|     | Additional Options                                                                                             |                                                                | TARGET SERVER<br>Thesis_AD |  |
|     | Deployment Configuration                                                                                       |                                                                |                            |  |
|     | Domain Controller Options The Net8                                                                             | NetBIOS name assigned to the domain and change it if necessary |                            |  |
|     | Additional Options                                                                                             | o domain name. This is to                                      |                            |  |
|     | Paths                                                                                                    |                                                                |                            |  |
|     | Review Options<br>Prerequisites Check                                                                          |                                                                |                            |  |
|     |                                                                                                    |                                                                |                            |  |
|     |                                                                                                    |                                                                |                            |  |
| У., |                                                                                                    |                                                                |                            |  |
|     |                                                                                                    |                                                                |                            |  |
|     |                                                                                                    |                                                                |                            |  |
|     |                                                                                                    |                                                                |                            |  |
|     |                                                                                                    |                                                                |                            |  |
|     |                                                                                                    |                                                                |                            |  |
|     |                                                                                                    |                                                                |                            |  |
|     | Maria Maria Maria Maria Maria Maria Maria Maria Maria Maria Maria Maria Maria Maria Maria Maria Maria Maria Ma | t additional options                                           |                            |  |
|     | HOLE BOO                                                                                                    |                                                                |                            |  |
|     |                                                                                                    | < Previous                                                     | Next > Install Cancel      |  |
|     |                                                                                                    | <b>_</b>                                                       | Ra 🗎 💱 €a ENG 9/26/2016    |  |
|     |                                                                                                    |                                                                |                            |  |
|     | 1d v d                                                                                                    |                                                                |                            |  |
|     | <b>รูบท</b> 3.31 ตงชอ                                                                                          | NetBIOS (Network Basic Inpu                                    | it/output System)          |  |
|     |                                                                                                    |                                                                |                            |  |

► จากนั้นกำหนดที่อยู่ของไฟล์ Active Directory Database, log file และ SYSVOL File ซึ่งจะมีที่อยู่ที่เป็นค่าเริ่มต้นอยู่ สามารถเปลี่ยนแปลงหรือไม่เปลี่ยนแลงก็ได้หลังจากเลือกที่อยู่ได้แล้ว ทำการกด Next ดังรูป 3.32 และในหน้าถัดไปจะช่วยอธิบายเกี่ยวกับการติดตั้ง กด Next ดังรูป 3.33

|                                                                                                    | 2                                                                                                    | Active Directory Domain Services Configuration Wizard                                                                                                    |  |
|----------------------------------------------------------------------------------------------------|----------------------------------------------------------------------------------------------------|----------------------------------------------------------------------------------------------------|--|
|                                                                                                    | Paths                                                                                                    | TARGET SERVER<br>Thesis AD                                                                                                    |  |
|                                                                                                    |                                                                                                    |                                                                                                    |  |
|                                                                                                    | Deployment Configuration<br>Domain Controller Options                                                                                                    | Specify the location of the AD DS database, log files, and SYSVOL                                                                                                    |  |
|                                                                                                    | DNS Options                                                                                                    | Database folder:     C\Windows\NTDS       Log files folder:     C\Windows\NTDS                                                                                                    |  |
|                                                                                                    | Paths                                                                                                    | SYSVOL folder: C:\Windows\SYSVOL                                                                                                    |  |
|                                                                                                    | Review Options                                                                                                    |                                                                                                    |  |
|                                                                                                    | Installation                                                                                                    |                                                                                                    |  |
|                                                                                                    | Results                                                                                                    |                                                                                                    |  |
|                                                                                                    |                                                                                                    |                                                                                                    |  |
|                                                                                                    |                                                                                                    |                                                                                                    |  |
|                                                                                                    |                                                                                                    |                                                                                                    |  |
|                                                                                                    |                                                                                                    |                                                                                                    |  |
|                                                                                                    |                                                                                                    |                                                                                                    |  |
|                                                                                                    |                                                                                                    |                                                                                                    |  |
|                                                                                                    |                                                                                                    |                                                                                                    |  |
|                                                                                                    |                                                                                                    |                                                                                                    |  |
|                                                                                                    |                                                                                                    | More about Active Directory paths                                                                                                    |  |
|                                                                                                    |                                                                                                    | < Previous Next > Install Cancel                                                                                                    |  |
|                                                                                                    |                                                                                                    | Da in 02 (h. page 1/16PM                                                                                                    |  |
|                                                                                                    |                                                                                                    |                                                                                                    |  |
|                                                                                                    |                                                                                                    |                                                                                                    |  |
|                                                                                                    |                                                                                                    | รปที่ 3.32 เลือกที่อยู่ในการเก็บไฟล์                                                                                                    |  |
|                                                                                                    |                                                                                                    | <b>u</b> =                                                                                                    |  |
|                                                                                                    |                                                                                                    |                                                                                                    |  |
|                                                                                                    |                                                                                                    |                                                                                                    |  |
|                                                                                                    | -                                                                                                    |                                                                                                    |  |
|                                                                                                    | 1<br>A                                                                                                    | Active Directory Domain Services Configuration Wizard                                                                                                    |  |
|                                                                                                    |                                                                                                    |                                                                                                    |  |
|                                                                                                    | Review Options                                                                                                    | TARGET SERVER<br>Thesis, AD                                                                                                    |  |
|                                                                                                    | Review Options                                                                                                    | TARGET SERVER<br>Thesis, AD                                                                                                    |  |
|                                                                                                    | Review Options                                                                                                    | TARGET SERVER<br>Thesis, AD Review your selections: Configure this server as the first Active Directory domain controller in a new forest.                                                                                                    |  |
|                                                                                                    | Review Options<br>Deployment Configuration<br>Domain Controller Options<br>DNS Options<br>Additional Options                                                                                                    | TARGET SERVER<br>Thesis, AD Review your selections: Configure this server as the first Active Directory domain controller in a new forest. The new domain name is "THESISAD com". This is also the name of the new forest. The VeBIGS mane of the domain "THESISAD                                                                                                    |  |
|                                                                                                    | Review Options<br>Deployment Configuration<br>Dens Options<br>Additional Options<br>Parts<br>Berky                                                                                                    | TARGET SERVER<br>Thesis, AD Review your selections: Configure this server as the first Active Directory domain controller in a new forest. The new domain name is "THESISAD com". This is also the name of the new forest. The VetRIOS name of the domain THESISAD Forest functional Level: Windows Server 2012 R2                                                                                                    |  |
|                                                                                                    | Review Options<br>Deployment Configuration<br>Driso Controller Options<br>Additional Options<br>Paths<br>Review Options<br>Prerequisites Check                                                                                                    | TARGET SERVER<br>Thesis, AD       Configure this server as the first Active Directory domain controller in a new forest.       The new domain name is "THESISAD.com". This is also the name of the new forest.       The NetBIOS name of the domain" THESISAD       Forest functional Level: Windows Server 2012 R2       Domain Functional Level: Windows Server 2012 R2                                                                                                    |  |
|                                                                                                    | Review Options<br>Deployment Configuration<br>Des Options<br>Additional Options<br>Parts<br>Perceptistes Check<br>Instal ation<br>Prerequistes Check<br>Instal ation<br>Reviews                                                                                                    | TarGET SERVER<br>Thesis, AD       Configure this server as the first Active Directory domain controller in a new forest.       The new domain name is "THESISAD.com". This is also the name of the new forest.       The NetBIOS name of the domain: THESISAD       Forest functional Level: Windows Server 2012 R2.       Domain Functional Level: Windows Server 2012 R2.       Additional Optione:                                                                                                    |  |
|                                                                                                    | Review Options<br>Disordial Configuration<br>Dis Options<br>Dis Options<br>Additional Options<br>Parts<br>Pereguistes Check<br>Instal atom<br>Results                                                                                                    | TarGET SERVER<br>Thesis, AD         Configure this server as the first Active Directory domain controller in a new forest.         The new domain name is "THESIAD.com". This is also the name of the new forest.         The NetBIOS name of the domain: THESIAD         Forest functional Level: Windows Server 2012 R2.         Domain Functional Level: Windows Server 2012 R2.         Additional Options:         Gobal tanlog, Yes                                                                                                    |  |
|                                                                                                    | Review Options<br>Dynain Controller Options<br>Dis Options<br>Additional Options<br>Parts<br>Peregulates Check<br>Instal atom<br>Results                                                                                                    | TARGET SERVER<br>Thesis, AD                                                                                                    |  |
|                                                                                                    | Review Options<br>Deployment Configuration<br>Dons Options<br>Additional Options<br>Parts<br>Review Options<br>Reviews<br>Reviews<br>Reviews                                                                                                    | TARGET SERVER<br>Thesis, AD                                                                                                    |  |
| THE REAL PROPERTY IN THE REAL PROPERTY INTO THE REAL PROPERTY INTO THE REAL PROPERTY INTO THE REAL PR | Review Options<br>Dynain Controller Options<br>Dis Options<br>Additional Options<br>Parts<br>Review Options<br>Prerequisities Check<br>Instal stoon<br>Reviews                                                                                                    | TARGET SERVER<br>Thesis, AD                                                                                                    |  |
| THE REAL PROPERTY IN THE REAL PROPERTY INTO THE REAL PROPERTY INTO THE REAL PROPERTY INTO THE REAL PR | Review Options<br>Dynain Controller Options<br>Dis Options<br>Additional Options<br>Parts<br>Review Options<br>Prerequisities Check<br>Instal stoon<br>Reviews                                                                                                    | IARGET SERVER<br>Thesis, AD                                                                                                    |  |
| THE REAL PROPERTY IN THE REAL PROPERTY INTO THE REAL PROPERTY INTO THE REAL PROPERTY INTO THE REAL PR | Review Options<br>Dynain Configuration<br>D IS Options<br>Additional Options<br>Parts<br>Persoulties Check<br>Instantion<br>Retries                                                                                                    | IARGET SERVER<br>Thesis, AD                                                                                                    |  |
|                                                                                                    | Review Options<br>Dis Options<br>Dis Options<br>Additional Options<br>Parts<br>Persoulties Check<br>Instantions                                                                                                    | IARGET SERVER<br>Thesis, AD                                                                                                    |  |
|                                                                                                    | Review Options<br>Dis Options<br>Dis Options<br>Additional Options<br>Parts<br>Merevulsities Check<br>Instantions<br>Reviews                                                                                                    | Review your selections:<br>Configure this servers as the stA derive Directory domain controller in a new forest.<br>The new domain name is THASISAD com*. This is also the name of the new forest.<br>The NetBIOS name of the domain: THASISAD<br>Forest Functional Level: Windows Server 2012 R2.<br>Additional Optionni:<br>Global catalog: Yes<br>DNS Server: Yes<br>Create DNS Delegation: No<br>Dasabase folder: CWindows/NTDS<br>Legatife Collerdinger to use this DNS server.<br>The consputer will be configured on this computer.<br>The presenced of the new domain Administrator will be the same as the passment of the level Administrator of the computer.                                                                                                    |  |
|                                                                                                    | Action Options<br>Dependent Configuration<br>De So Options<br>De So Options<br>De Merco Options<br>De Merco Options<br>De So Options<br>De So Options                                                                                                    | Review your selections:<br>Configure this series as the first Active Directory domain controller in a new forest.<br>The new domain name is Th/ESIRAD com*. This is also the name of the new forest.<br>The NetBIOS name of the domain: Th/ESIRAD<br>Forest Functional Level: Windows Server 2012 R2.<br>Additional Optionni:<br>Global catalogy fers<br>Directories Level: Windows Server 2012 R2.<br>Additional Optionni:<br>Global catalogy fers<br>Directories Level: Windows Server 2012 R2.<br>Additional Optionni:<br>Global catalogy fers<br>Directories Level: Windows Server 2012 R2.<br>Additional Optionni:<br>Global catalogy fers<br>Directories Level: Windows Server 2012 R2.<br>Additional Optionni:<br>Global catalogy fers<br>Directories Level: Windows Server 2012 R2.<br>Additional Optionni:<br>Global catalogy fers<br>Directories Level: Windows Server 2012 R2.<br>Additional Optionni:<br>Global catalogy fers<br>Directories Level: Windows Server 2012 R2.<br>Additional Optionni:<br>Global catalogy fers<br>Directories Level: Windows Server 2012 R2.<br>Additional Optionni:<br>Global catalogy fers<br>Directories Level: Windows Server 2012 R2.<br>Additional Optionni:<br>Global catalogy fers<br>Directories Level: Windows Server 2012 R2.<br>Additional Optionni:<br>Global catalogy fers<br>Directories Level: Windows Server 2012 R2.<br>Additional Server Server                                                                                                    |  |
|                                                                                                    | Review Options         Dis Options         Dis Options         Addrona Options         Preroutises Check         Dis Options         Review Options         Review Options         Review Options         Review Options         Review Options         Review Options         Review Options         Review Options         Review Options                                                                                                    | Review your selections:<br>Configure this server as the first Active Directory domain controller in a new forest.<br>The new domain name is Th/ESISAD.com*. This is also the name of the new forest.<br>The NetRilOS name of the domain: TH/ESISAD<br>Porest Functional Level: Windows Server 2012 R2.<br>Addison Optionn:<br>Global catalogy Ves<br>DNS Server: Ves<br>Global catalogy Ves<br>DNS Server: Ves<br>DNS Server: Ves<br>DNS Server: Ves<br>DNS Server: Ves<br>DNS Se |  |
|                                                                                                    | Review Options<br>Designment Configuration<br>Design Options<br>Additional Options<br>Periodulises Check<br>Internet<br>Research                                                                                                    | Review your selections:<br>Configure this series that Rub Directory domain controller in a new forest.<br>The new domain name is ThESISAD.com*. This is also the name of the new forest.<br>The NetBiOS name of the domain: THESISAD<br>Forest Runctional Level: Windows Server 2012 R2.<br>Additional Options:<br>Global catalogy Yes<br>Disabases folder: ClWindows/NTDS<br>Event INS<br>Disabases folder: ClWindows/NTDS<br>Event INS<br>Disabases folder: ClWindows/NTDS<br>Event Disabases folder: ClWindows/NTDS<br>Event Disabases fol                                                                                                    |  |
|                                                                                                    | Review Options<br>Designment Configuration<br>Des Options<br>Additional Options<br>Periodulities Check<br>Review<br>Review<br>Periodulities Check<br>Review                                                                                                    | Remerging and setting the start of the Control of on an or format.<br>The rem domain name is Thi SISAD com*. This is also the name of the new format.<br>The reditions name of the domain: THESISAD com*. This is also the name of the new format.<br>The reditions name of the domain: THESISAD com*. This is also the name of the new format.<br>The reditions name of the domain: THESISAD com*. This is also the name of the new format.<br>The reditions name of the domain: THESISAD com*. This is also the name of the new format.<br>The redition also the reditions Severe 2012. RJ.<br>Additional Quelow.<br>Microl Options:<br>With also the redition of the compared to the redition of the redition of the redition                                                                                                    |  |
|                                                                                                    | Review Options         Dis Options         Dis Options         Additional Options         Prerequilities One         Review                                                                                                    | <complex-block>Response when the Advectory domain controller in a new force:<br/>The domain name is ThirSISAD.com'. This is abo the name of the new force:<br/>The domain name is ThirSISAD.com'. This is abo the name of the new force:<br/>The domain name is ThirSISAD.com'. This is abo the name of the new force:<br/>The domain of the domain: THESIAD.<br/>The domain of the domain: THESIAD.<br/>The domain of the domain of the domain of the domain of the domain.<br/>The domain of the domain of the domain of the local Administration of the compute.<br/>The domain of the domain of the domain of the local Administration of the domain.<br/>The domain of the domain of the domain of the local Administration of the compute.<br/>The domain of the domain of the domain of the local Administration of the compute.<br/>The domain of the domain of the domain of the local Administration of the compute.<br/>The domain of the domain of the domain of the local Administration of the compute.<br/>The domain of the domain of the domain of the local Administration of the compute.<br/>The domain of the domain of the domain of the domain of the domain.<br/>The domain of the domain of the domain of the domain of the domain.<br/>The domain of the domain of the domain of the domain of the domain of the domain.<br/>The domain of the domain of the domain of the domain of the domain of the domain.<br/>The domain of the domain of the domain of the domain of the domain of the domain of the domain of the domain of the domain of the domain of the domain of the domain of the domain of the domain of the domain of the domain</complex-block>                                                                                                    |  |
|                                                                                                    | Performent Configuration         Dis Options         Additional Options         Performations         Preroublists Check         Restrict                                                                                                    | Reserved restorement on the fact here to bread on an controller in a new forset.<br>The reserved runtil means in "FHISISBAD.com", his is also the name of the new forset.<br>The relational latest Windows Sorrer 2012 R2.<br>Additional Options:<br>Global analogs Yes:<br>Dis Sorrer Yes:<br>Dis Sorrer Yes:<br>Dis Sorrer Sorre CWindows/MTDS<br>Dis Sorrer Sorrer Sorrer CWindows/MTDS<br>Dis Sorrer Sorrer Sorrer CWindows/MTDS<br>Dis Sorrer Sorrer Sorrer CWindows/MTDS<br>Dis Sorrer Sorrer Sorrer CWindows/MTDS<br>Dis Sorrer Sorrer Sorrer CWindows/MTDS<br>Dis Sorrer Sorrer                                                                                                    |  |
|                                                                                                    | Review Options<br>Dis Options<br>Additional Options<br>Periodilities Check<br>Review<br>Review | <complex-block></complex-block>                                                                                                    |  |
|                                                                                                    | Review Options<br>Desloyment Configuration<br>Desloyment Configuration<br>Additional Options<br>Perferentifies Check<br>Internet<br>Reviews                                                                                                    | <complex-block></complex-block>                                                                                                    |  |
|                                                                                                    | Review Options<br>Dis Options<br>Additional Options<br>Performations<br>Prerequilities Check<br>Reviews                                                                                                    | <text></text>                                                                                                    |  |
|                                                                                                    | Review Options<br>Dis Options<br>Additional Options<br>Performance<br>Preroguliass Check<br>Instance<br>Review                                                                                                    | <complex-block></complex-block>                                                                                                    |  |
|                                                                                                    | Review Options<br>Designment Configuration<br>Design Options<br>Additional Options<br>Prerequisities Check<br>Instructions<br>Reviews                                                                                                    | Program and the same and the function do not not not in a new not.<br>The new name and and the function do not not not not in a new not.<br>The new name and and the function do not not not not new not.<br>The new name and and the function do not not not not new not.<br>The new name and the domain and the new new new new new new new new new ne                                                                                                    |  |

จากนั้นจะดำเนินการตรวจสอบระบบและตรวจสอบการทำงานร่วมกับการติดตั้งที่ เลือกไว้เมื่อผ่านการทดสอบเสร็จสมบูรณ์เรียบร้อยแล้วกดที่ปุ่ม Install เพื่อเริ่มการติดตั้ง ดังรูป 3.34 จากนั้นรอจนกว่าจะติดตั้งเสร็จดังรูป 3.35 หลังจากติดตั้งเสร็จเรียบร้อยแล้วจะมีการแจ้งเตือน ให้Restart ดังรูป 3.36

Prerequisites Check

nal Options

ndows Server 2012 R2 dor ndows NT 4.0" that prever

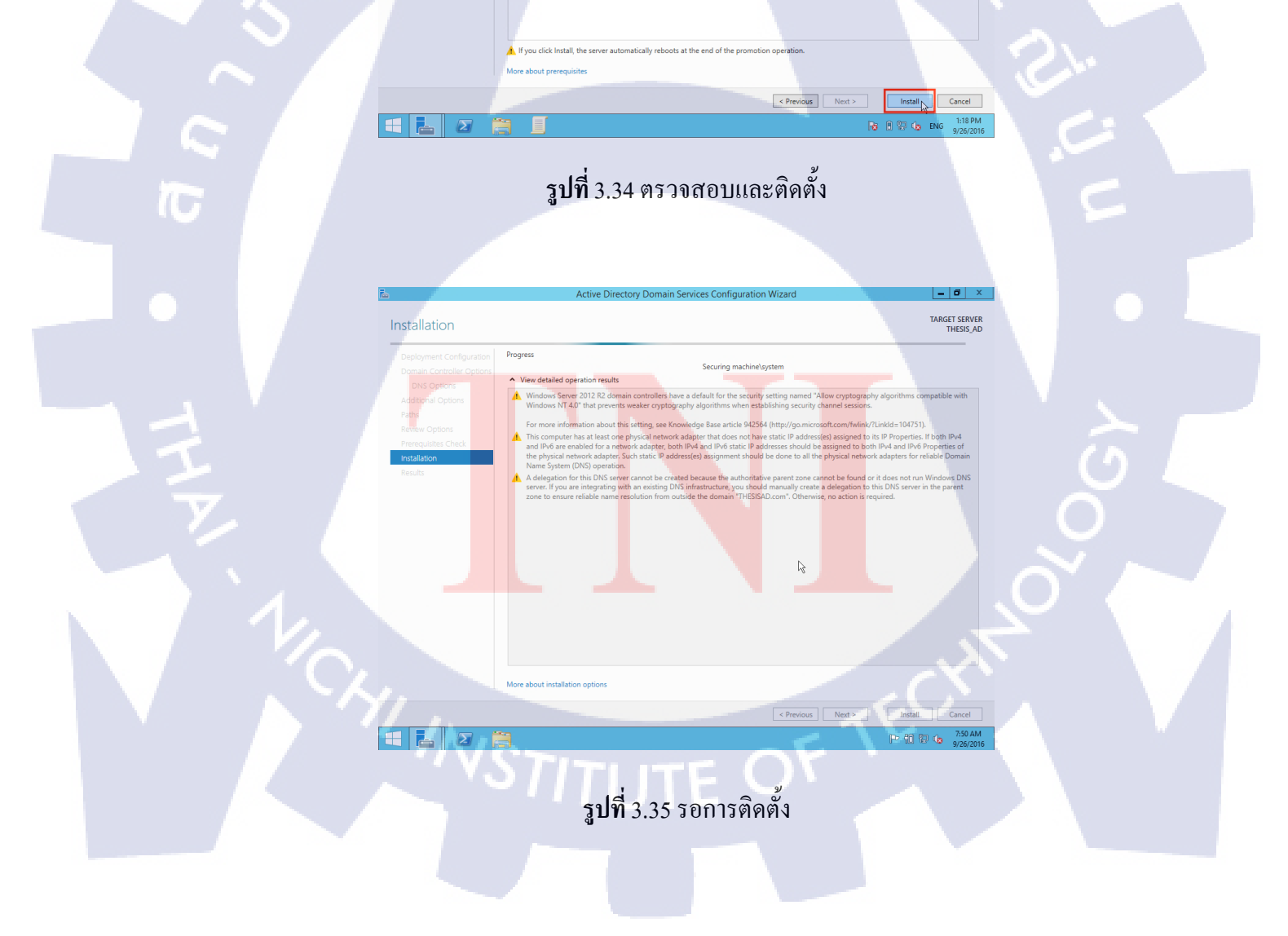

TARGET SERVER

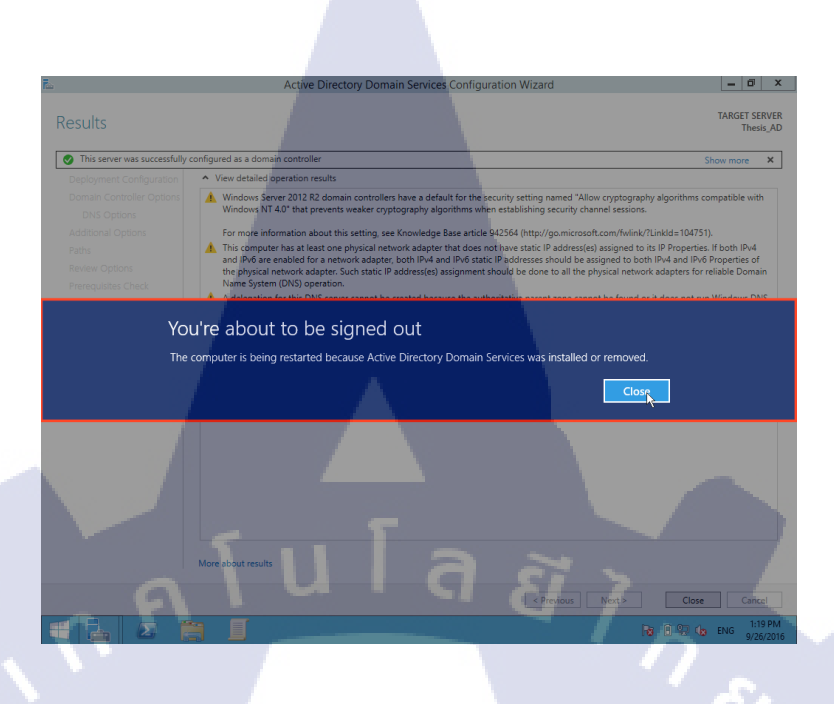

#### รูปที่ 3.36 แจ้งเตือนคอมพิวเตอร์ รีสตาร์ท

หลังจากทำการรีสตาร์ทคอมพิวเตอร์เรียบร้อยแล้วจะมีชื่อโคเมนที่ตั้งไว้อยู่หน้าชื่อ User ที่ใช้ในการ Login ถือว่าติดตั้งเสร็จสมบูรณ์ ดังรูป 3.37

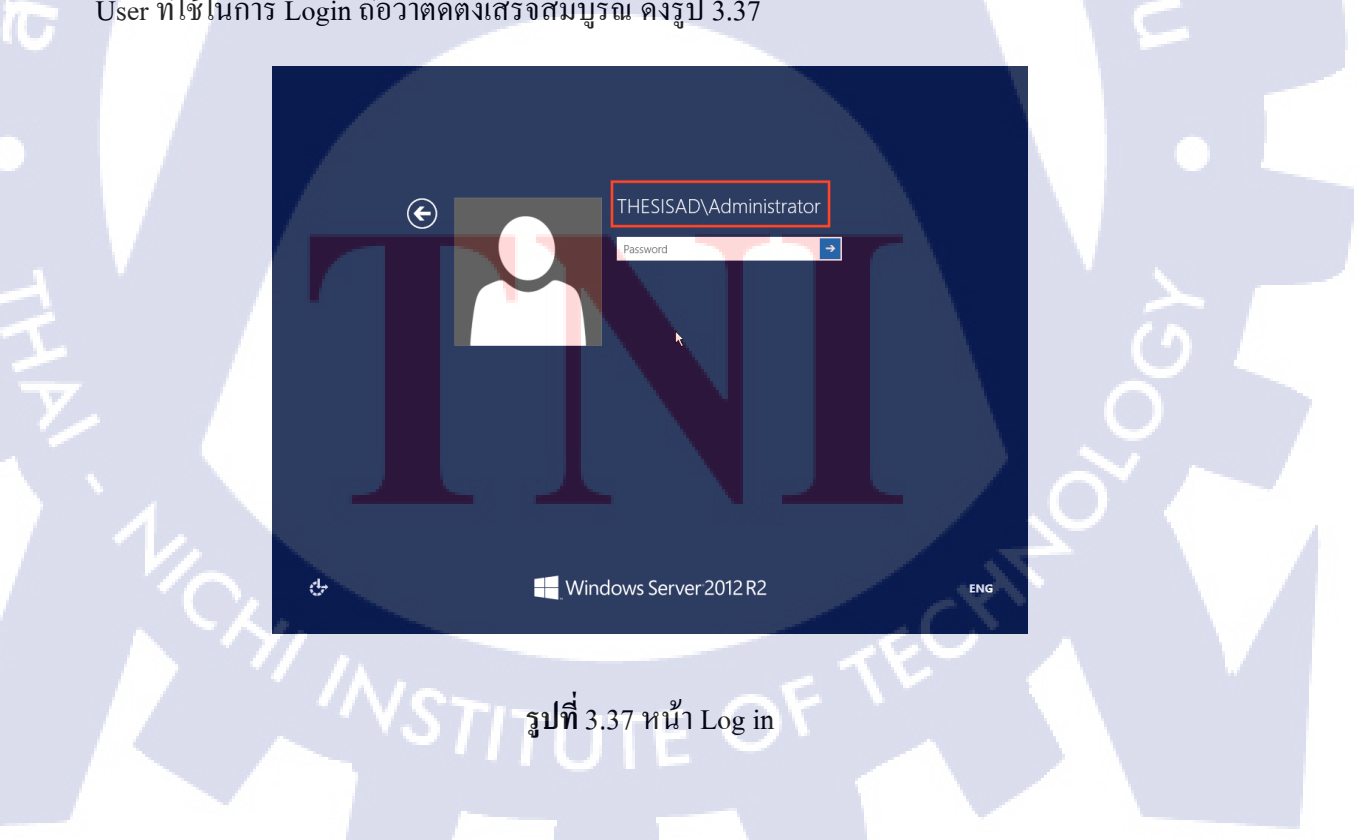

4) ขั้นตอนการสร้าง ออแกนในท์เซชั่น (Organisation : OU)

TC

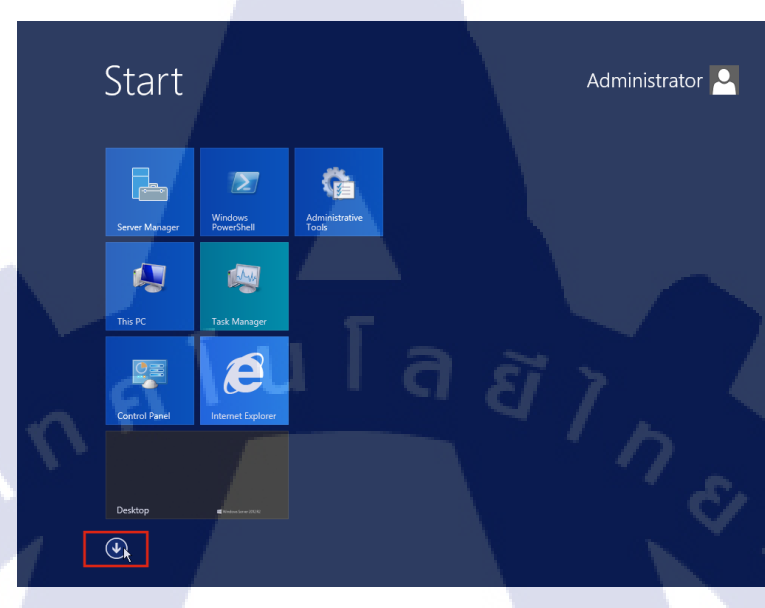

กดปุ่มลูกศร "↓" ด้านล่างซ้าย ในหน้า Start ดังรูปที่ 3.38

**รูปที่** 3.38 หน้าต่าง Start

• จากนั้นจะเข้าสู่หน้า Apps ของวินโคว์เซฟเวอร์ให้กคที่ App ชื่อ " Active Directory User and Computer" ดังรูปที่ 3.39

|      | Apps by name |                                                                |                            |                      |                   |
|------|--------------|----------------------------------------------------------------|----------------------------|----------------------|-------------------|
|      | Desktop      | Administrative Tools                                           | Defragment<br>Optimize Dri | and Resource<br>ves  | Monitor           |
|      |              | Active Directory<br>Administrative                             | DNS                        | Security<br>Configur | ation             |
|      |              | Active Directory<br>Domains and                                | Event Viewer               | Server M             | anager            |
|      |              | Active Directory<br>Module for                                 | Group Policy<br>Managemen  | t Services           |                   |
|      |              | Active Directory<br>Sites and Services                         | iSCSI Initiator            | - System<br>Configur | ation             |
|      |              | Active Directory Users and Co<br>Occure Directory<br>Users and | local Securit<br>Policy    | y System II          | nformation        |
| 1.0  |              | ADSI Edit                                                      | ODBC Data<br>Sources (32-1 | bit) 🕒 Task Schu     | eduler            |
|      |              | Component<br>Services                                          | ODBC Data<br>Sources (64-  | bit) Windows         | Firewall<br>anced |
|      |              | Computer<br>Management                                         | Performance<br>Monitor     | Windows<br>Diagnost  | s Memory<br>iic   |
| 11 , | •            |                                                                |                            |                      |                   |
|      | Ver-         |                                                                |                            |                      |                   |

**รูปที่** 3.39 หน้าต่าง Apps

 จากนั้นจะเข้าสู่หน้า "Active directory User and Computer" แล้วกคคลิ๊กขวาที่ชื่อโคเมน
 "THESISAD.com" ที่อยู่ในกล่องด้านซ้ายแล้วเลือก "New" จากนั้นเลือก "Organnization unit" ดัง รูปที่ 3.40

|                                                                                                    |                                                                                                    | Active Directory Users and Computers                                                                                                    | - 0 ×     |
|----------------------------------------------------------------------------------------------------|----------------------------------------------------------------------------------------------------|----------------------------------------------------------------------------------------------------|-----------|
| File Action                                                                                                    | View Help                                                                                                    |                                                                                                    |           |
| (+ +) 🖄 🗔                                                                                                    | 1 🗀 🗔 🍳 🔒 🚺 🖬 % 🍇                                                                                                    | . 🖆 🐨 🚨 🍇                                                                                                    |           |
| A the Direct           ▶         Seed Que           ↓         Seed Que           ↓         ↓           ↓         ↓           ↓         ↓           ↓         ↓           ↓         ↓           ↓         ↓           ↓         ↓           ↓         ↓ | roy Uses and Com Nange 1 Builtin E Builtin E Builtin E Builtin E Builtin E Change Domain<br>Change Domain Controller<br>Raise domain functional level<br>Operations Masters<br>New 1 Al Tasks 4<br>New 1<br>Rifersh<br>Export list<br>Properties<br>Help | yee Decryption<br>tailorDomain<br>tailorDomain<br>tailor Default container for we<br>tailor Default container for we<br>tailor Default container for we<br>tailor Default container for p<br>Computer<br>Contact<br>Group<br>IndOtyPerson<br>mulmaging-PSps<br>MMM Quee Alias<br>Organizational Unit<br>Printer<br>User<br>Shared Folder |           |
| <ul> <li>••••••••••••••••••••••••••••••••••••</li></ul>                                                                                                    |                                                                                                    |                                                                                                    | S.        |
| Create a new obje                                                                                                    | et                                                                                                    |                                                                                                    |           |
|                                                                                                    |                                                                                                    |                                                                                                    | 11.20 014 |

**รูปที่** 3.40 การสร้าง ออแกนในท์เซชั่น

 จากนั้นจะมีหน้าต่างขึ้นมาให้ตั้งชื่อ ออแกนในท์เซชั่น และ จะต้องเลือก 🗹 ออก ดังรูป 3.41

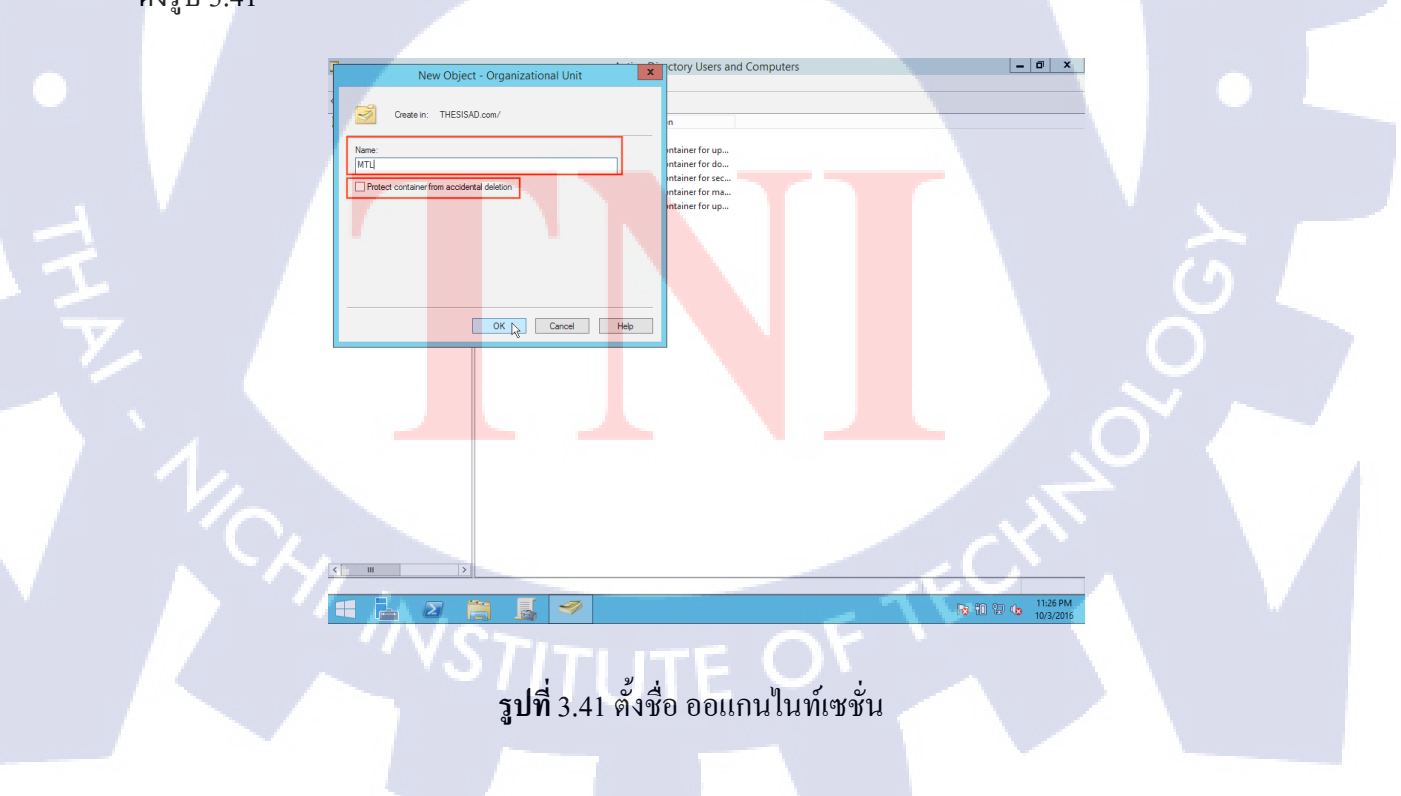

 หลังจากสร้าง ออแกนในท์เซชั่น หลักมาแล้ว ให้สร้าง ออแกนในท์เซชั่น ย่อยใน ออแกน ในท์เซชั่นที่ชื่อว่า "MTL" อีกทีเนื่องจากเป็นการแบ่งลำคับชั้นเพื่อแยตำแหน่งที่ต้องการจะกำหนด Policy ของ AD เข้าไป ดังรูปที่ 3.42

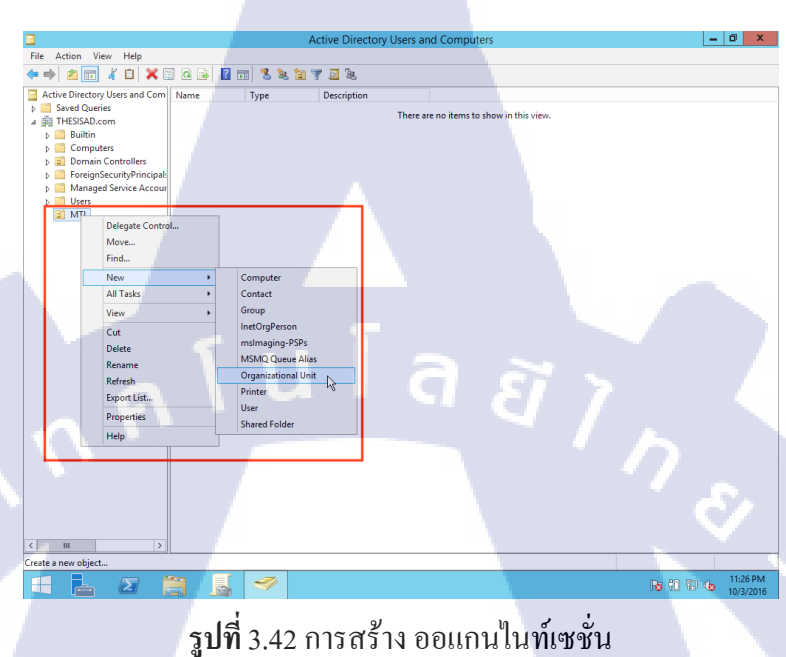

 ต่อมาให้ทำการตั้ง ออแกนในท์เซชั่นแต่ให้มีการแบ่งตำแหน่งที่ต้องการจะกำหนด Policy ลงไปดังรูปที่ 3.43

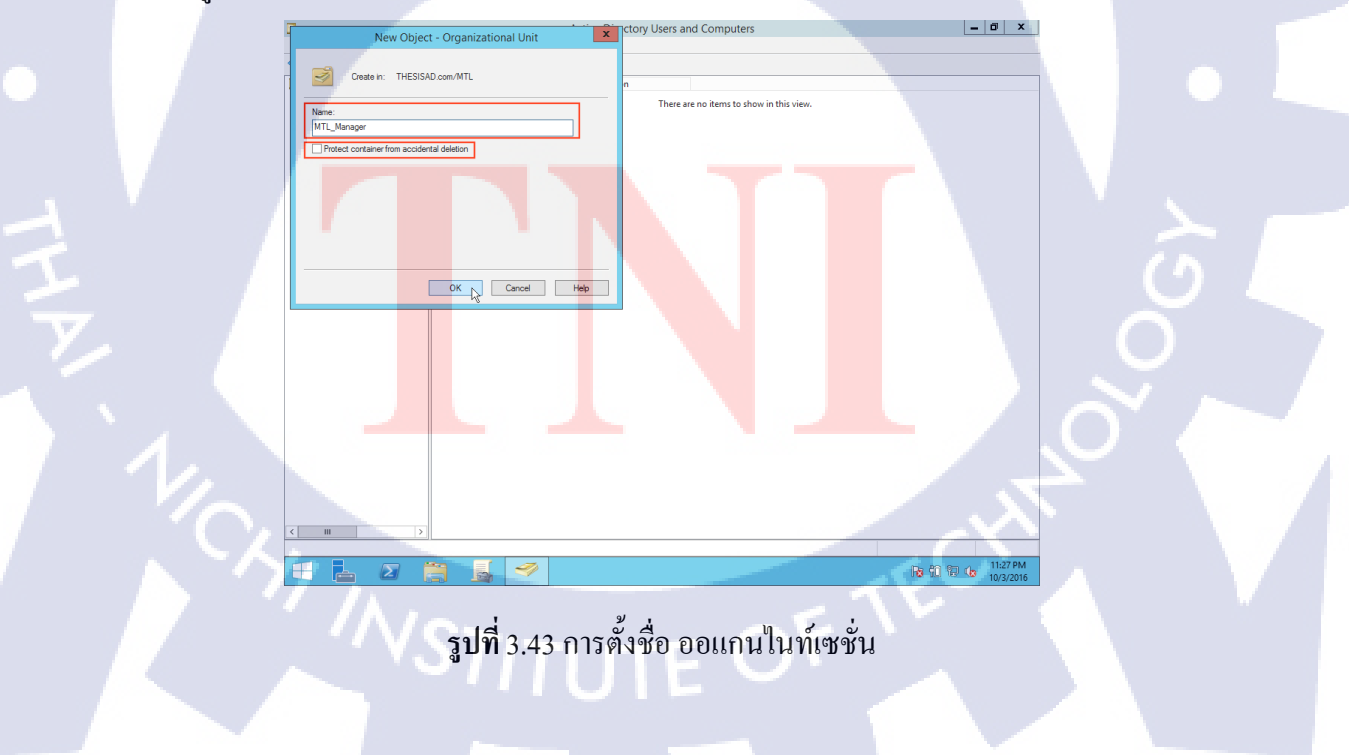

จากนั้นทำการสร้าง ออแกนในท์เซชั่น แบบเดิมดังรูปที่ 3.41 และ 3.42 โดยเปลี่ยนชื่อของ
 ออแกนในท์เซชั่น ไปตามตำแหน่งต่างๆ ดังรูปที่ 3.44

| 3                                                                                                    |                                                                                              | Active Directory                                   | Jsers and Computers |         | - 0 ×     |
|----------------------------------------------------------------------------------------------------|----------------------------------------------------------------------------------------------|----------------------------------------------------|---------------------|---------|-----------|
| File Action View Help                                                                                                    |                                                                                              |                                                    |                     |         |           |
| (= =) 🖄 📅 🥉 🛱 🗶 🖾                                                                                                    | ) Q 🕞 🛛 🖬 🔧                                                                                  | 🗽 🛅 🍸 🔝 🔍                                          |                     |         |           |
| Active Directory Users and Com     Saved Queries     Saved Queries     THESACocm     Builtin     Computers     Domain Controllers     Managed Service Accoun     User     With     With Annager     MITL, Agent | Mare Type<br>MTL, Manage Organ<br>MTL, Juden. Organ<br>MTL, Ademin Organ<br>MTL, Agent Organ | Description<br>zational.<br>zational.<br>zational. |                     |         |           |
| A A                                                                                                    | 1                                                                                            | u T                                                | ର <u>ହ</u>          | 17,7    | 1129PM    |
|                                                                                                    |                                                                                              |                                                    |                     | 10 00 0 | 10/3/2016 |
|                                                                                                    | Id                                                                                           | տ                                                  | ۲ <sup>י</sup> ۲    | 0 1     |           |

รูปที่ 3.44 ออแกนในท์เซชั่น แต่ละตำแหน่ง

5) วิธีการสร้าง กรุ๊บโพลิซีอ๊อบเจ็ค (Group Policy Object : GPO) ใน ออแกนในท์เซชั่น • เปิดหน้าต่างชื่อ "Group policy manager" ขึ้นมาดังรูปที่ 3.45 จากนั้นกดเข้าไปที่ "GPO" คลิ๊กขวาบนพื้นที่ว่างในช่องสี่เหลี่ยมและกด "New" ดังรูปที่ 3.46 และตั้งชื่อดังรูปที่ 3.47 กด "OK" จากนั้นจะได้ GPO ดังรูปที่ 3.48

T

| APPS by name |                                        |                                   |                                |
|--------------|----------------------------------------|-----------------------------------|--------------------------------|
| Desktop      | Administrative Tools                   | Defragment and<br>Optimize Drives | Resource Monitor               |
|              | Active Directory<br>Administrative     | DNS                               | Security<br>Configuration      |
|              | Active Directory<br>Domains and        | Event Viewer                      | Server Manager                 |
|              | Active Directory<br>Module for         | Group Policy<br>Management        | Services                       |
|              | Active Directory<br>Sites and Services | iSCSI Initiator                   | System<br>Configuration        |
|              | Active Directory<br>Users and          | Local Security<br>Policy          | System Information             |
|              | ADSI Edit                              | ODBC Data<br>Sources (32-bit)     | Task Scheduler                 |
|              | Component<br>Services                  | ODBC Data<br>Sources (64-bit)     | Windows Firewall with Advanced |
|              | Computer<br>Management                 | Performance<br>Monitor            | Windows Memory<br>Diagnostic   |
| $\odot$      |                                        | 25                                |                                |

**รูปที่** 3.45 หน้าต่าง Apps

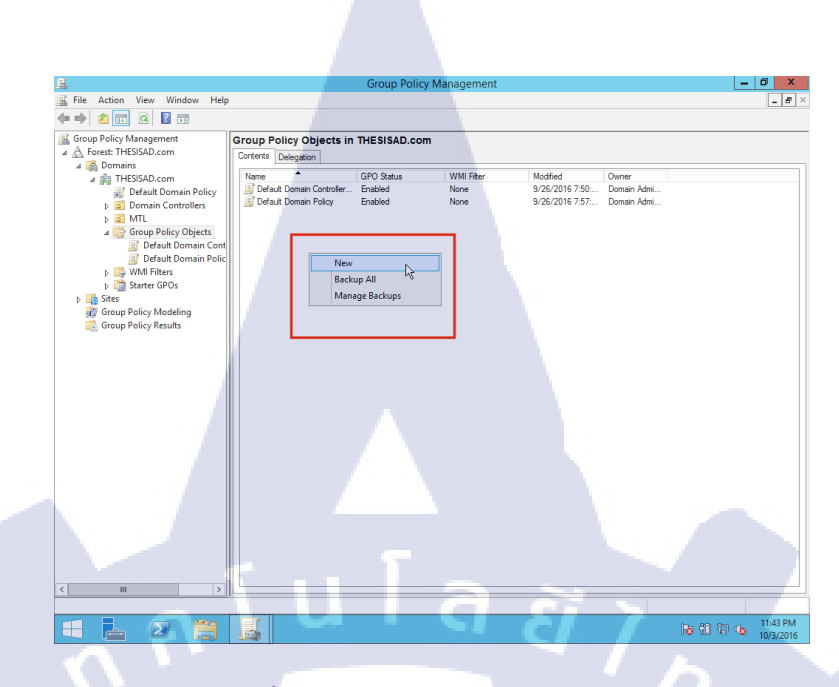

**รูปที่** 3.46 สร้าง Group Policy Object

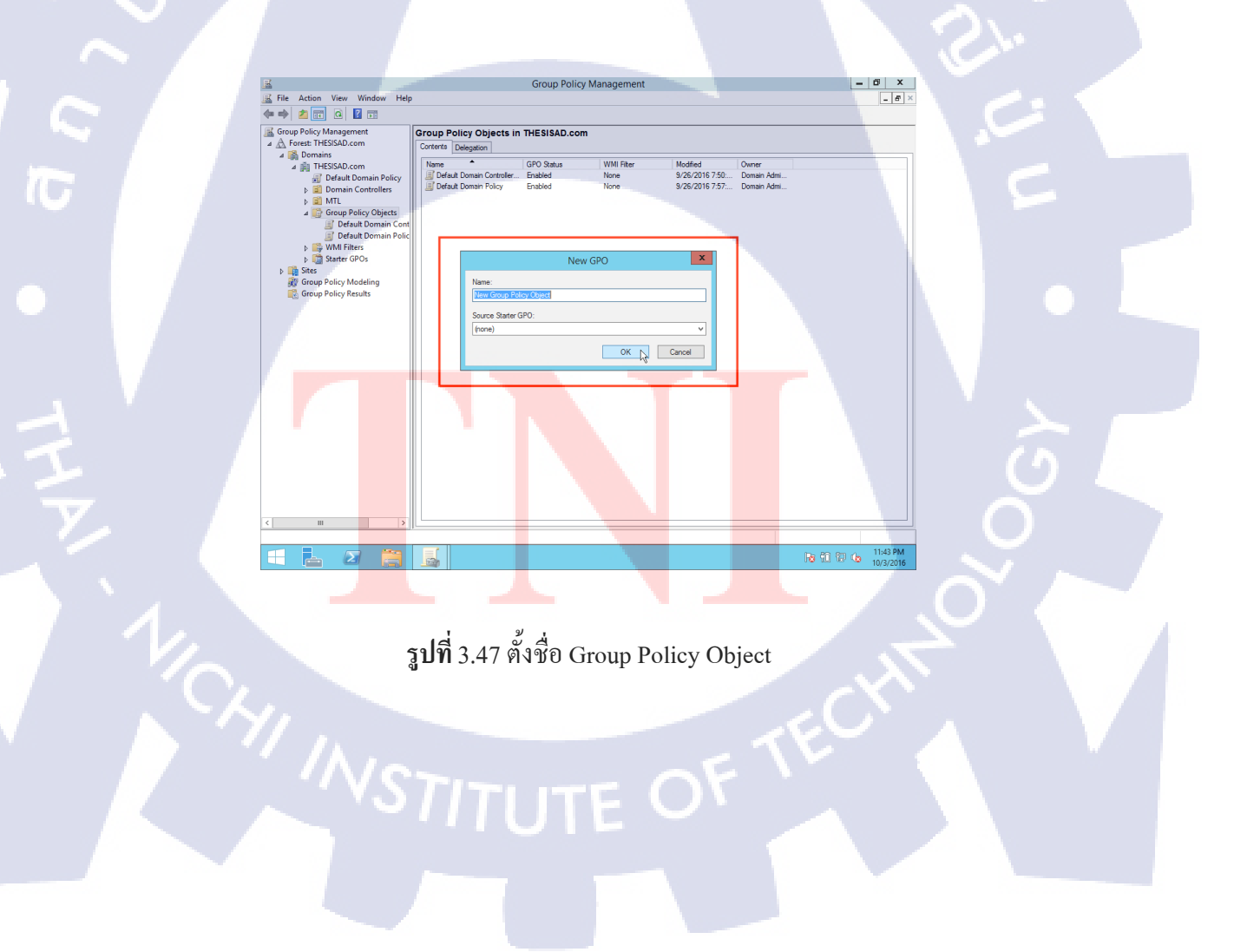

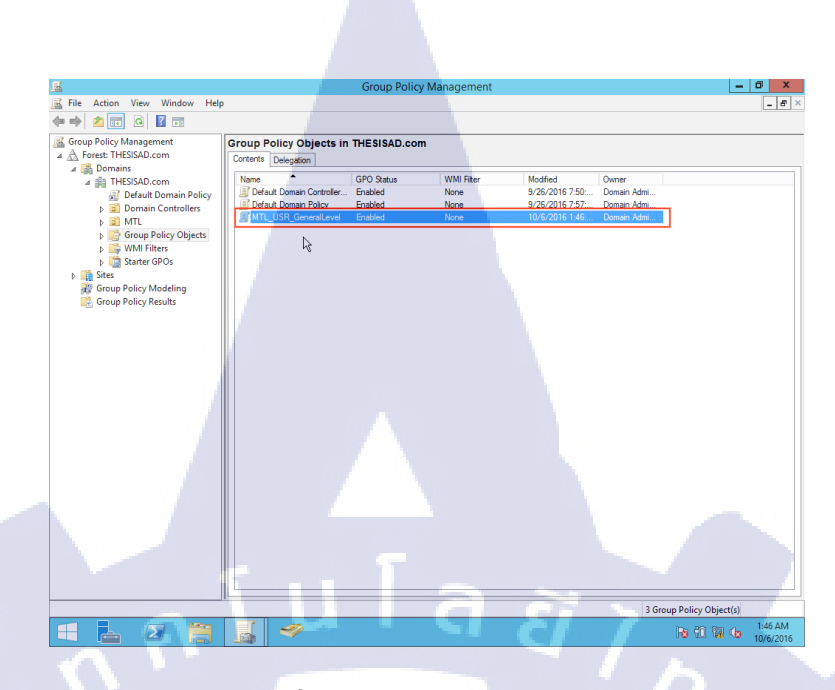

รูปที่ 3.48 Group Policy Object

6) วิธีการกำหนด policy ในระดับ คอมพิวเตอร์ (Computer)

 คลิ๊กขวาที่ ชื่อ GPO ที่ตั้งไว้แล้วกด Edit ดังรูปที่ 3.49 จากนั้นจะมีหน้าต่าง "Group Policy Management Editor" ดังรูปที่ 3.50

|     | <u>s</u>                     | Group Policy Management                                                                                                    |                                                                                                    | - 0 ×                 |     |
|-----|------------------------------|----------------------------------------------------------------------------------------------------|----------------------------------------------------------------------------------------------------|-----------------------|-----|
|     | File Action View Window Help |                                                                                                    |                                                                                                    | <u> </u>              |     |
|     | Group Policy Management      | Group Policy Objects in THESISAD.com                                                                                                    |                                                                                                    |                       |     |
|     |                              | None GPO Status UWI Flar<br>Default Domain Controller. Enabled None<br>MITL USE Scorellardt Enabled None<br>Controller Enabled None<br>CPO Status + | Modfied         Owner           9/26/2016 7:55:         Domain Admi           9/26/2016 7:57:         Domain Admi           10/6/2016 1:54:         Domain Admi           10/6/2016 2:57:         Domain Admi |                       |     |
|     | MTL_USR_GeneralLen           | Back Up<br>Restors from Backup<br>Import Settings<br>Save Report<br>Copy<br>Delete                                                                  |                                                                                                    |                       | ο I |
|     |                              | Rename<br>Refresh                                                                                                    |                                                                                                    |                       |     |
|     |                              |                                                                                                    |                                                                                                    |                       |     |
| No. | < <u> </u>                   |                                                                                                    |                                                                                                    |                       |     |
|     |                              |                                                                                                    | lia lia                                                                                                    | 11:12 AM<br>10/6/2016 |     |
|     |                              | <b>รูปที่</b> 3.49 การสร้าง 1                                                                                                    | Policy                                                                                                    |                       |     |
|     |                              |                                                                                                    |                                                                                                    |                       |     |

| E Group Policy Management Editor                                                                                                    | - 0 X                 |
|----------------------------------------------------------------------------------------------------|-----------------------|
| File Action View Help                                                                                                    |                       |
|                                                                                                    |                       |
| Inf. MTL WS Machinel evel ITHESIS of A straight and a straight of The State of The State of The |                       |
| Computer Configuration     MIL WS_MachineLevel [[HESISAD.COM] Policy                                                                                                    |                       |
| Policies Select an item to view its description.                                                                                                    |                       |
| Preferences     Super Configuration                                                                                                    |                       |
| b user configuration                                                                                                    |                       |
|                                                                                                    |                       |
|                                                                                                    |                       |
|                                                                                                    |                       |
| 54                                                                                                    |                       |
|                                                                                                    |                       |
|                                                                                                    |                       |
|                                                                                                    |                       |
|                                                                                                    |                       |
|                                                                                                    |                       |
|                                                                                                    |                       |
|                                                                                                    |                       |
|                                                                                                    |                       |
|                                                                                                    |                       |
|                                                                                                    |                       |
|                                                                                                    |                       |
|                                                                                                    |                       |
|                                                                                                    |                       |
|                                                                                                    |                       |
|                                                                                                    |                       |
|                                                                                                    |                       |
|                                                                                                    |                       |
|                                                                                                    |                       |
| < III > Extended / Standard /                                                                                                    |                       |
|                                                                                                    |                       |
|                                                                                                    | 11:31 AM<br>10/6/2016 |

ร**ูปที่** 3.50 หน้าต่าง Group Policy Management Editor

• กำหนดจำนวนตัวอักษรของรหัสผ่าน (Password)

10

► คลิ๊กที่ Computer Configuration > Policies > Windows Settings > Security Settings > Account Policies > Password Policy และ Minimum Password length ดังรูปที่ 3.51

| II and the second second second second second second second second second second second second second second se | Group Policy Management E                                                                                        | litor                  | _ 0 ×                          |  |
|----------------------------------------------------------------------------------------------------|----------------------------------------------------------------------------------------------------|------------------------|--------------------------------|--|
| File Action View Help                                                                                           |                                                                                                    |                        |                                |  |
| 🗢 🔿 🙍 📰 💥 🗒 🛃 🖬                                                                                                 |                                                                                                    |                        |                                |  |
| MTL_WS_MachineLevel [THESIS_AD.THESIS4                                                                          | Policy                                                                                                    | Policy Setting         |                                |  |
| 🔺 👰 Computer Configuration                                                                                      | Enforce password history                                                                                         | 5 passwords remembered |                                |  |
| Policies                                                                                                    | A Maximum password age                                                                                           | Not Defined            |                                |  |
| Software Settings                                                                                               | Minimum password age                                                                                             | Not Defined            |                                |  |
| Windows Settings                                                                                                | Minimum password length                                                                                          |                        |                                |  |
| Name Resolution Policy                                                                                          | Reserved must meet complexity requirements                                                                       | Enabled                |                                |  |
| Scripts (Startup/Shutdown)                                                                                      | Store passwords using reversible encryption                                                                      | Not Defined            |                                |  |
| A Security Settings                                                                                             |                                                                                                    |                        |                                |  |
| Account Policies                                                                                                | and the second second second second second second second second second second second second second second second |                        |                                |  |
| h assword Policy                                                                                                |                                                                                                    |                        |                                |  |
| Kerberos Policy                                                                                                 |                                                                                                    |                        |                                |  |
| b 🗐 Local Policies                                                                                              |                                                                                                    |                        |                                |  |
| Event Log                                                                                                    |                                                                                                    |                        |                                |  |
| Restricted Groups                                                                                               |                                                                                                    |                        |                                |  |
| b System Services                                                                                               |                                                                                                    |                        |                                |  |
| Registry                                                                                                    |                                                                                                    |                        |                                |  |
| File System                                                                                                    |                                                                                                    |                        |                                |  |
| Wired Network (IEEE 802.3)                                                                                      |                                                                                                    |                        |                                |  |
| Windows Firewall with Adv                                                                                       |                                                                                                    |                        |                                |  |
| Network List Manager Poli                                                                                       |                                                                                                    |                        |                                |  |
| Wireless Network (IEEE 802)                                                                                     |                                                                                                    |                        |                                |  |
| Public Key Policies                                                                                             |                                                                                                    |                        |                                |  |
| Software Restriction Policie                                                                                    |                                                                                                    |                        |                                |  |
| Application Control Policie                                                                                     |                                                                                                    |                        |                                |  |
| Application Control Policies on Acti<br>B. IP. Security Policies on Acti                                        |                                                                                                    |                        |                                |  |
| Advanced Audit Policy Co                                                                                        |                                                                                                    |                        |                                |  |
| Policy-based QoS                                                                                                |                                                                                                    |                        |                                |  |
| Administrative Templates: Policy                                                                                |                                                                                                    |                        |                                |  |
| Preferences                                                                                                    |                                                                                                    |                        |                                |  |
| 🔈 🔥 User Configuration                                                                                          |                                                                                                    |                        |                                |  |
|                                                                                                    |                                                                                                    |                        |                                |  |
|                                                                                                    |                                                                                                    |                        |                                |  |
| < 111 >                                                                                                    |                                                                                                    |                        |                                |  |
|                                                                                                    |                                                                                                    |                        | 1                              |  |
|                                                                                                    | s                                                                                                    |                        | Ro î 🕅 🕼 11:46 AM<br>10/6/2016 |  |
|                                                                                                    |                                                                                                    |                        | 11 N 1                         |  |
|                                                                                                    |                                                                                                    |                        |                                |  |
|                                                                                                    |                                                                                                    |                        |                                |  |
|                                                                                                    | -                                                                                                    |                        |                                |  |
|                                                                                                    | id vi                                                                                                    |                        |                                |  |
| 4                                                                                                    | <b>รปที่ 3</b> 51 การตั้งค่า Pa                                                                                  | seword                 |                                |  |

► จากนั้นจะมีหน้าต่างขึ้นมาให้เลือก I "Define this policy setting" หลังจากนั้นก็เลือก จำนวนตัวอักษรที่ต้องการลงในช่อง "Password must be at least" แล้วกด "OK" ดังรูปที่ 3.52

| <b>B</b>                                              | Group Policy Management Editor                | - 0 ×     |
|-------------------------------------------------------|-----------------------------------------------|-----------|
| File Action View Help                                 |                                               |           |
| ♦ 2 □ × □ ≥ 2 □                                       |                                               |           |
| MTL WS MachineLevel ITHESIS AD.THESISA                | Policy Setting                                |           |
| 🔺 👰 Computer Configuration                            | sforce parcword history Sinarcword camembered |           |
| 4 🧾 Policies 🔛 🕅                                      | Minimum password length Properties ? ×        |           |
| b Software Settings                                   | Security Policy Setting                       |           |
| Windows Settings                                      | becany roky sewing Explain                    |           |
| Scripts (Startup/Shutdown)                            | Minimum password length                       |           |
| A h Security Settings                                 |                                               |           |
| Account Policies                                      | Define this policy setting                    |           |
| Password Policy                                       | Password must be at least:                    |           |
| Account Election Police                               | 6 characters                                  |           |
| b 🗿 Local Policies                                    |                                               |           |
| þ 🗿 Event Log                                         |                                               |           |
| Restricted Groups                                     |                                               |           |
| System Services                                       |                                               |           |
| b A File System                                       |                                               |           |
| Wired Network (IEEE 802.3)                            |                                               |           |
| Windows Firewall with Adv                             |                                               |           |
| Network List Manager Poli                             |                                               |           |
| Wreless Network (IEEE 802)<br>Dublic Key Policier     |                                               |           |
| Software Restriction Policie                          |                                               |           |
| Network Access Protection                             |                                               |           |
| Application Control Policie                           |                                               |           |
| IP Security Policies on Acti                          |                                               |           |
| Advanced Audit Policy Co     Advanced Audit Policy Co |                                               |           |
| Administrative Templates: Policy                      | UK Cancel Apply                               |           |
| Preferences                                           |                                               |           |
| User Configuration                                    |                                               |           |
|                                                       |                                               |           |
| < III >                                               |                                               |           |
|                                                       |                                               |           |
|                                                       | 🥪 🔟 😽                                         | 12:15 PM  |
|                                                       |                                               | 10,0,2010 |
|                                                       |                                               |           |

### รูปที่ 3.52 ตั้งค่าจำนวนตัวอักษร

• ปิดการใช้งาน User Guest

TC

คลิ๊กที่ Computer Configuration > Policies > Windows Settings > Security Settings > local Policies > Security Options และ "Accounts: Guest account status" ดังรูปที่ 3.53

|                                        | Group Policy Management Edito                                   | r                                 | - 0 X     |
|----------------------------------------|-----------------------------------------------------------------|-----------------------------------|-----------|
| File Action View Help                  |                                                                 |                                   |           |
| 🗢 🔶 🙍 📰 🗙 🖫 📑 🔳                        |                                                                 |                                   |           |
| MTL_WS_MachineLevel [THESIS_AD.THESIS4 | Policy                                                          | Policy Setting                    |           |
| A 🛃 Computer Configuration             | Accounts: Administrator account status                          | Not Defined                       |           |
| ⊿ Policies                             | Accounts: Block Microsoft accounts                              | Not Defined                       |           |
| Software Settings                      | Accounts: Guest account status                                  | Disabled                          |           |
| ⊿ I Windows Settings                   | Accounts: Limit local account use of blank passwords to co      | Not Defined                       |           |
| Name Resolution Policy                 | Accounts: Rename administrator account                          | Not Defined                       |           |
| Scripts (Startup/Shutdown)             | Accounts: Rename guest account                                  | Not Defined                       |           |
| Security Settings                      | Audit: Audit the access of global system objects                | Not Defined                       |           |
| Account Policies                       | Audit: Audit the use of Backup and Restore privilege            | Not Defined                       |           |
| ⊿                                      | Audit: Force audit policy subcategory settings (Windows Vis     | Not Defined                       |           |
| Audit Policy                           | Audit: Shut down system immediately if unable to log secur      | Not Defined                       |           |
| User Rights Assignmen                  | DCOM: Machine Access Restrictions in Security Descriptor D      | Not Defined                       |           |
| b ill Event Log                        | B DCOM. Machine Launch Restrictions in Security Descriptor      | Not Defined                       |           |
| Restricted Groups                      | Devices: Allow undock without having to log on                  | Not Defined                       |           |
| System Services                        | Devices: Allowed to format and eject removable media            | Not Defined                       |           |
| Registry                               | Devices: Prevent users from installing printer drivers          | Not Defined                       |           |
| b 🚺 File System                        | Devices: Restrict CD-ROM access to locally logged-on user       | Not Defined                       |           |
| Wired Network (IEEE 802.3)             | Devices: Restrict floppy access to locally logged-on user only  | Not Defined                       |           |
| Windows Firewall with Adv              | Domain controller: Allow server operators to schedule tasks     | Not Defined                       |           |
| Network List Manager Poli              | Domain controller: LDAP server signing requirements             | Not Defined                       |           |
| Wireless Network (IEEE 802)            | Domain controller: Refuse machine account password chan         | Not Defined                       |           |
| Public Key Policies                    | Domain member: Digitally encrypt or sign secure channel d       | Not Defined                       |           |
| Software Restriction Policie           | Domain member: Digitally encrypt secure channel data (wh        | Not Defined                       |           |
| Network Access Protection              | Domain member: Digitally sign secure channel data (when         | Not Defined                       |           |
| Application Control Policie            | Domain member: Disable machine account password chan            | Not Defined                       |           |
| IP Security Policies on Acti           | Domain member: Maximum machine account password age             | Not Defined                       |           |
| Advanced Audit Policy Co               | Domain member: Require strong (Windows 2000 or later) se        | Not Defined                       |           |
| Policy-based QoS                       | Interactive logon: Display user information when the certrion   | User display name, domain and     |           |
| Administrative Templates: Policy       | Interactive logon: Do not display user momentule session        | Enabled                           |           |
| Preferences                            | E Interactive logon: Do not require CTRI + AI T+DEI             | Dirabled                          |           |
| User Configuration                     | Interactive logon: Machine account lockout threshold            | Not Defined                       |           |
|                                        | Interactive logon: Machine inactivity limit                     | Not Defined                       |           |
| < III                                  | Interactive logon: Machine inactivity limit                     | This system is for the use of aut | 1.00      |
|                                        | and inclucing region message carrier users attempting to log on | This system is for the use of aut |           |
|                                        |                                                                 |                                   | 12-34 DM  |
|                                        |                                                                 |                                   | 10/6/2016 |
|                                        |                                                                 |                                   |           |

**รูปที่** 3.53 ปิดการใช้งาน User Guest

► จากนั้นจะมีหน้าต่างขึ้นมาให้เลือก 🗹 "Define this policy setting" และ <sup>®</sup> Disable แล้วกด "OK" ดังรูป 3.54

| <u>I</u>                                                                                                    | Group Policy Management Editor                                                                       | - 0 ×     |
|----------------------------------------------------------------------------------------------------|----------------------------------------------------------------------------------------------------|-----------|
| File Action View Help                                                                                                    |                                                                                                    |           |
| 🗢 🔿 🙍 📰 💥 🖼 🖬 👘                                                                                                    |                                                                                                    |           |
| MTL_WS_MachineLevel [THESIS_AD.THESISA                                                                                                    | Policy Policy Setting                                                                                | ^         |
| A Keiner Configuration                                                                                                    | C Accounte: Administrator account statue Not Defined                                                 |           |
| A Policies                                                                                                    | A Accounts: Guest account status Properties                                                          |           |
| Software Settings                                                                                                    | A Security Policy Setting Evolution                                                                  |           |
| Name Resolution Policy                                                                                                    | III A                                                                                                |           |
| Scripts (Startup/Shutdown)                                                                                                    | Accounts: Guest account status                                                                       | =         |
| a 🚡 Security Settings                                                                                                    |                                                                                                    |           |
| Account Policies                                                                                                    | Define this policy setting:                                                                          |           |
| ⊿<br>Local Policies                                                                                                    | Enabled                                                                                              |           |
| Audit Policy                                                                                                    | A     Osabled                                                                                        |           |
| Security Ontions                                                                                                    |                                                                                                    |           |
| Event Log                                                                                                    | E D                                                                                                  |           |
| Restricted Groups                                                                                                    | Ei D                                                                                                 |           |
| b System Services                                                                                                    |                                                                                                    |           |
| Registry                                                                                                    | 66 D                                                                                                 |           |
| File System                                                                                                    |                                                                                                    |           |
| Windows Firewall with Adv                                                                                                    | aa D                                                                                                 |           |
| Network List Manager Poli                                                                                                    | BD                                                                                                   |           |
| Wireless Network (IEEE 802)                                                                                                    | li D                                                                                                 |           |
| Public Key Policies                                                                                                    | B D                                                                                                  |           |
| Software Restriction Policie                                                                                                    | BD .                                                                                                 |           |
| Network Access Protection                                                                                                    | B D                                                                                                  |           |
| Application Control Policies on Action                                                                                                    | B) D                                                                                                 |           |
| Advanced Audit Policy Co                                                                                                    |                                                                                                    |           |
| Policy-based QoS                                                                                                    | OK N Cancel Acoly during and                                                                         |           |
| Administrative Templates: Policy                                                                                                    | Bite                                                                                                 |           |
| Preferences                                                                                                    | Interactive logon: Do not require CTRL+ALT+DEL Disabled                                              |           |
| Source State State St | Interactive logon: Machine account lockout threshold Not Defined                                     |           |
|                                                                                                    | Interactive logon: Machine inactivity limit Not Defined                                              |           |
| < 111 >                                                                                                    | 🔯 Interactive logon: Message text for users attempting to log on 🛛 This system is for the use of aut | ~         |
|                                                                                                    |                                                                                                    |           |
|                                                                                                    | វ 🥪 🧃                                                                                                | 12:35 PM  |
|                                                                                                    |                                                                                                    | 10/6/2016 |

#### ร**ูปที่** 3.54 ปีคการใช้งาน User Guest

• ปิดการแสดงชื่อ User ที่ทำการใช้งานล่าสุด

16

► คลิ๊กที่ Computer Configuration > Policies > Windows Settings > Security Settings > local Policies > Security Options และ "Interactive logon: Do not Display last user name" ดังรูปที่ 3.55

|                          |                             | Group Policy Management Edito                                   | r                                 | - 0 ×     |
|--------------------------|-----------------------------|-----------------------------------------------------------------|-----------------------------------|-----------|
| File Action View Help    |                             |                                                                 |                                   | -         |
| 🗢 🧆 🖄 📰 🗙 🖼 🕯            | a 🛛 🖬                       |                                                                 |                                   |           |
| MTL_WS_MachineLevel [T   | HESIS_AD.THESISA            | Policy                                                          | Policy Setting                    | -         |
| 🤞 🌉 Computer Configurati | on                          | Accounts: Block Microsoft accounts                              | Not Defined                       |           |
| 4 Policies               |                             | Accounts: Guest account status                                  | Disabled                          |           |
| b Software Settin        | gs                          | Accounts: Limit local account use of blank passwords to co      | Not Defined                       |           |
| a 🧾 Windows Settin       | ngs                         | Accounts: Rename administrator account                          | Not Defined                       |           |
| Name Reso                | lution Policy               | Accounts: Rename quest account                                  | Not Defined                       |           |
| 📄 Scripts (Star          | rtup/Shutdown)              | Audit: Audit the access of global system objects                | Not Defined                       |           |
| A Becurity Set           | tings                       | Audit: Audit the use of Backup and Restore privilege            | Not Defined                       |           |
| Account                  | t Policies                  | Audit: Force audit policy subcategory settings (Windows Vis     | Not Defined                       |           |
| 🔺 🗿 Local Po             | olicies                     | Audit: Shut down system immediately if unable to log secur-     | Not Defined                       |           |
| Þ 📺 Aud                  | it Policy                   | DCOM: Machine Access Restrictions in Security Descriptor D      | Not Defined                       |           |
| Dia User                 | Rights Assignmen            | DCOM: Machine Launch Restrictions in Security Descriptor        | Not Defined                       |           |
| J Secu                   | unty Options                | Device: Allow undock without having to log on                   | Not Defined                       |           |
| Event Lo                 | og                          | Devices: Allowed to format and elect removable media            | Not Defined                       |           |
| Kestnete                 | ed Groups                   | Devices: Prevent users from installing printer drivers          | Not Defined                       |           |
| System                   | Services                    | Devices: Prevent users norm installing printer unvers           | Not Defined                       |           |
| p A Registry             |                             | Devices: Restrict Co-Now access to locally logged on user anhy  | Not Defined                       |           |
| File Syst                | em<br>Isturale (IEEE 002.2) | Devices: Restrict hoppy access to locally logged-on user only   | Not Defined                       |           |
| p 🛄 Wired N              | Eirouall with Adv           | Domain controller: Allow server operators to schedule tasks     | Not Defined                       |           |
| P Network                | k List Manager Poli         | Domain controller: LDAP server signing requirements             | Not Defined                       |           |
| Net Wireless             | Network (IFFE 802           | Domain controller: Keruse machine account password chan         | Not Defined                       |           |
| N Public K               | ev Policies                 | Domain member: Digitally encrypt or sign secure channel d       | Not Defined                       |           |
| b Software               | e Restriction Policia       | Domain member: Digitally encrypt secure channel data (wh        | Not Defined                       |           |
| b Network                | Access Protection           | Domain member: Digitally sign secure channel data (when         | Not Defined                       |           |
| b Applicat               | tion Control Policie        | Domain member: Disable machine account password chan            | Not Defined                       |           |
| þ 👼 IP Secur             | ity Policies on Acti        | Domain member: Maximum machine account password age             | Not Defined                       |           |
| b 🧉 Advanc               | ed Audit Policy Co          | Domain member: Require strong (Windows 2000 or later) se        | Not Defined                       |           |
| Policy-base              | d QoS                       | Interactive logon: Display user information when the session    | User display name, domain and     |           |
| Administrative           | Templates: Policy           | Interactive logon: Do not display last user name                | Enabled                           |           |
| Preferences              |                             | interactive logon: Do not require CTRL+ALT+DEL                  | Disabled                          |           |
| User Configuration       |                             | interactive logon: Machine account lockout threshold            | Not Defined                       |           |
|                          |                             | Interactive logon: Machine inactivity limit                     | Not Defined                       |           |
| A                        |                             | Interactive logon: Message text for users attempting to log on  | This system is for the use of aut |           |
| <                        | >                           | interactive logon: Message title for users attempting to log on | Warning! Authorized Person only   |           |
|                          |                             |                                                                 |                                   |           |
|                          |                             |                                                                 | nr                                | Ro 117 PM |

รูปที่ 3.55 ปีคการแสคงชื่อ User ที่ทำการใช้งานล่าสุด

► จากนั้นจะมีหน้าต่างขึ้นมาให้เลือก 🗹 "Define this policy setting" และ • Enable แล้วกค "OK" คังรูป 3.56

| <b>3</b>                                                     | Group Policy Management Editor                                                                                                    | _ 0 ×              |
|--------------------------------------------------------------|----------------------------------------------------------------------------------------------------|--------------------|
| File Action View Help                                        |                                                                                                    |                    |
| 🗢 🔿 🖄 📷 🗙 🖾 🗟 🖬 👘                                            |                                                                                                    |                    |
| I MTL_WS_MachineLevel [THESIS_AD.THESISA Police              | y Policy Setting                                                                                                    |                    |
| 🔺 👰 Computer Configuration 🛛 🔯 🗛                             | country Riock Microsoft accounts Not Defined                                                                                                    |                    |
| a Policies 🛛 🖓 🗛                                             | Interactive logon: Do not display last user name P ? X                                                                                                    |                    |
| Software Settings                                            |                                                                                                    |                    |
| a 📋 Windows Settings 🛛 🚯 🗛                                   | Security Policy Setting Explain                                                                                                    |                    |
| Name Resolution Policy A A A A A A A A A A A A A A A A A A A | IEI hteractive loopp: Do not display last user name                                                                                                    |                    |
| Scripts (Startup/Shutdown)                                   |                                                                                                    |                    |
| A 🚡 Security Settings                                        |                                                                                                    |                    |
| Account Policies                                             | Define this policy setting:                                                                                                    |                    |
| ⊿ 🧃 Local Policies                                           | Enabled                                                                                                    |                    |
| Audit Policy                                                 | O Number                                                                                                    |                    |
| User Rights Assignmen D                                      |                                                                                                    |                    |
| Security Options                                             |                                                                                                    |                    |
| Dent Log                                                     |                                                                                                    |                    |
| Restricted Groups                                            |                                                                                                    |                    |
| b system services                                            |                                                                                                    |                    |
| Registry and P                                               |                                                                                                    |                    |
| Mined Network (FEE 002 2)                                    |                                                                                                    |                    |
| Mindows Firewall with Add                                    |                                                                                                    |                    |
| Network List Manager Poli                                    |                                                                                                    |                    |
| Wireless Network (IEEE 802 PD)                               |                                                                                                    |                    |
| Public Key Policies                                          |                                                                                                    |                    |
| Software Restriction Policie                                 |                                                                                                    |                    |
| Network Access Protection in a                               |                                                                                                    |                    |
| Application Control Policie                                  |                                                                                                    |                    |
| IP Security Policies on Acti D                               |                                                                                                    |                    |
| Advanced Audit Policy Co                                     |                                                                                                    |                    |
| Policy-based QoS                                             | OK a Cancel Acoly Bomain and                                                                                                    |                    |
| Administrative Templates: Policy                             |                                                                                                    |                    |
| Preferences                                                  | Reforme togone or not require entre the tope of the state of the state |                    |
| User Configuration                                           | teractive logon: Machine account lockout threshold Not Defined                                                                                                    |                    |
|                                                              | teractive logon: Machine inactivity limit Not Defined                                                                                                    |                    |
| lig Ir                                                       | teractive logon: Message text for users attempting to log on This system is for the use of aut                                                                                                    |                    |
| < III > 🕅 Ir                                                 | teractive logon: Message title for users attempting to log on Warning! Authorized Person only                                                                                                    |                    |
|                                                              |                                                                                                    | 1.19 064           |
|                                                              |                                                                                                    | Ro 10 10 10/6/2016 |
|                                                              |                                                                                                    |                    |
|                                                              |                                                                                                    |                    |

รูปที่ 3.56 ปีคการแสคงชื่อ User ที่ทำการใช้งานล่าสุด

• กำหนดวันหมดอายุของ Password

T

► คลิ๊กที่ Computer Configuration > Policies > Windows Settings > Security Settings > Account Policies > Password Policy ในส่วนของ Minimum Password length ดังรูปที่ 3.57

| File | Action View Help                                                                                                    | ereap roney management cares                                                                                                    |                                                                                                   |                                  |  |
|------|----------------------------------------------------------------------------------------------------|----------------------------------------------------------------------------------------------------|---------------------------------------------------------------------------------------------------|----------------------------------|--|
|      | Computer Configuration Configuration Config | Policy Control Control | Policy Setting<br>5 passwords remembered<br>Not Defined<br>6 characters<br>Enabled<br>Not Defined |                                  |  |
|      | Account Lockus Policy     Account Lockus Policy     Account Lockus Policy     Local Policies     Account Lockus Policy     Account Section     Account Section                                                                                                    |                                                                                                    |                                                                                                   |                                  |  |
|      | Application Control Polices     Security Policies on Active (     Security Policies on Active (     Security Policies on Active (     Security Policies on Active (     Security Policy Config     Preferences     Preferences     Security Policy Active Policy Active     Preferences     Security Policy Active Policy Active     Preference     Security Policy Active Policy Active     Preference     Security Policy Active Policy Active     Preference     Security Policy Policy Policy Policy     Preference     Security Policy Policy Policy Policy     Preference     Security Policy Policy Policy     Preference     Security Policy Policy     Preference     Security Policy Policy     Preference     Security Policy     Preference     Security Polic     |                                                                                                    | Activate Win<br>Go to System in<br>activate Window                                                | ndows<br>Control Panel to<br>Vis |  |
|      |                                                                                                    |                                                                                                    |                                                                                                   | PO Pm -1 2:16 PM                 |  |

► จากนั้นจะมีหน้าต่างขึ้นมาให้เลือก 🗹 "Define this policy setting" หลังจากนั้น กำหนดจำนวนวันหมดอายุของ Password "Password Can be changed after:" แล้วกด "OK" ดังรูป ที่ 3.58

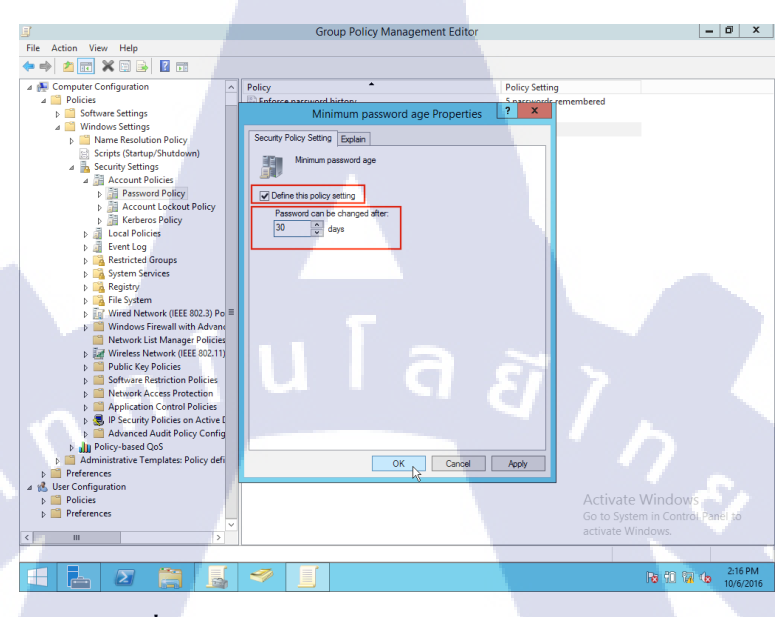

รูปที่ 3.58 กำหนดจำนวนวันหมดอายุของ Password

หลังจากที่กำหนดจำนวนวันหมดอายุของ Password แล้ว จะมีหน้าต่างขึ้นมาเพื่อบอก ว่าหลังจาก Password หมดอายุแล้วสามารถใช้ Password เดิมได้อีก 1 วัน ให้กด "OK" ดังรูปที่ 3.59

16

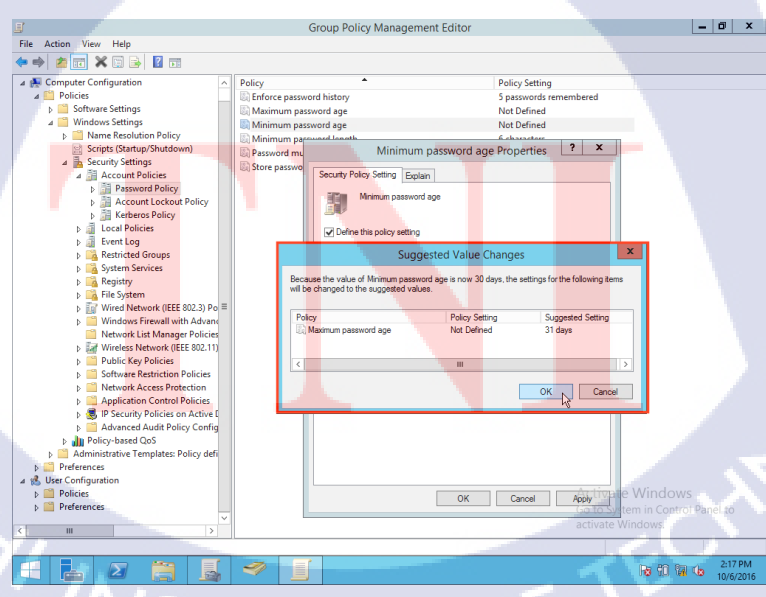

ร**ูปที่** 3.59 Password หมดอายุสามารถใช้ได้อีก 1 วัน

7) วิธีการกำหนด policy ในระดับ ยูสเซอร์ (USERS)

 คลิ๊กขวาที่ ชื่อ GPO ที่ตั้งไว้แล้วกด Edit ดังรูปที่ 3.60 จากนั้นจะมีหน้าต่าง "Group Policy Management Editor" ดังรูปที่ 3.61

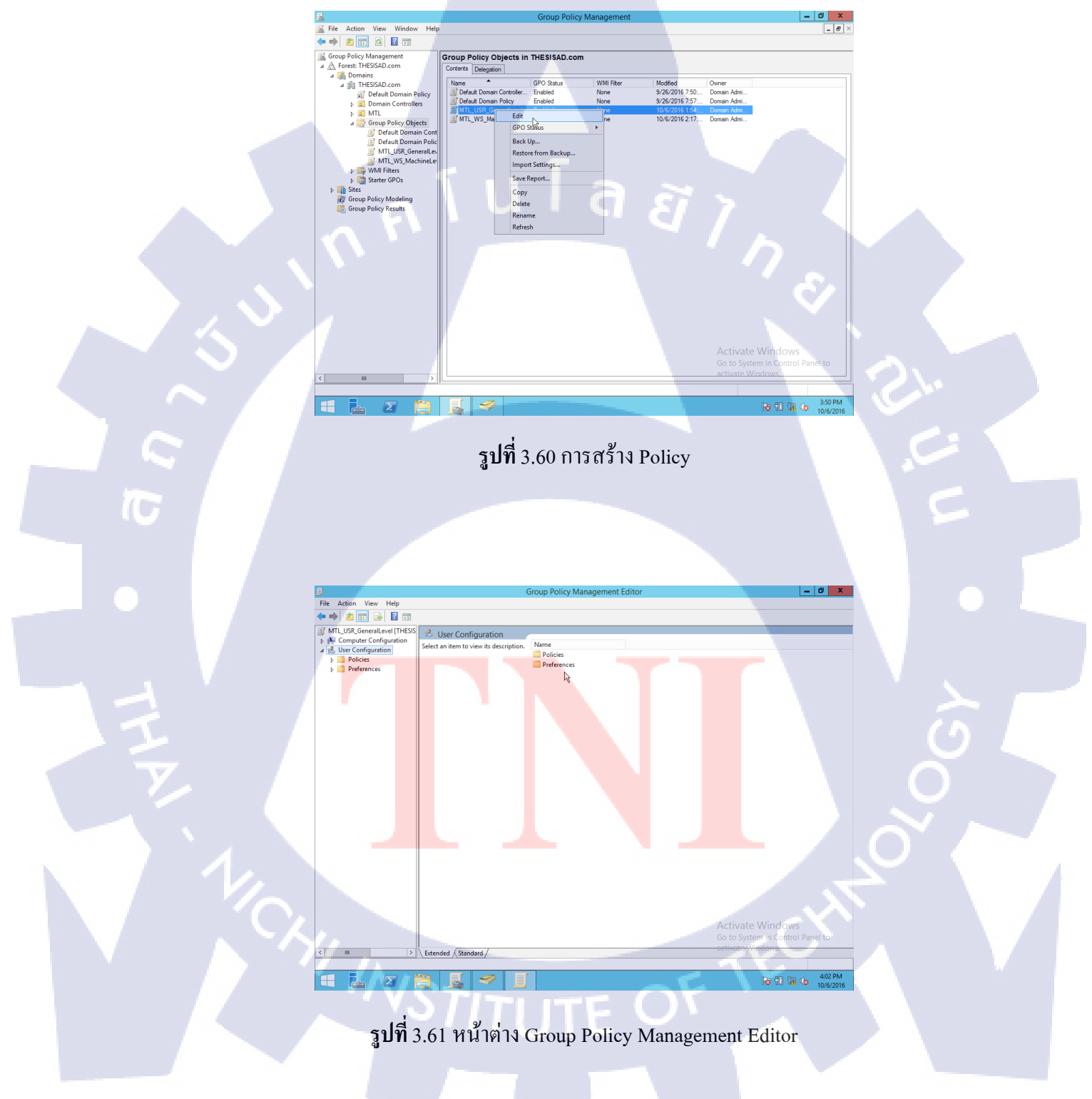

• ปิดการใช้งาน Control Panel

10

► คลิ๊กที่ User Configuration > Policies > Administrative Templates > Control Panel และ "Prohibit access to Control Panel and Pc settings" ดังรูปที่ 3.62

| E .                                                                                                    | Group                                                                                                    | Policy Management Editor                                                                                                    |                                         |                                                                | - 0 X                |
|----------------------------------------------------------------------------------------------------|----------------------------------------------------------------------------------------------------|----------------------------------------------------------------------------------------------------|-----------------------------------------|----------------------------------------------------------------|----------------------|
| File Action View Help                                                                                                    |                                                                                                    |                                                                                                    |                                         |                                                                |                      |
| ** 200 200 7                                                                                                    |                                                                                                    |                                                                                                    |                                         |                                                                |                      |
| MTL_USR_General.evel [THESIS_AD.TH                                                                                                    | Control Panel Prohibit access to Control Panel and PC settings Edit policy setting Requirements: At least Windows 2000                                                                                                    | Setting<br>Add or Remove Programs<br>Display<br>Personalization<br>Printers<br>Programs                                                                                                    |                                         | State                                                          | Commer               |
| Add or Remove Progr<br>Display<br>Personalization<br>Printers<br>Programs                                                                                                    | Description:<br>Disables all Control Panel programs<br>and the PC settings app.<br>This setting prevents Control.exe and<br>Setting the setting of the program file                                                                                                    | Regional and Language Options     Hide specified Control Panel items     Always open All Control Panel Items wi     Prohibitaccess to Control Panel and PC     Show only specified Control Panel item | hen opening Control<br>C settings<br>Is | Not configured<br>Not configured<br>Disabled<br>Not configured | No<br>No<br>No       |
| P. Regional and Langue     Desktop     Desktop     Desktop     Sharef Folders     Start Menu and Taskbar     System     Windows Components     Gal All Settings     Preferences | for Control Panel and PC setting;<br>from staring. As a result, uses<br>cannot start Control Panel or PC<br>settings; or run any of their items.<br>This setting removes Control Panel<br>from:<br>The Start screen<br>File Explorer<br>This setting removes PC settings<br>from: | [ a <sub>ຄໍ</sub>                                                                                                    |                                         |                                                                |                      |
|                                                                                                    | The Start screen<br>Settings cham<br>Account picture<br>Search results<br>If users try to select a Control Panel<br>item from the Properties item on a<br>context menu, a message appears<br>explaining that a setting prevents the<br>action.                                    | 4                                                                                                    | Acti<br>Go to                           | vate Windows                                                   | S<br>I Panel to      |
| < III >                                                                                                    | Extended (Standard /                                                                                                    |                                                                                                    | uctive                                  | ite Windows.                                                   | -                    |
| 4 setting(s)                                                                                                    |                                                                                                    |                                                                                                    |                                         |                                                                |                      |
| 🛋 占 🛛 👸                                                                                                    | 📓 🧇 🔳                                                                                                    |                                                                                                    |                                         | Po 10 🕅                                                        | 4:48 PM<br>10/6/2016 |

#### รูปที่ 3.62 ปิดการทำงาน Control Panel

จากนั้นจะมีหน้าต่าง "Prohibit access to Control Panel and Pc settings" ขึ้นมาให้เลือก
 Enable แล้วกด "OK" ดังรูปที่ 3.63

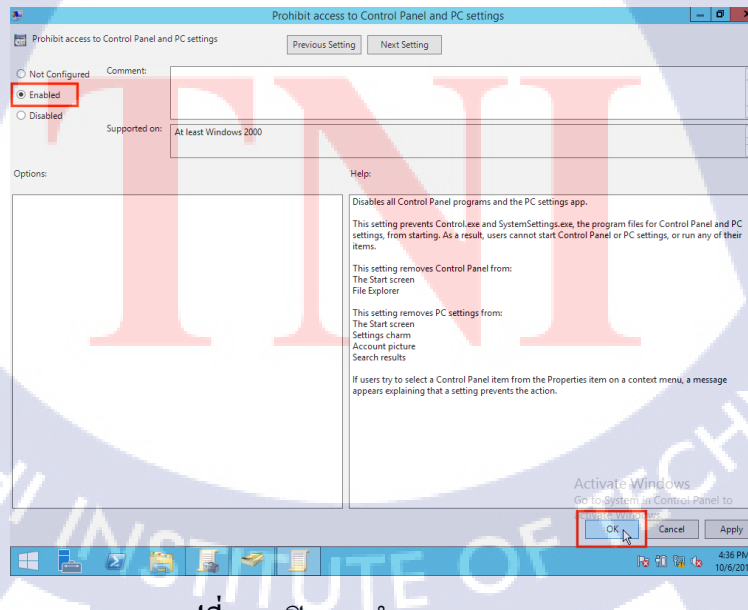

รูปที่ 3.63 ปีคการทำงาน Control Panel

• ลบไอคอน My Computer บนหน้าจอ

► คลิ๊กที่ User Configuration > Policies > Administrative Templates > Desktop และ "Remove Computer icon on the desktop" ดังรูปที่ 3.64

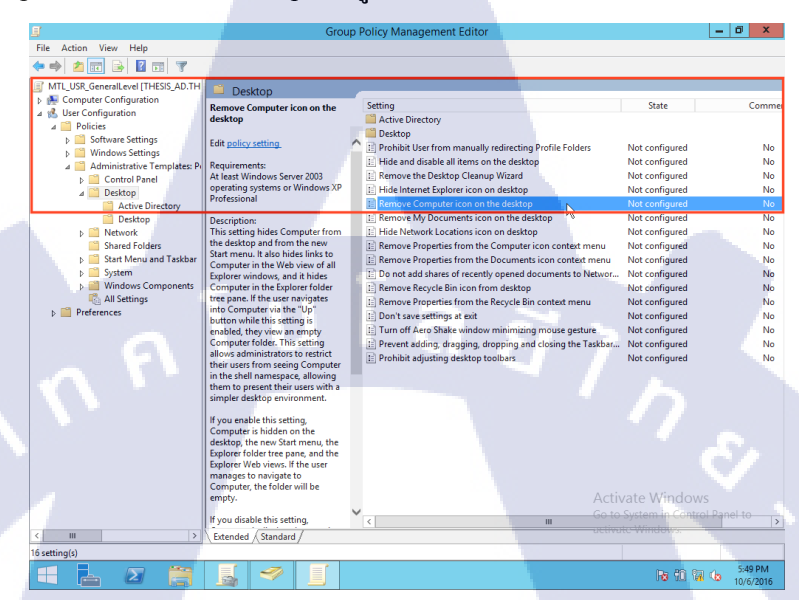

รูปที่ 3.64 ลบไอคอน คอมพิวเตอร์ บนหน้าจอ

จากนั้นจะมีหน้าต่าง "Remove Computer icon on the desktop" ขึ้นมาให้เลือก
 Enable แล้วกด "OK" ดังรูปที่ 3.65

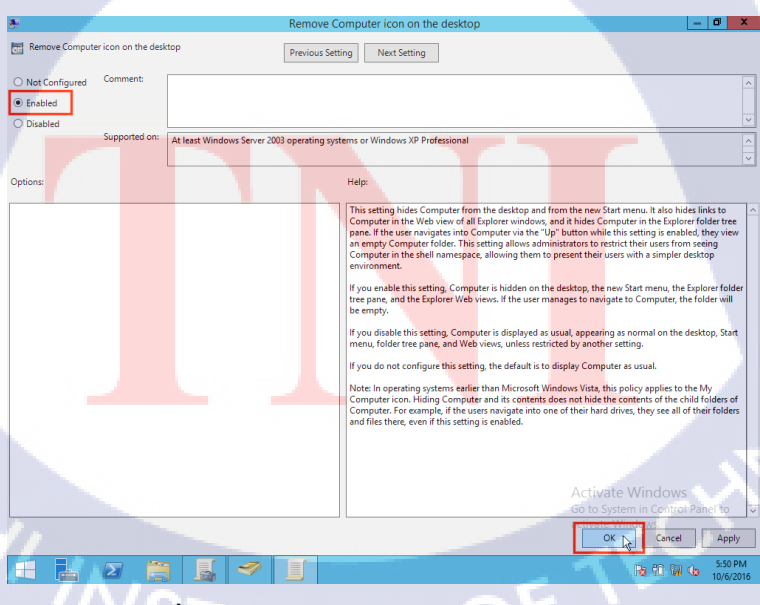

ร**ูปที่** 3.65 ลบไอคอน คอมพิวเตอร์ บนหน้าจอ

• ลบไอคอน My Document บนหน้าจอ

10

► คลิ๊กที่ User Configuration > Policies > Administrative Templates > Desktop และ "Remove My Document icon on the desktop" ดังรูปที่ 3.66

| 耳                                  | Group                                                                                                    | Policy Management Editor                                     |                  | - 0 X     |
|------------------------------------|----------------------------------------------------------------------------------------------------|--------------------------------------------------------------|------------------|-----------|
| File Action View Help              |                                                                                                    |                                                              |                  |           |
|                                    |                                                                                                    |                                                              |                  |           |
|                                    |                                                                                                    |                                                              |                  |           |
| MTL_USR_GeneralLevel [THESIS_AD.TH | Desktop                                                                                                    |                                                              |                  |           |
| Computer Configuration             | Remove My Documents icon on the                                                                                                    | Setting                                                      | State            | Comm      |
| ⊿ K User Configuration             | desktop                                                                                                    | Active Directory                                             |                  |           |
| A Policies                         |                                                                                                    | Desktop                                                      |                  |           |
| b Software Settings                | Edit policy setting                                                                                                    | Prohibit User from manually redirecting Profile Folders      | Not configured   | No        |
| Vindows Settings                   | Paquiramenta                                                                                                    | Hide and disable all items on the desktop                    | Not configured   | No        |
| Administrative remplates: Pr       | Windows Server 2003. Windows XP.                                                                                                    | Remove the Desktop Cleanup Wizard                            | Not configured   | No        |
| p Control Parler                   | and Windows 2000 only                                                                                                    | Hide Internet Explorer icon on desktop                       | Not configured   | No        |
| Active Directory                   | Design of the second second seco | Remove Computer icon on the desktop                          | Not configured   | No        |
| Desktop                            | Removes most occurrences of the My                                                                                                    | Remove My Documents icon on the desktop                      | Not configured   | No        |
| Network                            | Documents icon.                                                                                                    | E Hide Network Locations icon on desktop                     | Not configured   | No        |
| Shared Folders                     |                                                                                                    | E Remove Properties from the Computer icon context menu      | Not configured   | No        |
| Start Menu and Taskbar             | This setting removes the My                                                                                                    | E Remove Properties from the Documents icon context menu     | Not configured   | No        |
| System                             | from File Explorer, from programs                                                                                                    | Do not add shares of recently opened documents to Networ     | Not configured   | No        |
| Windows Components                 | that use the File Explorer windows,                                                                                                    | E Remove Recycle Bin icon from desktop                       | Not configured   | No        |
| R All Settings                     | and from the standard Open dialog                                                                                                    | E Remove Properties from the Recycle Bin context menu        | Not configured   | No        |
| Preferences                        | Dox.                                                                                                    | E Don't save settings at exit                                | Not configured   | No        |
|                                    | This setting does not prevent the user                                                                                                    | Turn off Aero Shake window minimizing mouse gesture          | Not configured   | No        |
|                                    | from using other methods to gain                                                                                                    | E Prevent adding, dragging, dropping and closing the Taskbar | Not configured   | No        |
|                                    | access to the contents of the My                                                                                                    | E Prohibit adjusting desktop toolbars                        | Not configured   | No        |
|                                    | Documents folder.                                                                                                    |                                                              |                  |           |
|                                    | This setting does not remove the My                                                                                                    |                                                              |                  |           |
|                                    | Documents icon from the Start                                                                                                    |                                                              |                  |           |
|                                    | Desuments icon from Start Menu"                                                                                                    |                                                              |                  |           |
|                                    | setting.                                                                                                    |                                                              |                  |           |
|                                    |                                                                                                    |                                                              |                  |           |
|                                    | Note: To make changes to this                                                                                                    |                                                              |                  |           |
|                                    | from and log back on to Windows                                                                                                    |                                                              |                  |           |
|                                    | 2000 Professional.                                                                                                    |                                                              |                  |           |
|                                    |                                                                                                    |                                                              | /ate Window      |           |
|                                    |                                                                                                    | Go to                                                        | System in Contro | Panel to  |
| < III >                            | Extended (Standard                                                                                                    | C Octivo                                                     | te Windows.      |           |
| 16 setting(s)                      | Concrued / Standard /                                                                                                    |                                                              |                  |           |
| in secting(s)                      |                                                                                                    |                                                              |                  | 5-40 PM   |
|                                    |                                                                                                    |                                                              | Re 10 17         | 10/6/2016 |

รูปที่ 3.66 ลบไอคอน My Document หน้าจอ

จากนั้นจะมีหน้าต่าง "Remove My Document icon on the desktop" ขึ้นมาให้เลือก
 Enable แล้วกด "OK" ดังรูปที่ 3.67

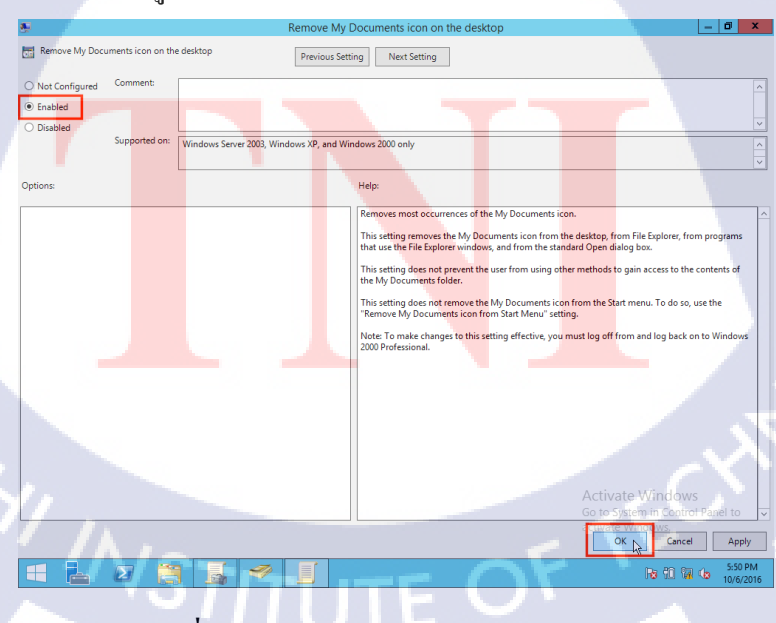

ร**ูปที่** 3.67 ลบไอคอน My Document หน้าจอ

• ลบไอคอน Recycle Bin บนหน้าจอ

10

► คลิ๊กที่ User Configuration > Policies > Administrative Templates > Desktop และ "Remove Recycle Bin icon from desktop" ดังรูปที่ 3.68

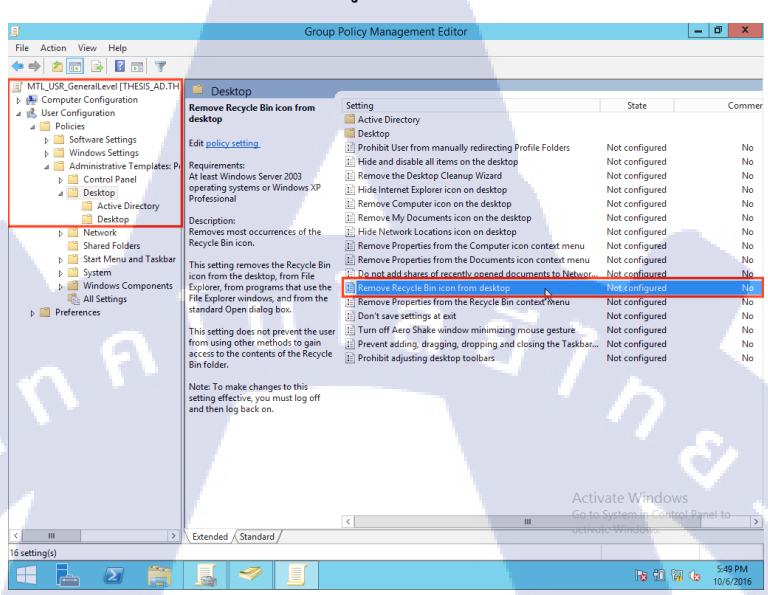

รูปที่ 3.68 ลบไอคอน Recycle Bin บนหน้าจอ

จากนั้นจะมีหน้าต่าง "Remove Recycle Bin icon from desktop" ขึ้นมาให้เลือก
 Enable แล้วกด "OK" ดังรูปที่ 3.69

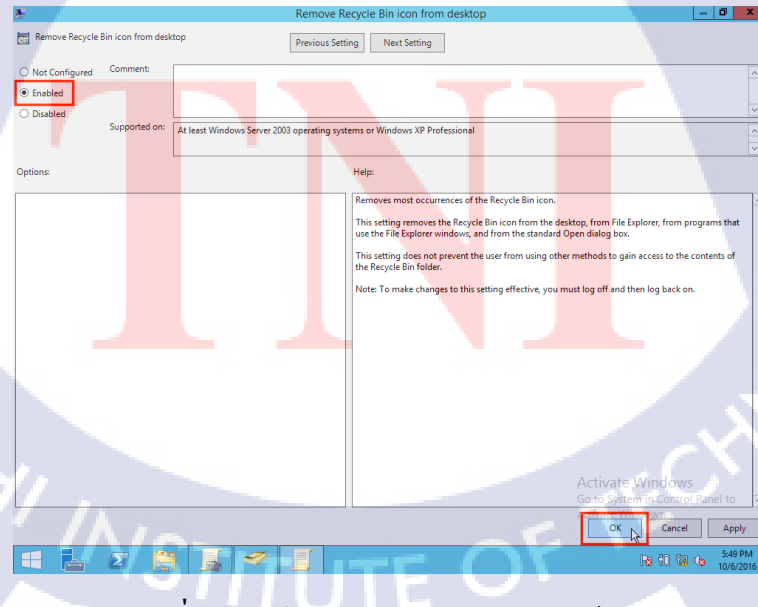

ร**ูปที่** 3.69 ลบไอคอน Recycle Bin บนหน้าจอ

• ช่อน Network location บนหน้าจอ

TC

► คลิ๊กที่ User Configuration > Policies > Administrative Templates > Desktop และ "Hide Network Locations icon on desktop" ดังรูปที่ 3.70

| <u>9</u>                                                                                                    | Group                                                                                                    | Policy Management Editor                                                                                                    |                                                                                                    | - 0 ×                                                                              |
|----------------------------------------------------------------------------------------------------|----------------------------------------------------------------------------------------------------|----------------------------------------------------------------------------------------------------|----------------------------------------------------------------------------------------------------|------------------------------------------------------------------------------------|
| File Action View Help                                                                                                    |                                                                                                    |                                                                                                    |                                                                                                    |                                                                                    |
| 🗢 🏟 🙇 📰 📓 📓 🖉 👘                                                                                                    |                                                                                                    |                                                                                                    |                                                                                                    |                                                                                    |
| MTL_USR_GeneralLevel [THESIS_AD.TH                                                                                                    | Desktop                                                                                                    |                                                                                                    |                                                                                                    |                                                                                    |
| In Conjunct Configuration     In Conjunct Configuration     In Conjunct Configuration     In Conjunct Configuration     In Control Panel     In Control Panel     In Contro | Desktop      Hele Network Locations icon on      desktop      Edit policy setting.     Requirements:     Al least Windows 2000      Description:     Removes the Network Locations icon     from the desktop.      The entry on of the Network Locations icon     from the desktop.      Note In operating of the Are Area and the Area and the Network     proving for shared computers on     the network.      Note In operating system carlier     than Minrosoft Windows Vista, this     policy applies to the My Network     Places icon. | Setting Active Directory Setting Active Directory Setting Prohibit User from manually redirecting Profile Folders Hids and diabale all items on the decktop Hids and diabale all items on the decktop Remove the Decktop Cleanup Wizard Hids Internet Reporter ison on decktop Remove Properties from the Documents icon context menu Do not ad dishners of recently opened documents to Network, Remove Properties from the Bocycle Bin contom decktop Remove Properties from the Bocycle Bin Contom decktop Remove Properties from the Bocycle Bin Contom decktop Remove Properties from the Bocycle Bin Contom decktop Remove Properties from the Bocycle Bin Contom decktop Remove Properties from the Bocycle Bin Contom decktop Remove Reporties from the Bocycle Bin Contom decktop Remove Reporties from the Report and documents to Network Remove Reporties from the Report Bin Contom decktop Remove Reporties from the Bocycle Bin Contom decktop Remove Reporties from the Bocycle Bin Contom decktop Remove Reporties from the Bocycle Bin Contom decktop Remove Reporties from the Bocycle Bin Contom decktop Remove Reporties from the Bocycle Bin Contom decktop Remove Reporties from the Bocycle Bin Contom decktop Remove Reporties from the Bocycle Bin Contom decktop Remove Reporties from the Bocycle Bin Contom decktop Remove Report Bin Remove Report Bin Contom decktop Remove Re | State<br>Not configured<br>Not configured<br>Not configured<br>Not configured<br>Not configured<br>Not configured<br>Not configured<br>Not configured<br>Not configured<br>Not configured<br>Not configured<br>Not configured<br>Not configured | Comm<br>No<br>No<br>No<br>No<br>No<br>No<br>No<br>No<br>No<br>No<br>No<br>No<br>No |
| C U ><br>15 setting(s)                                                                                                    | Extended (Standard /                                                                                                    | Actin<br>Go to<br>octivo                                                                                                    | vate Window<br>System in Centry<br>te Window.                                                                                                    | rs<br>pi Panel to                                                                  |

รูปที่ 3.70 ซ่อน Network location บนหน้าจอ

จากนั้นจะมีหน้าต่าง "Hide Network Locations icon on desktop" ขึ้นมาให้เลือก
 Enable แล้วกด "OK" ดังรูปที่ 3.71

 Hide Network Locations icon on desktop
 Image: Comment image: Comment image: Comm

ร**ูปที่** 3.71 ซ่อน Network location บนหน้าจอ

#### • ปิดคลิ๊กขวาบน taskbar

TC

► คลิ๊กที่ User Configuration > Policies > Administrative Templates > Start Menu and task bar และ "Remove access to the context menus for the taskbar" ดังรูปที่ 3.72

| =/                                  | Group                                   | Policy Management Editor                                                                                                    |                                 | - 0 X                 |
|-------------------------------------|-----------------------------------------|----------------------------------------------------------------------------------------------------|---------------------------------|-----------------------|
| File Action View Hele               | croup :                                 | and a second second s |                                 |                       |
|                                     |                                         |                                                                                                    |                                 |                       |
| 🗢 🏟 🔽 📰 🛸 🖬 🖬 🦷                     |                                         |                                                                                                    |                                 |                       |
| MTL_USR_GeneralLevel2 [THESIS_AD.TH | Start Menu and Taskhar                  |                                                                                                    |                                 |                       |
| 👂 👰 Computer Configuration          | Remove access to the context            | Setting                                                                                                    | State                           | Com /                 |
| ⊿ K User Configuration              | menus for the taskbar                   | Remove Default Programs link from the Start menu.                                                                                                    | Enabled                         | N                     |
| Policies                            |                                         | Remove Documents icon from Start Menu                                                                                                    | Enabled                         | N                     |
| Software Settings                   | Edit policy setting                     | Remove Music icon from Start Menu                                                                                                    | Enabled                         | N                     |
| Windows Settings                    |                                         | Remove Network icon from Start Menu                                                                                                    | Enabled                         | N                     |
| Administrative Lemplates: Pc        | At least Windows 2000                   | Remove Pictures icon from Start Menu                                                                                                    | Not configured                  | N                     |
| Decitor                             |                                         | Do not search communications                                                                                                    | Enabled                         | N                     |
| b Setwork                           | Description:                            | Remove Search Computer link                                                                                                    | Not configured                  | N                     |
| Shared Folders                      | This policy setting allows you to       | Remove See More Results / Search Everywhere link                                                                                                    | Enabled                         | N                     |
| 5 Start Menu and Taskbar            | for the taskbar.                        | Do not search for files                                                                                                    | Enabled                         | N                     |
| b System                            |                                         | Do not search Internet                                                                                                    | Not configured                  | N                     |
| Windows Components                  | If you enable this policy setting, the  | Do not search programs and Control Panel items                                                                                                    | Enabled                         | N                     |
| 🖧 All Settings                      | click the taskbar and items on the      | Remove programs on Settings menu                                                                                                    | Not configured                  | N                     |
| Preferences                         | taskbar are hidden, such as the Start   | Prevent changes to Taskbar and Start Menu Settings                                                                                                    | Not configured                  | N                     |
|                                     | button, the clock, and the taskbar      | E Remove Downloads link from Start Menu                                                                                                    | Not configured                  | N                     |
|                                     | buttons.                                | Remove Homegroup link from Start Menu                                                                                                    | Not configured                  | Ν.                    |
|                                     | If you disable or do not configure this | Remove Recorded TV link from Start Menu                                                                                                    | Not configured                  | N                     |
|                                     | policy setting, the context menus for   | Remove user's folders from the Start Menu                                                                                                    | Not configured                  | N                     |
|                                     | the taskbar are available.              | E Remove Videos link from Start Menu                                                                                                    | Not configured                  | N                     |
|                                     | This policy setting does not prevent    | E Force classic Start Menu                                                                                                    | Not configured                  | N                     |
|                                     | users from using other methods to       | E Remove Clock from the system notification area                                                                                                    | Not configured                  | N                     |
|                                     | issue the commands that appear on       | Prevent grouping of taskbar items                                                                                                    | Not configured                  | N                     |
|                                     | these menus.                            | 🗈 Do not display any custom toolbars in the taskbar                                                                                                    | Not configured                  | N                     |
|                                     |                                         | Remove access to the context menus for the taskbar                                                                                                    | Not configured                  | and the second second |
|                                     |                                         | Hide the notification area                                                                                                    | Not configured                  | N                     |
|                                     |                                         | E Prevent users from uninstalling applications from Start                                                                                                    | Not configured                  | N                     |
|                                     |                                         | E Remove user folder link from Start Menu                                                                                                    | Not configured                  | N                     |
|                                     |                                         | E Remove user name from Start Menu                                                                                                    | Not configured                  | N                     |
|                                     |                                         | Remove links and access to Windows Update                                                                                                    | Activa <b>Nos configured</b> WS | N                     |
|                                     |                                         | E Change Start Menu power button                                                                                                    | Go to SNot configured trol      | Panel to N            |
| 1                                   | 5. 11(0. 1.1(                           | < III                                                                                                    | activate Windows.               | >                     |
| × m >                               | Extended / standard /                   |                                                                                                    |                                 |                       |
| 87 setting(s)                       |                                         |                                                                                                    |                                 |                       |
|                                     |                                         |                                                                                                    | No 10 10                        | 8:37 PM               |
|                                     |                                         |                                                                                                    | 0.00 0.00 0.00                  | 10/6/2016             |
|                                     |                                         |                                                                                                    |                                 |                       |

**รูปที่** 3.72 ปีคคลิ๊กขวาบน taskbar

 จากนั้นจะมีหน้าต่าง "Remove access to the context menus for the taskbar" ขึ้นมาให้ เลือก 

 Enable แล้วกด "OK" ดังรูปที่ 3.73

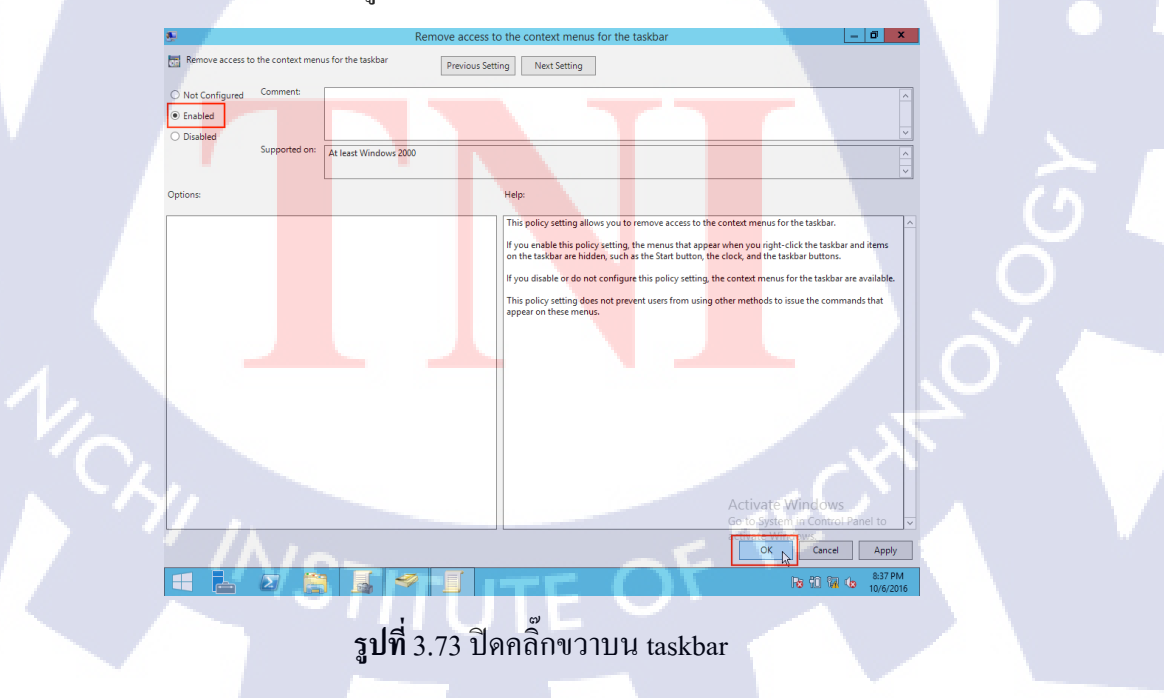

• ปิดการค้นหาโปรแกรม ทั้งหมด และใน Control Panel

10

► คลิ๊กที่ User Configuration > Policies > Administrative Templates > Start Menu and task bar และ "Do not search programs and Control Panel items" ดังรูปที่ 3.74

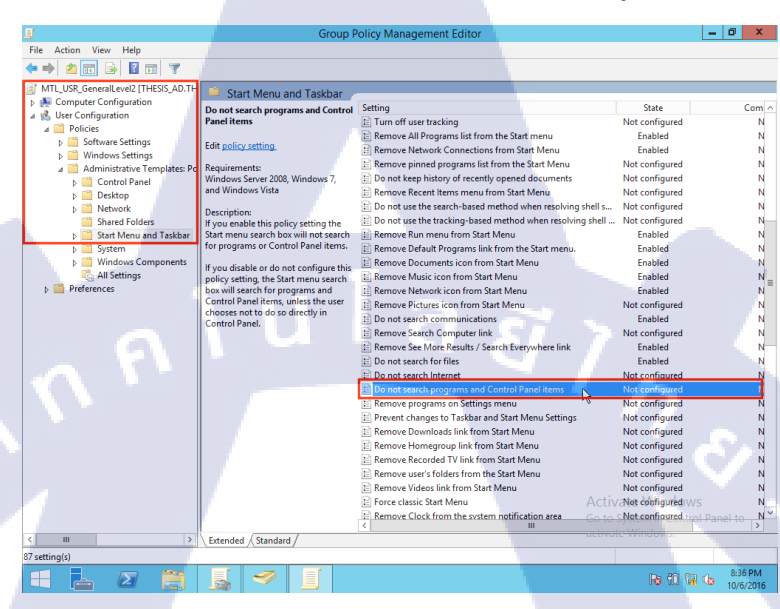

รูปที่ 3.74 ปิดการค้นหาโปรแกรม ทั้งหมด และใน Control Panel

 จากนั้นจะมีหน้าต่าง "Do not search programs and Control Panel items" ขึ้นมาให้ เลือก 

 Enable แล้วกด "OK" ดังรูปที่ 3.75

Do not search programs and Control Panel items
Previous Setting
Net Setting
Net Configured
Comment
Forsaled
Disables
Supported on:
Windows Server 2000, Windows 7, and Windows Viste
Options
Help:
Hype mable this policy setting the Start menu search box will not search for programs or Control
Panel Rems, unless the super choice and the search for programs or Control
Panel Rems, unless the super choice and the search for programs and Control Panel Rems, unless the super choice and the search for programs or Control
Control
Control
Control
Control
Control
Control
Control
Control
Control
Control
Control
Control
Control
Control
Control
Control
Control
Control
Control
Control
Control
Control
Control
Control
Control
Control
Control
Control
Control
Control
Control
Control
Control
Control
Control
Control
Control
Control
Control
Control
Control
Control
Control
Control
Control
Control
Control
Control
Control
Control
Control
Control
Control
Control
Control
Control
Control
Control
Control
Control
Control
Control
Control
Control
Control
Control
Control
Control
Control
Control
Control
Control
Control
Control
Control
Control
Control
Control
Control
Control
Control
Control
Control
Control
Control
Control
Control
Control
Control
Control
Control
Control
Control
Control
Control
Control
Control
Control
Control
Control
Control
Control
Control
Control
Control
Control
Control
Control
Control
Control
Control
Control
Control
Control
Control
Control
Control
Control
Control
Control
Control
Control
Control
Control
Control
Control
Control
Control
Control
Control
Control
Control
Control
Control
Control
Control
Control
Control
Control
Control
Control
Control
Control
Control
Control
Control
Control
Control
Control
Control
Control
Control
Control
Control
Control
Control
Control
Control
Control
Control
Control
Control
Control
Control
Control
Control
Control
Control
Control
Control
Control
Control
Control
Control
Control
Control
Control
Control
Control
Control
Control
Control
Control
Control
Control
Control
Control
Control
Control
Control
Con

รูปที่ 3.75 ปิดการค้นหาโปรแกรม ทั้งหมด และใน Control Panel

#### • ปิดโปรแกรม Run

T

► คลิ๊กที่ User Configuration > Policies > Administrative Templates > Start Menu and task bar และ "Remove Run menu from Start Menu" ดังรูปที่ 3.76

| <b>戶</b>                            | Group                             | Policy Management Editor                                     | - 0 X                          |
|-------------------------------------|-----------------------------------|--------------------------------------------------------------|--------------------------------|
| File Action View Help               |                                   |                                                              |                                |
| (+ +) 2 🖬 🔒 🖬 🐨 🔻                   |                                   |                                                              |                                |
| MTL_USR_GeneralLevel2 [THESIS_AD.TH | Start Monu and Tackhar            |                                                              |                                |
| 👂 🜉 Computer Configuration          |                                   | Setting                                                      | State Com o                    |
| a 💰 User Configuration              | Kemove Kun menu from Start        | E Start Censon Laugust                                       | Net configured                 |
| ⊿ 🛄 Policies                        | menu                              | E Add "Pup in Separate Memory Sease" sheek her to Pup dial   | Not configured N               |
| Software Settings                   | Edit policy setting               | Add Ran in Separate Memory space check box to Ran dial       | Not configured N               |
| Windows Settings                    |                                   | Tan on nouncation area cleanup                               | Not conligated N               |
| A Administrative Templates: Pc      | Requirements:                     | E Remove balloon Tips on start Menu Items                    | Not configured IN              |
| Control Panel                       | At least Windows 2000             | Prevent users from customizing their start screen            | Not configured in              |
| Desktop                             | Description:                      | E Remove and prevent access to the Shut Down, Restart, Sleep | Not configured N               |
| Network                             | Allows you to remove the Run      | E Remove common program groups from Start Menu               | Not configured N               |
| Shared Folders                      | command from the Start menu,      | Remove Favorites menu from Start Menu                        | Enabled N                      |
| Start Menu and Taskbar              | Internet Explorer, and Task       | E Remove Search link from Start Menu                         | Enabled N                      |
| System                              | Manager.                          | Remove frequent programs list from the Start Menu            | Enabled N                      |
| Windows Components                  | If you enable this setting, the   | E Remove Games link from Start Menu                          | Not configured N               |
| All Settings                        | following changes occur:          | Remove Help menu from Start Menu                             | Not configured N               |
| Preferences                         | (1) The D                         | I Turn off user tracking                                     | Not configured N               |
|                                     | (1) The Kun command is removed    | [1] Remove All Programs list from the Start menu             | Enabled N                      |
|                                     | nom the start ment.               | Remove Network Connections from Start Menu                   | Enabled N                      |
|                                     | (2) The New Task (Run) command    | Remove pinned programs list from the Start Menu              | Not configured N               |
|                                     | is removed from Task Manager.     | Do not keep history of recently opened documents             | Not configured N               |
|                                     | (2) The second like blacked from  | E Remove Recent Items menu from Start Menu                   | Not configured N               |
|                                     | (5) The user will be blocked from | Do not use the search-based method when resolving shell s    | Not configured N               |
|                                     | Internet Explorer Address Bar:    | Do not use the tracking-based method when resolving shell    | Not configured N               |
|                                     |                                   | 📰 Remove Run menu from Start Menu                            | Not configured N               |
|                                     | A UNC path:                       | Remove Default Programs link from the Start menu.            | Not configured N               |
|                                     | ((KServer» (KShare»               | Remove Documents icon from Start Menu                        | Not configured N               |
|                                     | Accessing local drives: e.g., C:  | Remove Music icon from Start Menu                            | Not configured N               |
|                                     |                                   | Remove Network icon from Start Menu                          | Not configured N               |
|                                     | Accessing local folders: e.g.,    | Remove Pictures icon from Start Menu                         | Not configured N               |
|                                     | (temp>                            | E Do not search communications                               | Not configured N               |
|                                     | Also, users with extended         | E Remove Search Computer link Activ                          | Not cobfigured WS N            |
|                                     | keyboards will no longer be able  | Remove See More Results / Search Everywhere link Go to S     | Not configured trol Danel to N |
|                                     | to display the Run dialog box by  | < III                                                        | sterring container to >        |
| < III >                             | \Extended (Standard /             |                                                              |                                |
| 87 setting(s)                       |                                   |                                                              |                                |
| 🔳 📥 🛛 📋                             | 📓 🧇 🔟                             |                                                              | Ro 10 10 10/6/2016             |

#### รูปที่ 3.76 ปิคโปรแกรม Run

จากนั้นจะมีหน้าต่าง "Remove Run menu from Start Menu" ขึ้นมาให้เลือก
 Enable แล้วกด "OK" ดังรูปที่ 3.77

| 5                                                    | Remove Run menu from Start Menu                                                                                                    | - 0 ×                                                                                                    |
|------------------------------------------------------|----------------------------------------------------------------------------------------------------|----------------------------------------------------------------------------------------------------|
| Remove Run menu from Start Menu                      | Previous Setting Next Setting                                                                                                    |                                                                                                    |
| Not Configured     Comment:     Enabled     Direbled |                                                                                                    | -                                                                                                    |
| Supported on: At least Windows                       | 2000                                                                                                    | ×                                                                                                    |
| Options:                                             | Help:                                                                                                    |                                                                                                    |
|                                                      | If you enable this setting, the following changes occur.<br>(1) The Run command is removed from the Start menu.<br>(2) The New Task (Run) command is removed from Task R<br>(3) The user will be blocked from entering the following in<br>AUNC patt: \\server<\start><br>Accessing local drives: e.g., C<br>Accessing local folders: e.g., the proposed of the Application key (the key with the Windows Bogo) + R.<br>Also, users with estended keyboards will no longer be able<br>the Application key (the key with the Windows Bogo) + R. | Annager.<br>to the Internet Explorer Address Bar:<br>to display the Run dialog box by pressing                                                                       |
|                                                      | If you disable or do not configure this setting, users will be<br>Start menu and in Task Manager and use the Internet Expl<br>NoteThis setting affects the specified interface only. It dor<br>methods to run programs.                                                                                                    | able to access the Run command in the<br>over Address Bar.<br>es not prevent users from using other<br>Activate Windows<br>Windows 2000 or later certification to 10 |
| 1/10-                                                |                                                                                                    | OK Cancel Apply                                                                                                    |
| 🗉 占 🖉 🚊 📓                                            |                                                                                                    | Ro 🕅 🖬 🕼 8:50 PM<br>10/6/2016                                                                                                    |

**รูปที่** 3.77 ปิดโปรแกรม Run

• ปิด Network Connections จาก start Menu

10

► คลิ๊กที่ User Configuration > Policies > Administrative Templates > Start Menu and task bar และ "Remove Network Connections from Start Menu" ดังรูปที่ 3.78

| <b>a</b>                                                                 |                                                                                                    |                                                                                                    |                                                                                        |                         |
|--------------------------------------------------------------------------|----------------------------------------------------------------------------------------------------|----------------------------------------------------------------------------------------------------|----------------------------------------------------------------------------------------|-------------------------|
| <u>8</u>                                                                 | Group F                                                                                                    | Policy Management Editor                                                                                                    |                                                                                        | - 0 ×                   |
| File Action View Help                                                    |                                                                                                    |                                                                                                    |                                                                                        |                         |
| ** 200 200 7                                                             |                                                                                                    |                                                                                                    |                                                                                        |                         |
| MTL_USR_GeneralLevel2 [THESIS_AD.TH                                      | Start Menu and Taskhar                                                                                                    |                                                                                                    |                                                                                        |                         |
| <ul> <li>E Computer Configuration</li> <li>User Configuration</li> </ul> | Remove Network Connections from<br>Start Menu                                                                                                    | Setting<br>El Start Screen Layout                                                                                                    | State<br>Not configured                                                                | Com ^<br>N              |
| Policies     Software Settings     Windows Settings                      | Edit policy setting                                                                                                    | Add "Run in Separate Memory Space" check box to Run dial     Turn off notification area cleanup                                                                                                    | Not configured<br>Not configured                                                       | N<br>N                  |
| A Administrative Templates: Pr                                           | Requirements:<br>Windows Server 2008, Windows                                                                                                    | Remove Balloon Tips on Start Menu items     Prevent users from customizing their Start Screen                                                                                                    | Not configured<br>Not configured                                                       | N<br>N                  |
| þ 🛄 Desktop<br>þ 🎬 Network                                               | Server 2003, Windows Vista,<br>Windows XP, and Windows 2000                                                                                                    | Remove and prevent access to the Shut Down, Restart, Sleep     Remove common program groups from Start Menu                                                                                                    | Not configured<br>Not configured                                                       | N                       |
| Shared Folders  Start Menu and Taskbar  System                           | Description:<br>This policy setting allows you to<br>remove Network Connections                                                                                                    | Remove Favorites menu from start Menu     Remove Search link from Start Menu     Remove frequent programs list from the Start Menu                                                                                                    | Enabled                                                                                | N                       |
| <ul> <li>Windows Components</li> <li>All Settings</li> </ul>             | from the Start Menu.                                                                                                    | Remove Games link from Start Menu Remove Help menu from Start Menu Remove Help menu from Start Menu                                                                                                    | Not configured<br>Not configured                                                       | NN                      |
| Preferences                                                              | users are prevented from running<br>Network Connections.                                                                                                    | E Turn off user tracking<br>Remove All Programs list from the Start menu                                                                                                    | Not configured<br>Enabled                                                              | N                       |
| 20                                                                       | Enabling this policy setting<br>prevents the Network<br>Connections folder from opening.<br>This policy setting also removes<br>Network Connections from<br>Settingrouths Statt menu | Remove Network Connections from Start Menu     Remove pinned programs list from the Start Menu     Do not keep history of recently opened documents     Remove Recent Items menu from Start Menu     Do not use the sarch-based method when resolving shell s | Not configured<br>Not configured<br>Not configured<br>Not configured<br>Not configured |                         |
| <b>N</b> 1                                                               | Network Connections still appears<br>in Control Panel and in File<br>Explorer, but if users try to start it,<br>a message appears explaining that<br>a setting prevents the action.  | Do not use the tracking-based method when resolving shell     Remove Run menu from Start Menu     Remove Default Programs link from the Start menu.     Remove Documents icon from Start Menu     Remove Music icon from Start Menu                           | Not configured<br>Not configured<br>Not configured<br>Not configured<br>Not configured | N<br>N<br>N<br>N        |
|                                                                          | If you disable or do not configure<br>this policy setting, Network<br>Connections is available from the<br>Start Menu.                                                               | Remove Network icon from Start Menu     Remove Pictures icon from Start Menu     Do not search communications     Remove Search Computer link     Active                                                                                                    | Not configured<br>Not configured<br>Not configured                                     | N<br>N<br>S N           |
| <                                                                        | Also, see the "Disable programs                                                                                                    | C Remove See More Results / Search Everywhere link Go-to-                                                                                                    | Not configured                                                                         | I Panel to N            |
| 87 setting(s)                                                            | (chended (standard)                                                                                                    |                                                                                                    |                                                                                        |                         |
|                                                                          | <u>⊾</u>                                                                                                    |                                                                                                    | No 10 10                                                                               | (b 8:31 PM<br>10/6/2016 |

รูปที่ 3.78 ปิด Network Connections จาก start Menu

จากนั้นจะมีหน้าต่าง "Remove Network Connections from Start Menu" ขึ้นมาให้
 เลือก 

 Enable แล้วกด "OK" ดังรูปที่ 3.79

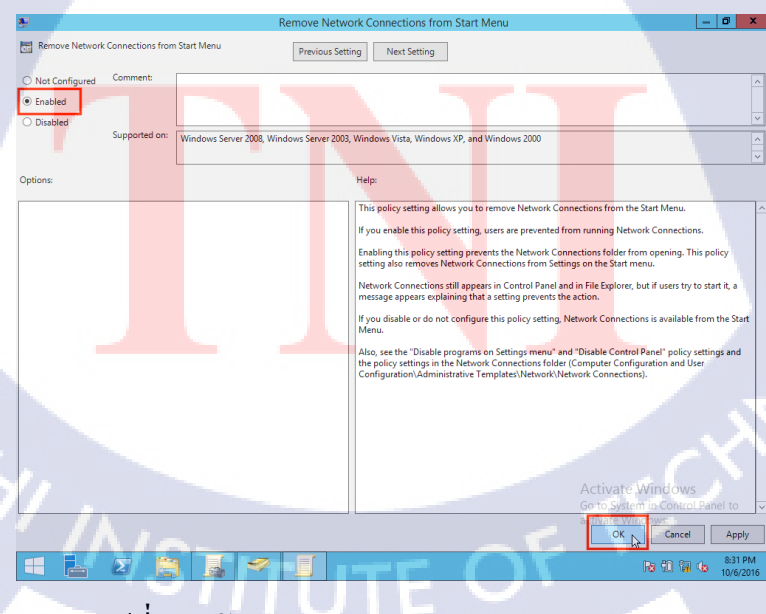

รูปที่ 3.79 ปิด Network Connections จาก start Menu

• ปิด Favorites menu จาก Start Menu

10

► คลิ๊กที่ User Configuration > Policies > Administrative Templates > Start Menu and task bar และ "Remove Favorites menu from Start Menu" ดังรูปที่ 3.80

| E .                                                                                                    | Group                                                                                                    | Policy Management Editor                                                                                                    | - 0 X                    |
|----------------------------------------------------------------------------------------------------|----------------------------------------------------------------------------------------------------|----------------------------------------------------------------------------------------------------|--------------------------|
| File Action View Help                                                                                                    |                                                                                                    |                                                                                                    |                          |
| 🗢 🔿 🙇 🖬 🗟 🖬 🦿 👘                                                                                                    |                                                                                                    |                                                                                                    |                          |
| MTL_USR_GeneralLevel2 [THESIS_AD.TH                                                                                                    | Start Menu and Taskbar                                                                                                    |                                                                                                    |                          |
| Computer Comganization     Configuration     Configuration     Policies     Software Settings     Software Settings     Administrative Templates: Pc     Software Settings     Control Panel | Remove Favorites menu from Start<br>Menu<br>Edit <u>policy setting</u><br>Requirements:<br>Windows Server 2008, Windows<br>Server 2003, Windows 7, Windows              | Setting State State Stat | Com<br>N<br>N<br>N<br>N  |
| Desktop     Oesktop     Network     Shared Folders                                                                                                    | Vista, Windows XP, and Windows<br>2000                                                                                                    | Remove common program groups to the site of the site of the s      | N                        |
| Start Menu and Taskbar     Start Menu and Taskbar     System     Windows Components     C. All Settings                                                                                      | Description:<br>Prevents users from adding the<br>Favorites menu to the Start menu<br>or classic Start menu.                                                            | Remove Search link from Start Menu     Not configured     Remove frequent programs list from the Start Menu     Not configured     Remove Games link from Start Menu     Not configured     Remove Hep menu from Start Menu     Not configured                                                                                                    | N<br>N<br>N              |
| Preferences                                                                                                    | If you enable this setting, the<br>Display Favorites item does not<br>appear in the Advanced Start<br>menu options box.<br>If you disable or do not configure           | Im off user tracking     Net configured     Remove All Programs list from the Start menu     Net configured     Remove How Connections from Start Menu     Net configured     Remove pinned programs list from the Start Menu     Net configured     Do not keep hadron of most from the Start Menu     Net configured                                                                                                    | N<br>N<br>N<br>N         |
|                                                                                                    | this setting, the Display Favorite<br>item is available.                                                                                                    | Remove Recent Items menu from Start Menu         Not configured           Do not use the search-based method when resolving shell s         Not configured                                                                                                    | N                        |
|                                                                                                    | Note: The Favorities menu does<br>not appear on the Start menu by<br>default. To display the Favorites<br>menu, right-click Start, click                                | Do not use the tracking-based method when resolving shell Not configured     Remove Run menu from Start Menu     Remove Default Programs link from the Start menu. Not configured     Not configured                                                                                                    | N<br>N<br>N              |
|                                                                                                    | Properties, and then click<br>Customize. If you are using Start<br>menu, click the Advanced tab,<br>and then, under Start menu items,<br>click the Eworiter menu if you | Remove Documents icon from Start Menu     Not configured     Remove Network icon from Start Menu     Not configured     Remove Pictures icon from Start Menu     Not configured                                                                                                    |                          |
| 1                                                                                                    | are using the classic Start menu,<br>click Display Favorites under<br>Advanced Start menu options.                                                                      | Do not search communications     Not configured     Remove Search Computer Init.     Active?Net configured     Configured     Configured     Configured     Configured     Configured                                                                                                    | N<br>S N<br>I Panel to N |
| < III >                                                                                                    | Extended Standard                                                                                                    | uctivate windows.                                                                                                    |                          |
| 87 setting(s)                                                                                                    |                                                                                                    |                                                                                                    |                          |
| 1 1 2 1                                                                                                    | I 🥪 I 🛛                                                                                                    | No 10 10                                                                                                    | 8:29 PM                  |

รูปที่ 3.80 ปีด Favorites menu จาก Start Menu

จากนั้นจะมีหน้าต่าง "Remove Favorites menu from Start Menu" ขึ้นมาให้เลือก
 Enable แล้วกด "OK" ดังรูปที่ 3.81

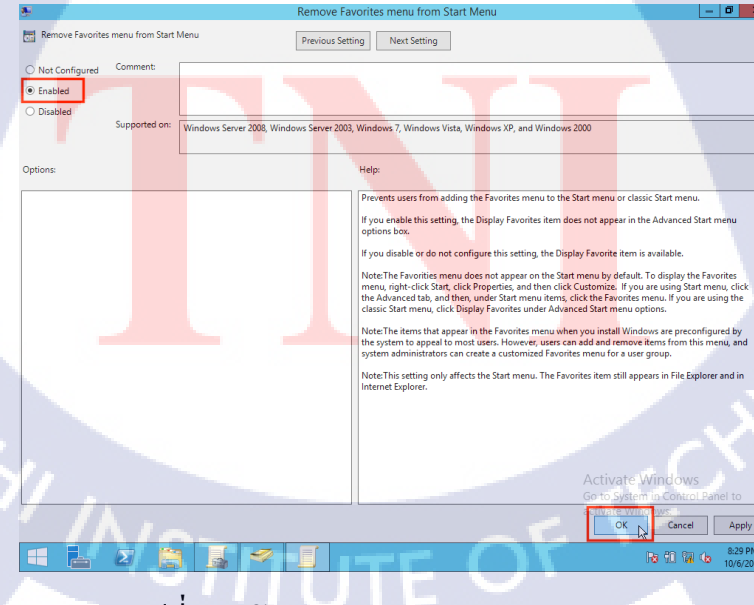

รูปที่ 3.81 ปีด Favorites menu จาก Start Menu

• ปิดการค้นหา จาก Strat Menu

► คลิ๊กที่ User Configuration > Policies > Administrative Templates > Start Menu and task bar และ "Remove Search link from Start Menu" ดังรูปที่ 3.82

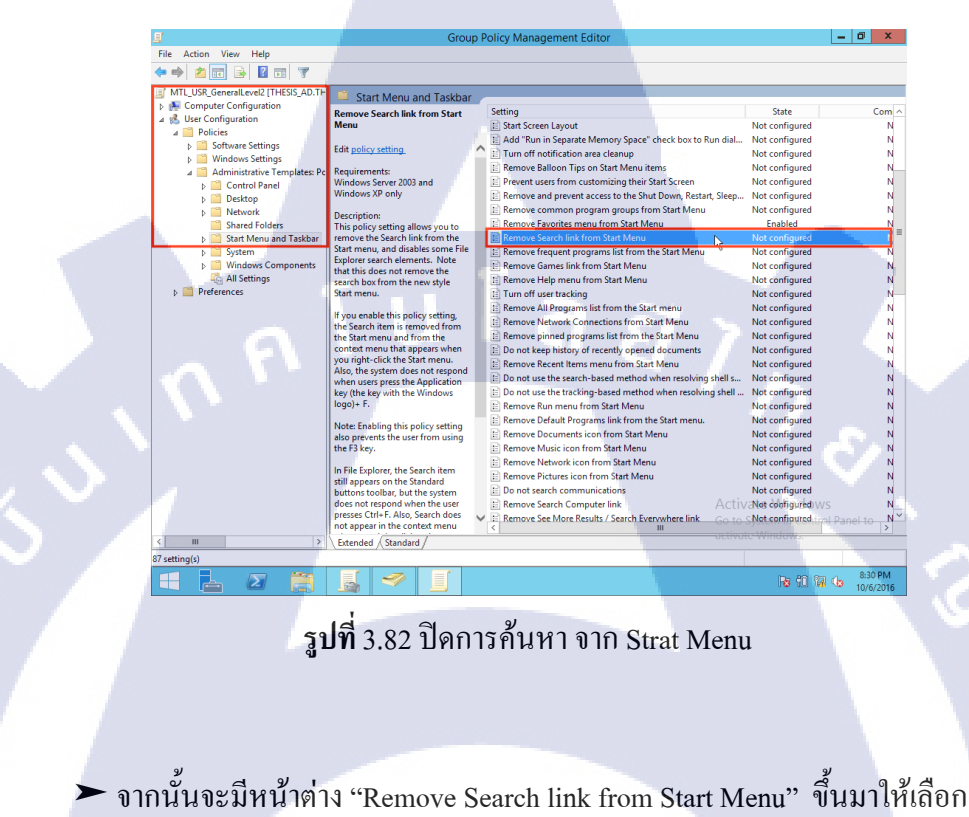

Enable แล้วกด "OK" ดังรูปที่ 3.83

10

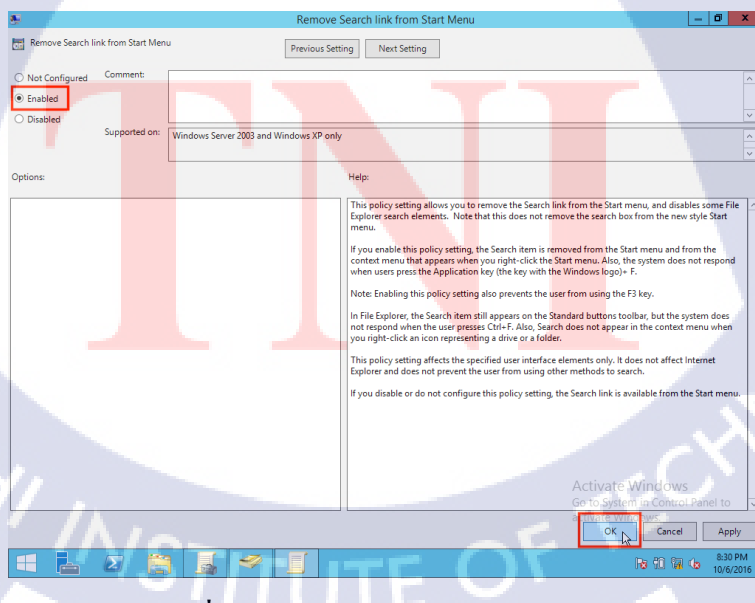

ร**ูปที่** 3.83 ปิดการค้นหา จาก Strat Menu

#### • ปิดช่องค้นหาทุกที่ในเครื่อง

10

► คลิ๊กที่ User Configuration > Policies > Administrative Templates > Start Menu and task bar และ "Remove See More Results / Search Everywhere link" ดังรูปที่ 3.84

| ľ                                | Group F                                                                                                    | Policy Management Editor                                                                                                    |                                                                                                    | - 0 ×                                                                                              |
|----------------------------------|----------------------------------------------------------------------------------------------------|----------------------------------------------------------------------------------------------------|----------------------------------------------------------------------------------------------------|----------------------------------------------------------------------------------------------------|
| File Action View Help            |                                                                                                    |                                                                                                    |                                                                                                    |                                                                                                    |
| ⊨⇒ ≥ 🖬 🗟 🖬 🏹                     |                                                                                                    |                                                                                                    |                                                                                                    |                                                                                                    |
| MTL_DBR_General.etv2_E11455_ADTF | Start Menu and Taskbar<br>Remove See More Results / Search<br>Veryeyhere link<br>Edit policy setting.<br>Requirements:<br>At least Windows Server 2008 R2 or<br>Windows 7<br>Description:<br>If your enable this policy, a "See<br>more result" / "Search Everywhere"<br>ink will not be shown when the use<br>period to the start menu<br>teach bio.<br>If your disable or do configure this<br>policy, a "See more result" in kull<br>be shown when the use period<br>and the start for the start menu<br>teach bio.<br>If your disable or do to configure this<br>policy, a "See more result" in kull<br>be shown when the use period and a<br>installed, a "Search Everywhere" link<br>will be shown incol the "See<br>more result" link. | Setting Tum off user tracking Remove All Programs list from the Start menu Remove Allverko Connections from Start Menu Remove Provers Connections from Start Menu Remove Reverse Items menu from Start Menu Remove Recent Items menu from Start Menu Remove Default Programs list from the Start Remove Default Programs link from the Start Remove Proteins link from Start Menu Remove Default Programs link from the Start Remove Reverse Neuromatics on from Start Menu Remove Default Programs link from the Start Remove Reverse Neuromatics on from Start Menu Remove Proteins link from Start Menu Remove Proteins link from Start Menu Remove Proteins from Start Menu Remove Reverse Reverse | State<br>Net configured<br>Enabled<br>nu Net configured<br>Net configured<br>Net configured<br>Net configured<br>Net configured<br>Enabled<br>Enabled<br>Enabled<br>Net configured<br>Net configured | Com<br>N<br>N<br>N<br>N<br>N<br>N<br>N<br>N<br>N<br>N<br>N<br>N<br>N<br>N<br>N<br>N<br>N<br>N<br>N |
| ×                                | Conded / Standard /                                                                                                    |                                                                                                    |                                                                                                    |                                                                                                    |
| 7 setting(s)                     |                                                                                                    |                                                                                                    |                                                                                                    |                                                                                                    |
|                                  |                                                                                                    |                                                                                                    | IN 60 8                                                                                                    | 8:36 PM                                                                                            |

#### รูปที่ 3.84 ปิดช่องค้นหาทุกที่ในเครื่อง

 จากนั้นจะมีหน้าต่าง "Remove See More Results / Search Everywhere link" ขึ้นมาให้ เลือก 

 Enable แล้วกด "OK" ดังรูปที่ 3.85

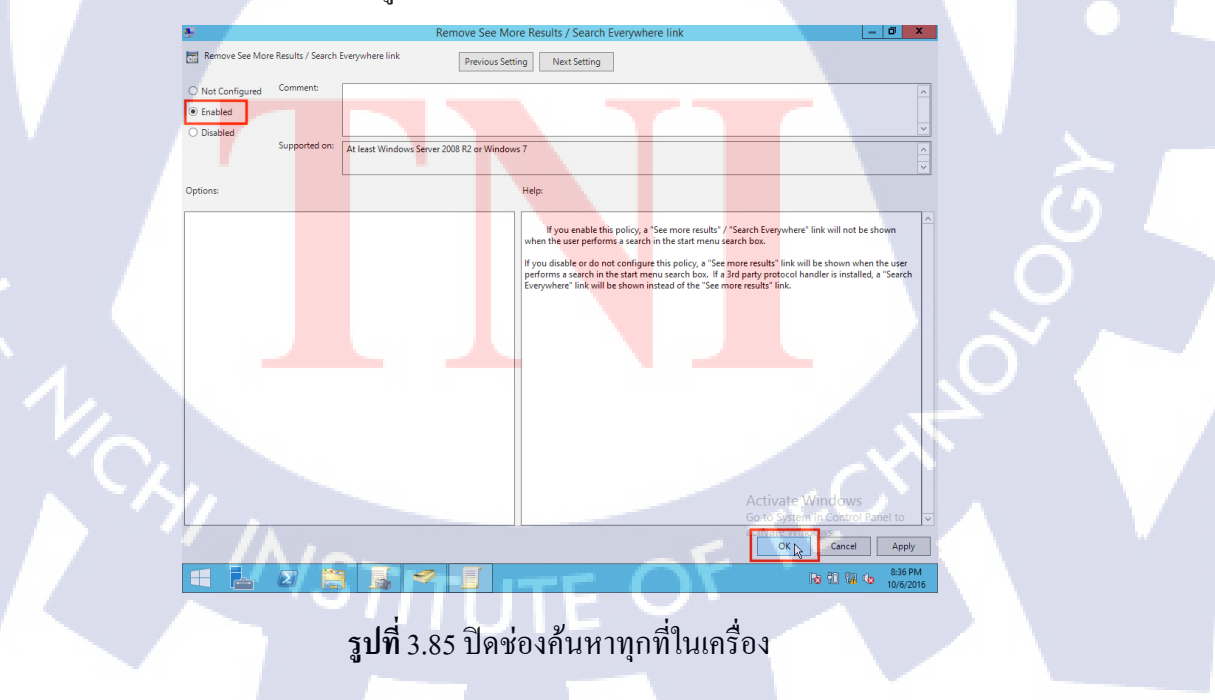

• ลบทุกโปรแกรมออกจาก Start Menu

10

► คลิ๊กที่ User Configuration > Policies > Administrative Templates > Start Menu and task bar และ "Remove All Programs list from the Start menu" ดังรูปที่ 3.86

| ₽                                                                                                    | Group                                                                                                    | Policy Management Editor                                                                                                    | -                                                                                                    | - 0 X                                                                                                |
|----------------------------------------------------------------------------------------------------|----------------------------------------------------------------------------------------------------|----------------------------------------------------------------------------------------------------|----------------------------------------------------------------------------------------------------|----------------------------------------------------------------------------------------------------|
| File Action View Help                                                                                                    |                                                                                                    |                                                                                                    |                                                                                                    |                                                                                                    |
| 🗢 🏟 🙇 📰 🕞 🖉 📰 🍸 🛛                                                                                                    | 12                                                                                                    |                                                                                                    |                                                                                                    |                                                                                                    |
| MTLUSR.General.eve2 (H155,AO.T)<br>MTLUSR.Gomputer Configuration<br>Deficient<br>Software Settings<br>Control Panel<br>Control Panel<br>Co | Start Menu and Taskbar<br>Remove Al Programs list from the<br>Start menu<br>Edit policy setting.<br>Requirements:<br>Al last Windows Server 2003<br>professional<br>Description:<br>This policy setting allows you to<br>five available this policy setting,<br>the 'All Programs' item is removed<br>start menu.<br>Hyou enable this policy setting,<br>the 'All Programs' item semender<br>start server will allow the All App<br>web, but it will only contain items<br>that are prime to start.<br>Hyou disable or to at configure this<br>policy setting the 'All Program'<br>tem remains on the simple Start<br>menu. | Setting  Setting  Add "Run in Segarate Memory Space" check box to Run dial  Tum off notification area demug  Add "Run in Segarate Memory Space" check box to Run dial  Tum off notification area demug  Remove Saturo Tips on Start Memu terms Remove Saturo Insert Memu Admus Remove Saturo Insert Memu Remove Saturo Insert Memu Remove Saturo Insert Memu Remove Saturo Insert Memu Remove Saturo Insert Memu Remove Saturo Insert Memu Remove Saturo Insert Memu Remove Remove Comment from Start Memu Remove Network Contections from Start Memu Do not use the start Memu Do not use the stark memu dial programs list from the Start Memu Do not use the stark hemu Admus Remove Network Contections from Start Memu Do not use the stark memu Admus Admused Memu resolving shell = Do not use the Start Memu Remove Rumove Rum Network Memu Admuse Rum Network Rum Remove Rumove Rum Rum Network Start Memu Remove Rum Rum Rum Rum Memu Remove Rum Rum Rum Rum Memu Remove Rum Rum Rum Rum Rum Memu Remove Rum Rum Rum Rum Rum Rum Rum Rum Rum Rum | State<br>Not configured<br>Not configured<br>Not configured<br>Not configured<br>Not configured<br>Enabled<br>Enabled<br>Enabled<br>Enabled<br>Enabled<br>Not configured<br>Not configured<br>Not configured<br>Not configured<br>Not configured<br>Not configured<br>Not configured<br>Not configured<br>Not configured<br>Not configured<br>Not configured<br>Not configured<br>Not configured<br>Not configured<br>Not configured | Com /<br>N<br>N<br>N<br>N<br>N<br>N<br>N<br>N<br>N<br>N<br>N<br>N<br>N<br>N<br>N<br>N<br>N<br>N<br>N |
|                                                                                                    |                                                                                                    | Remove Network icon from Start Menu     Remove Pictures icon from Start Menu     Do not search communications                                                                                                    | Not configured<br>Not configured<br>Not configured                                                                                                    | N N                                                                                                  |
|                                                                                                    |                                                                                                    | Remove Search Computer link     Activ     Remove See More Results / Search Everywhere link     Go to                                                                                                    | / Not configured WS<br>SNot configured trol P:                                                                                                    | N<br>anel to N                                                                                       |
| < 111 >                                                                                                    | Extended Standard                                                                                                    | activa                                                                                                    | te Windows.                                                                                                    |                                                                                                    |
| 87 setting(s)                                                                                                    | /////                                                                                                    |                                                                                                    |                                                                                                    |                                                                                                    |
| 8 占 🛛 🊞                                                                                                    | 📓 🛷 🔟                                                                                                    |                                                                                                    | No 10 10 40                                                                                                    | 8:30 PM<br>10/6/2016                                                                                 |

รูปที่ 3.86 ลบทุกโปรแกรมออกจาก Start Menu

จากนั้นจะมีหน้าต่าง "Remove All Programs list from the Start menu" ขึ้นมาให้เลือก
 Enable แล้วกด "OK" ดังรูปที่ 3.87

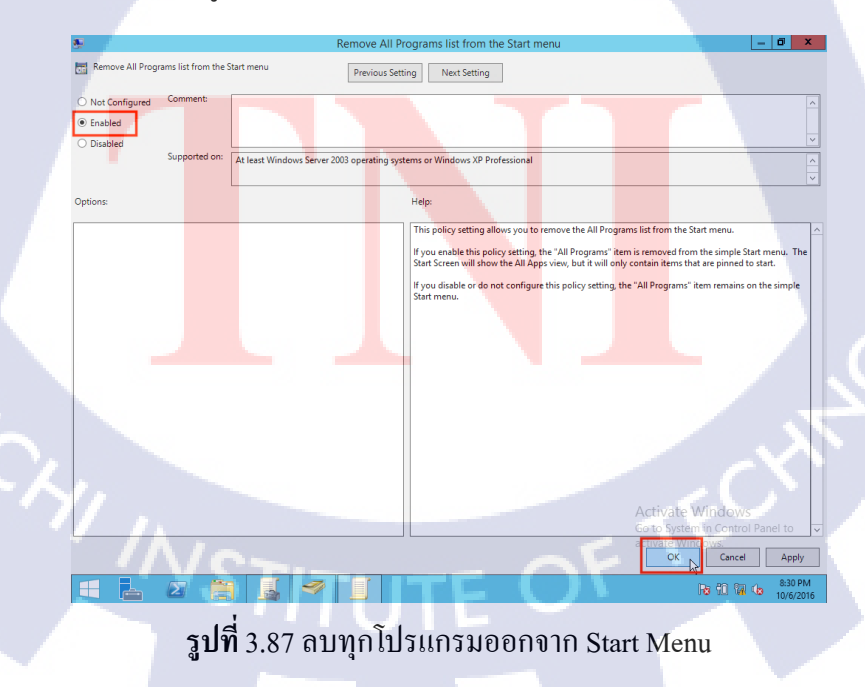

#### • ปิดการแจ้งเตือนโปรแกรมที่พึ่งใช้งาน

10

 $oldsymbol{O}$ 

► คลิ๊กที่ User Configuration > Policies > Administrative Templates > Start Menu and task bar และ "Remove Recent items menu from Start Menu" ดังรูปที่ 3.88

| ₽                                   | Group                                | Policy Management Editor                                     | - 0 X                          |
|-------------------------------------|--------------------------------------|--------------------------------------------------------------|--------------------------------|
| File Action View Help               |                                      |                                                              |                                |
| ** 200 200 7                        |                                      |                                                              |                                |
| MTL_USR_GeneralLevel2 [THESIS_AD.TH | Start Menu and Taskbar               |                                                              |                                |
| p 🚰 Computer Configuration          | Remove Recent Items menu from        | Setting                                                      | State Com                      |
| A Policier                          | Start Menu                           | E Start Screen Layout                                        | Not configured N               |
| b Software Settings                 | <b>* * * *</b>                       | 👔 🗄 Add "Run in Separate Memory Space" check box to Run dial | Not configured N               |
| b Windows Settings                  | Edit policy setting                  | Turn off notification area cleanup                           | Not configured N               |
| A Administrative Templates: Pr      | Requirements:                        | Remove Balloon Tips on Start Menu items                      | Not configured N               |
| b Control Panel                     | Windows Server 2008, Windows         | Prevent users from customizing their Start Screen            | Not configured N               |
| b 📫 Desktop                         | Server 2003, Windows 7, Windows      | Remove and prevent access to the Shut Down, Restart, Sleep   | Not configured N               |
| Network                             | Vista, Windows XP, and Windows       | Remove common program groups from Start Menu                 | Not configured N               |
| Shared Folders                      | 2000                                 | E Remove Favorites menu from Start Menu                      | Enabled N                      |
| Start Menu and Taskbar              | Description:                         | E Remove Search link from Start Menu                         | Enabled N                      |
| System                              | Removes the Recent Items menu        | E Remove frequent programs list from the Start Menu          | Enabled N                      |
| Windows Components                  | from the Start menu. Removes         | E Remove Games link from Start Menu                          | Not configured N               |
| 🗞 All Settings                      | classic Start menu.                  | E Remove Help menu from Start Menu                           | Not configured N               |
| Preferences                         |                                      | I Turn off user tracking                                     | Not configured N               |
|                                     | The Recent Items menu contains       | I Remove All Programs list from the Start menu               | Enabled N                      |
|                                     | links to the non-program files that  | Remove Network Connections from Start Menu                   | Enabled N                      |
|                                     | It appears so that users can easily  | Remove pinned programs list from the Start Menu              | Not configured N               |
|                                     | reopen their documents.              | Do not keep history of recently opened documents             | Not configured N               |
|                                     |                                      | Remove Recent Items menu from Start Menu                     | Not configured                 |
|                                     | If you enable this setting, the      | IF Do not use the search-based method when resolving shell's | Not configured N               |
|                                     | but does not display the Recent      | Do not use the tracking-based method when resolving shell    | Not configured N               |
|                                     | Items menu in the Start Menu,        | Remove Run menu from Start Menu                              | Not configured N               |
|                                     | and users cannot turn the menu       | Remove Default Programs link from the Start menu.            | Not configured N               |
|                                     | on.                                  | Remove Documents icon from Start Menu                        | Not configured N               |
|                                     | If you later disable the setting, so | Remove Music icon from Start Menu                            | Not configured N               |
|                                     | that the Recent Items menu           | Remove Network icon from Start Menu                          | Not configured N               |
|                                     | appears in the Start Menu, the       | Remove Pictures icon from Start Menu                         | Not configured N               |
|                                     | document shortcuts saved before      | Do not search communications                                 | Not configured N               |
|                                     | it was in effect appear in the       | Remove Search Computer link                                  | / Not configured W/S N         |
|                                     | Recent Items menu.                   | Remove See More Results / Search Evenwhere link     Co to    | Nat configured trol Danal to N |
|                                     |                                      | < G0 (0                                                      | > and a design pi Parier to >  |
| <                                   | Extended Standard                    | activa                                                       | to windows.                    |
| 87 setting(s)                       |                                      |                                                              |                                |
|                                     |                                      |                                                              | 5 15 5 4 831 PM                |

### รูปที่ 3.88 ปิดการแจ้งเตือนโปรแกรมที่พึ่งใช้งาน

จากนั้นจะมีหน้าต่าง "Remove Recent items menu from Start Menu" ขึ้นมาให้เลือก Enable แล้วกด "OK" ดังรูปที่ 3.89

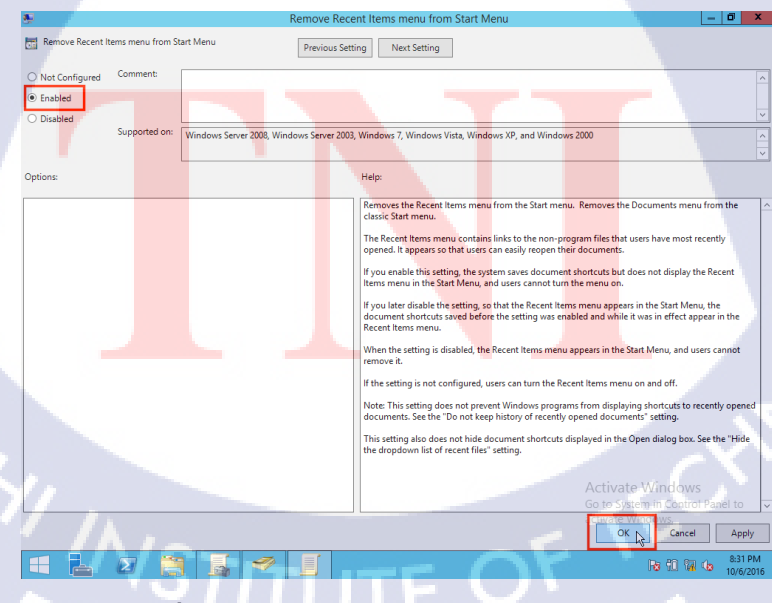

**รูปที่** 3.89 ปีคการแจ้งเตือนโปรแกรมที่พึ่งใช้งาน

# บทที่ 4

# ผลของการดำเนินงานการกำหนดสิทธิ์ในการใช้งานคอมพิวเตอร์

## 4.1 ผลจากการตั้งค่าการกำหนดสิทธิ์

10

4.1.1 ส่วนของวินโด้ว์เซฟเวอร์สองพันสิบสองอาร์สอง (Windows Server 2012R2)

1) ขั้นตอนการสร้างรายชื่อผู้ใช้ (User) บน ออแกนในท์เซชั่น (Organisation : OU)

กดปุ่มลูกศร "↓" ด้านล่างซ้าย ในหน้า Start ดังรูปที่ 4.1

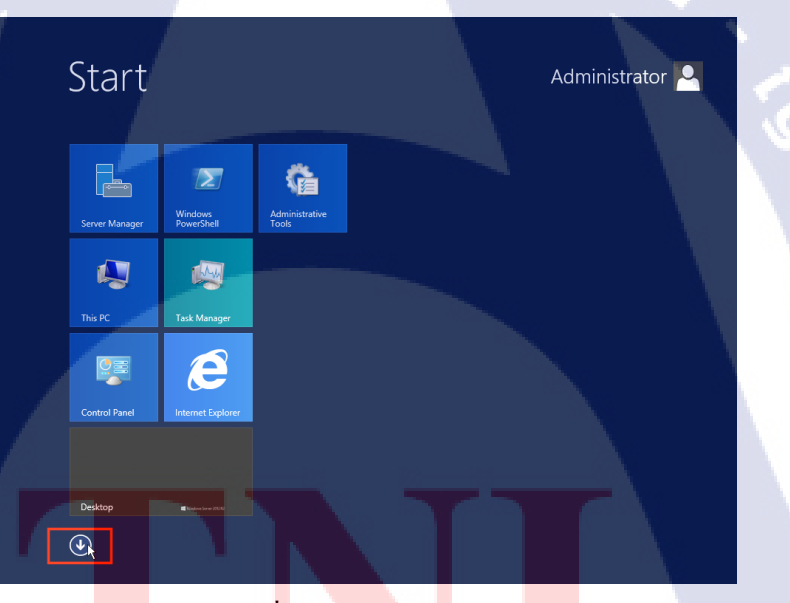

รูปท<mark>ี่</mark> 4.1 หน้าต่าง Start

• จากนั้นจะเข้าสู่หน้า Apps ของวินโคว์เซฟเวอร์ให้กคที่ App ชื่อ "Active Directory User and Computer" ดังรูปที่ 4.2

| Apps by name v                          |                                             |                        |               |                                       |
|-----------------------------------------|---------------------------------------------|------------------------|---------------|---------------------------------------|
| Desktop                                 |                                             | Defragme<br>Optimize   | nt and Nives  | Resource Monitor                      |
|                                         | Active Directory<br>Administrative          | DNS                    |               | Security<br>Configuration             |
|                                         | Active Directory<br>Domains and             | Event View             | ver 📘         | Server Manager                        |
|                                         | Active Directory<br>Module for              | Group Pol<br>Managem   | icy<br>ent 🤽  | Services                              |
| , i i i i i i i i i i i i i i i i i i i | Active Directory<br>Sites and Services      | iSCSI Initia           | tor 🧧         | System<br>Configuration               |
|                                         | Active Directory Users and Con<br>Users and | Local Secu<br>Policy   | rity 🧕        | System Information                    |
| Γ Γ 1 <sup>*</sup>                      | ADSI Edit                                   | ODBC Dat<br>Sources (3 | a<br>2-bit)   | Task Scheduler                        |
| - 914                                   | Component<br>Services                       | ODBC Dat<br>Sources (6 | ia<br>i4-bit) | Windows Firewall<br>with Advanced     |
|                                         | Computer<br>Management                      | Performan<br>Monitor   | ice 📻         | Windows Memory<br>Diagnostic          |
| •                                       |                                             |                        |               | 1 81                                  |
|                                         |                                             |                        |               | · · · · · · · · · · · · · · · · · · · |

#### รูปที่ 4.2 หน้าต่าง Apps

จากนั้นจะเข้าสู่หน้า "Active directory User and Computer" กคชื่อ ออแกนในท์เซชั่น
 ด้านซ้ายที่เราต้องการจะสร้าง User จากนั้นคลิ๊กขวาบนพื้นที่ว่างในช่องสี่เหลี่ยมกด "New" แล้วกด
 "User" ดังรูปที่ 4.3

(6

| Action     View     Pie       P Action     View     Pie       P Action     View     Pie       P Action     View     Pie       P Action     View     Pie       P Action     Pie     Pie       P Action     Pie     Pie       P Buildner     Pie     Pie       P Buildner     Pie     Pie       P Pie     Pie     Pie       P Pie     Pie     Pie       P Pie     Pie     Pie       P Pie                                                                                                    |  |
|----------------------------------------------------------------------------------------------------|--|
| Image: Nation View Trep       Image: Nation View Trep         Image: Nation View Trep       Image: Nation View Trep         Image: Nation View Trep       Image: Nation View Trep <th></th>                                                                                                    |  |
| Active Directory Users and Comp<br>Active Directory Users and Comp<br>Builton<br>Computers<br>Domain Controllers<br>Domain Controllers<br>Directory Computers<br>Directory Computers<br>Directory Computers<br>Directory Computers<br>Directory Computers<br>Directory Computers<br>Directory Computers<br>Directory Computer<br>Directory Computer<br>Directory Com |  |
| A Starte burketony Outer and Composition     Name     Type     Description       Served Coartie     Terms are no items to show in this view.     Terms are no items to show in this view.       Description     Terms are no items to show in this view.     Terms are no items to show in this view.       Description     Terms are no items to show in this view.     Terms are no items to show in this view.       Description     Terms are no items to show in this view.     Terms are no items to show in this view.       Description     Terms are no items to show in this view.     Terms are no items to show in this view.       Description     Terms are no items to show in this view.     Terms are no items to show in this view.       Description     Terms are no items to show in this view.     Terms are no items to show in this view.       Description     Terms are no items to show in this view.     Terms are no items to show in this view.       Description     Terms are no items to show in this view.     Terms are no items to show in this view.       Description     Terms are no items to show in this view.     Terms are no items to show in this view.       Description     Terms are no items to show in this view.     Terms are no items to show in this view.       Description     Terms are no items to show in this view.     Terms are no items to show in this view.       Description     Terms are no items to show in this view.     Terms are no items are no items are no it                                                                                                    |  |
| THESSAD.com     Bulin     Bulin     Computes     Decomputes     Decomputes                                                                                                    |  |
| Line up Icons<br>Properties<br>Help<br>User<br>Shared Folder                                                                                                    |  |
| G to System in Control Panel to                                                                                                    |  |
| < III > activate Windows.                                                                                                    |  |
| Create a new object                                                                                                    |  |
|                                                                                                    |  |
| รูปที่ 4.3 การสร้าง User                                                                                                    |  |

• จากนั้นจะมีหน้าต่างขึ้นมาให้ตั้งชื่อ User ตั้ง "First name" เพื่อแสดงชื่อ User จากนั้นตั้ง ชื่อ "User logon name" เพื่อนแสดงชื่อที่ให้ในการถือกอินเข้าใช้งาน แล้ว กด "Next" ดังรูป 4.4

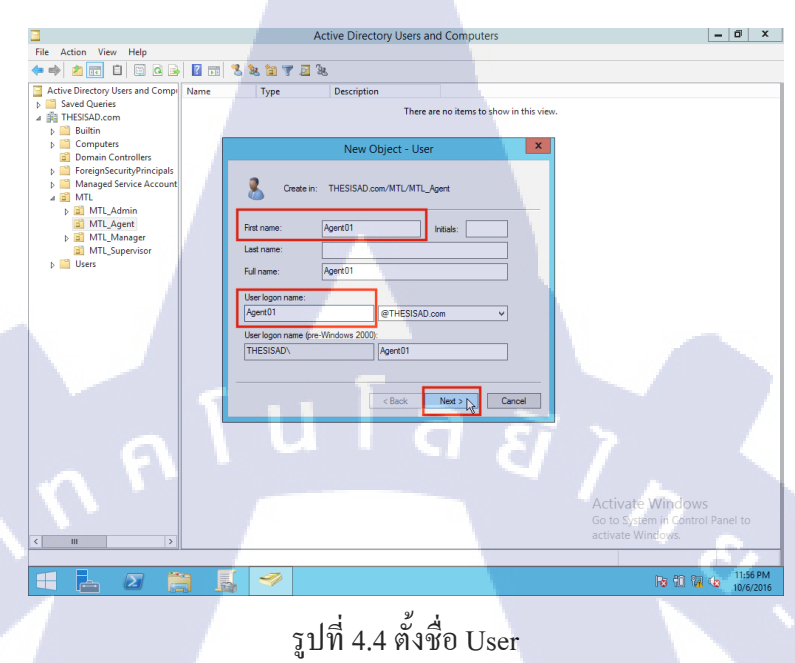

หลังจากนั้นทำการตั้งรหัสผ่าน (Password) ในช่อง "Password:" แล้วใส่รหัสเดิมในช่อง
 "Confirm password:" จากนั้นให้เลือก 🗹 สองช่องคือ "User Cannot change password" และ
 "password never expire" แล้วกด "Next" ดังรูปที่ 4.5

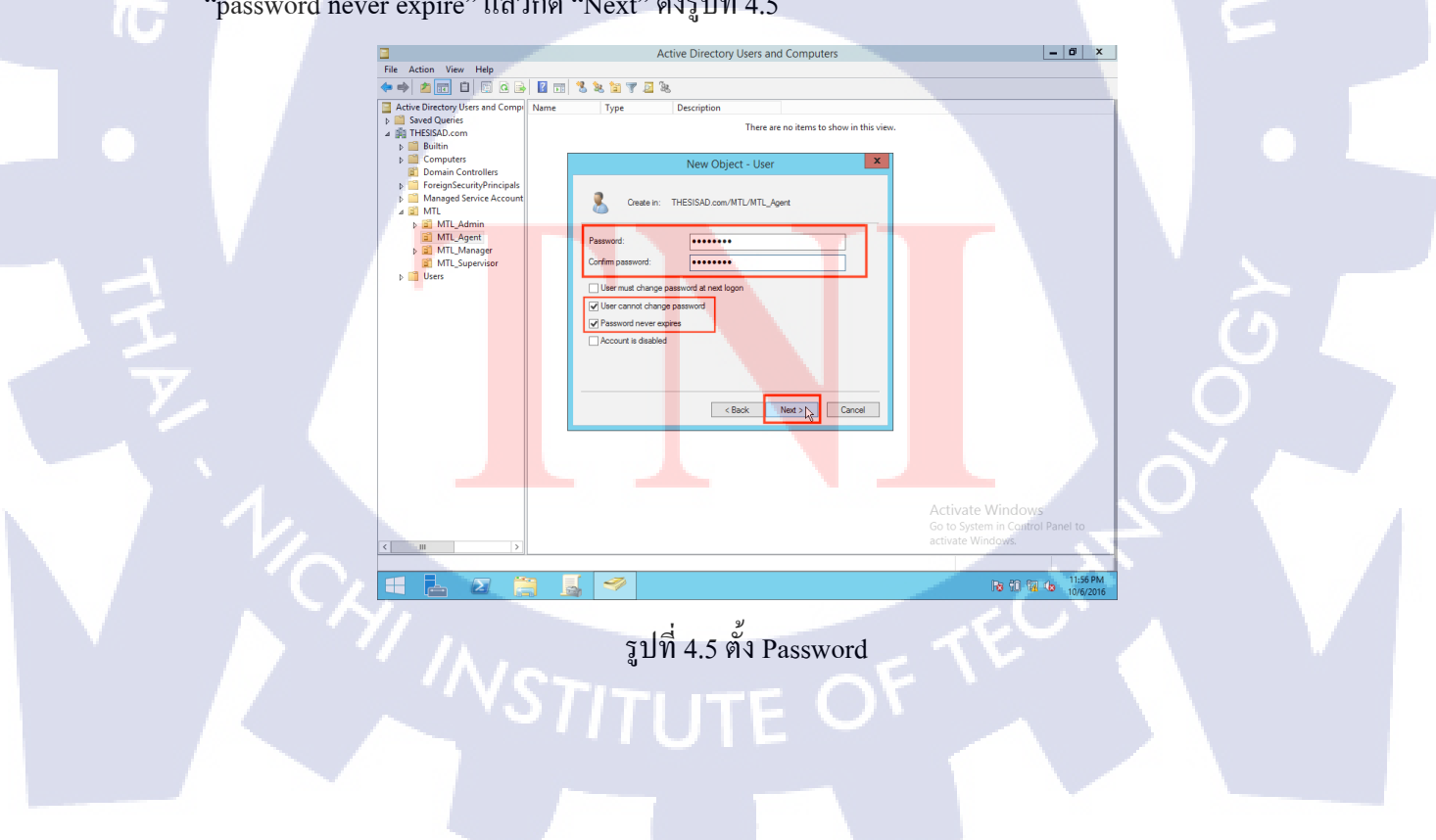

• จากนั้นกด "finish" ดังรูป 4.6 หลังจากนั้นก็จะได้ User ตามที่ต้องการดังรูปที่ 4.7

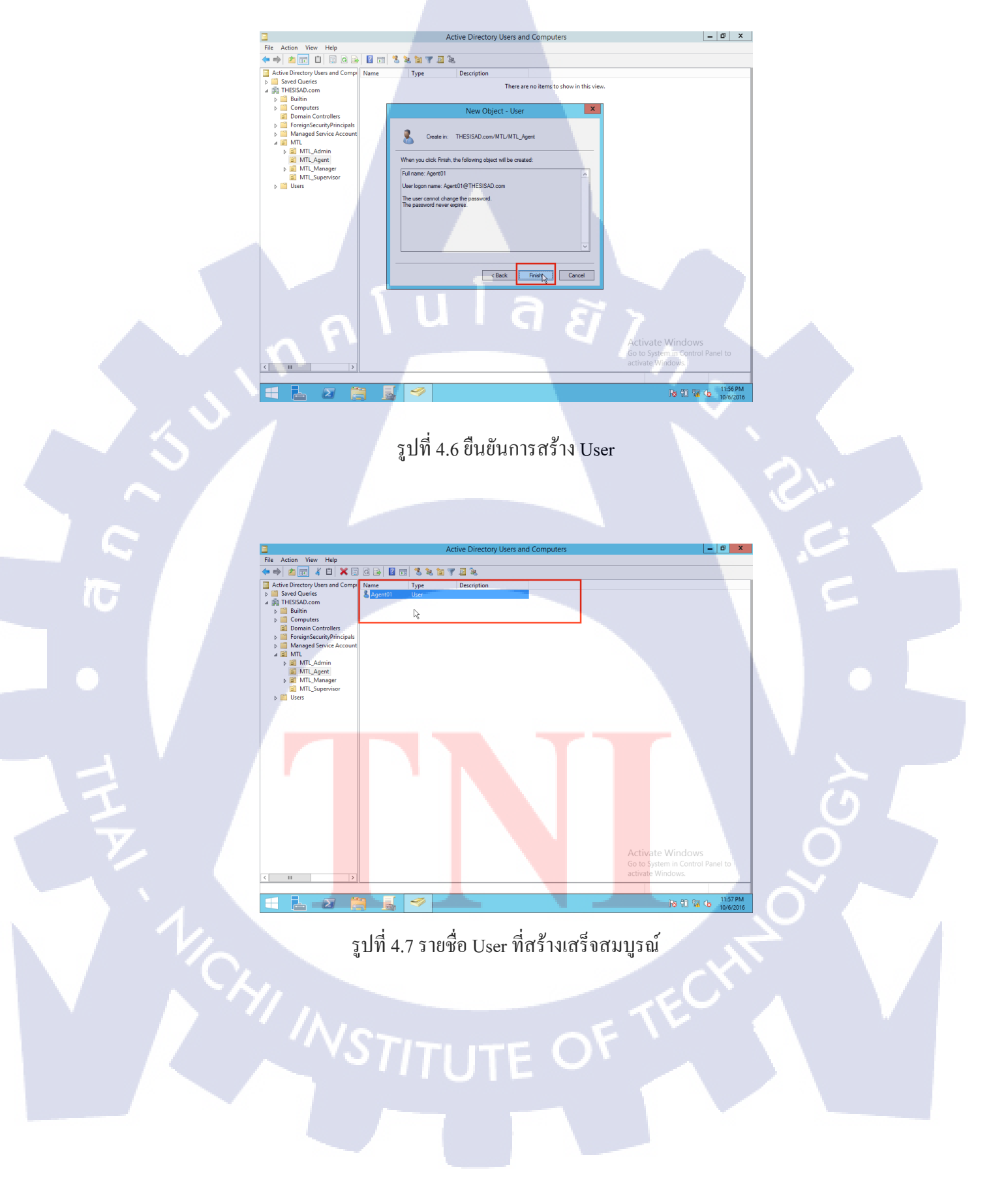

 2) ขั้นตอนการเชื่อม กรุ๊บโพลิซีอ๊อบเจ็ค (Group Policy Object : GPO) ไปยัง ออแกนในท์เซชั่น

• กดเข้าไปที่ "Group Policy Management" เลือก ออแกนในท์เซชั่น ที่ต้องการจะเชื่อมต่อ GPO คลิ๊กขวา แล้วเลือก "Link an Existing GPO..." ดังรูปที่ 4.8

| File Action View Window Help      Group Policy Objects in THESISAD.com      Group Policy Management      Group Policy Objects in THESISAD.com      Group Policy Objects in THESISAD.com      Over      THESISAD.com      Over      Over      Over      Ov | E.                                                                                                    | Group Policy Mana                                                                                                    | aement                           |                                                                                                    | - 0                                       |
|----------------------------------------------------------------------------------------------------|----------------------------------------------------------------------------------------------------|----------------------------------------------------------------------------------------------------|----------------------------------|----------------------------------------------------------------------------------------------------|-------------------------------------------|
| Croup Policy Masgement     Croup Policy Objects in THESISAD.com     Contret     Contret     Contr | 🗟 File Action View Window Help                                                                                                    |                                                                                                    |                                  |                                                                                                    | - 6                                       |
| Create Pelicy Management     Converting     Course Pelicy Management     Converting     Course Pelicy Management     Converting     Course Pelicy Management     Converting     Course Pelicy Management     Converting     Course Pelicy Management     Converting     Course Pelicy Management     Converting     Course Pelicy Management     Converting     Course Pelicy Management     Converting     Course Pelicy Management     Converting     Course Pelicy Management     Converting     Course Pelicy Management     Converting     Course     Converting     Course     Converting     Course     Converting     Course     Converting     Course     Converting     Course     Converting     Course     Converting     Course     Converting     Course     Course     Converting     Course     Course     Cou |                                                                                                    |                                                                                                    |                                  |                                                                                                    |                                           |
| Create Jessen     Create a GPO in this demain Polary     Create a GPO in this demain Polary     Subcer a GPO in this demain Polary     Subcer a GPO in this demain Polary     Subcer a GPO in this demain Polary     Subcer a GPO in this demain and Link it here.     Subcer a GPO in this demain and Link it here.     Subcer a GPO in this demain  | Group Policy Management                                                                                                    | Group Policy Objects in THESISAD.co                                                                                                    | m                                |                                                                                                    |                                           |
| Burnard States Control of the Control of the C | A Forest: THESISAD.com                                                                                                    | Contents Delegation                                                                                                    |                                  |                                                                                                    |                                           |
| Activate Windows<br>Go to System in Caturol Pane                                                                                                    | B Ornains     B Ornains     B Ornains     Default Domain Policy     Default Domain Policy | Nore GPO Status<br>GPO Status<br>Data Dosan Cottoler.<br>Data Data Dosan Cottoler.<br>Data Data Dosan Cottoler.<br>Data Data Dosan Cottoler.<br>Data Data Dosan Cottoler.<br>Data Data Dosan Cottoler.<br>Data Dosan Dosan<br>Data Dosan Dosan<br>Data Dosan Dosan<br>Status Dosan Dosan<br>Status Dosan Dosan Dosan<br>Status Dosan Dosan<br>Status Dosan Dosan Dosan<br>Status Dosan Dosan<br>Status Dosan Dosan<br>Status Dosan Dosan<br>Status Dosan D | WM Fiter<br>None<br>None<br>None | Mgofied         Ow           9/26/2016 750         Do           9/26/2016 750         Do           10/6/2016 730         Do           10/6/2016 217         Do | rer<br>nan Adm.<br>anan Adm.<br>anan Adm. |
| Go to System in Control Panel                                                                                                    | Help                                                                                                    |                                                                                                    |                                  |                                                                                                    | ate Windows                               |
| Activate Windows                                                                                                    | Select as spiriting GPO and link it to the container                                                                                                    |                                                                                                    |                                  | Go to S<br>activate                                                                                                    | ystem in Control Panel to<br>Windows      |

รูปที่ 4.8 เลือก ออแกนในท์เซชั่น ที่ต้องการกำหนด GPO

• จากนั้นจะมีหน้าต่าง "Select GPO" ขึ้นมาให้เลือก GPO ที่ต้องการแล้วกด "OK"

ดังรูปที่ 4.9

10

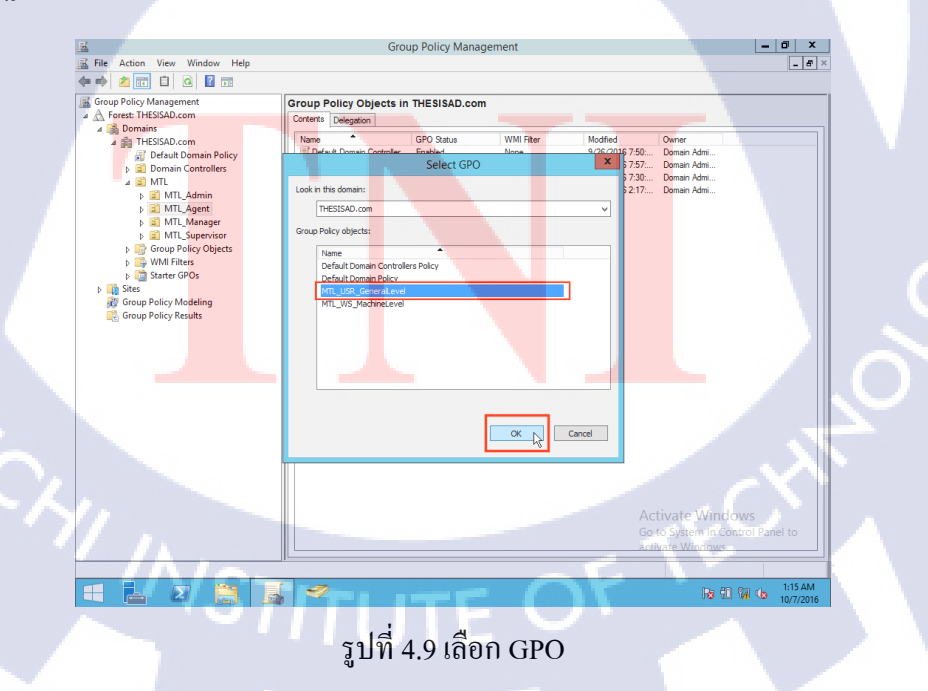
• หลังจากที่ทำการเลือก GPO เสร็จแล้วจะมี GPO อยู่ใน ออแกนในท์เซชั่น ที่เลือกไว้ คังรูปที่ 4.10

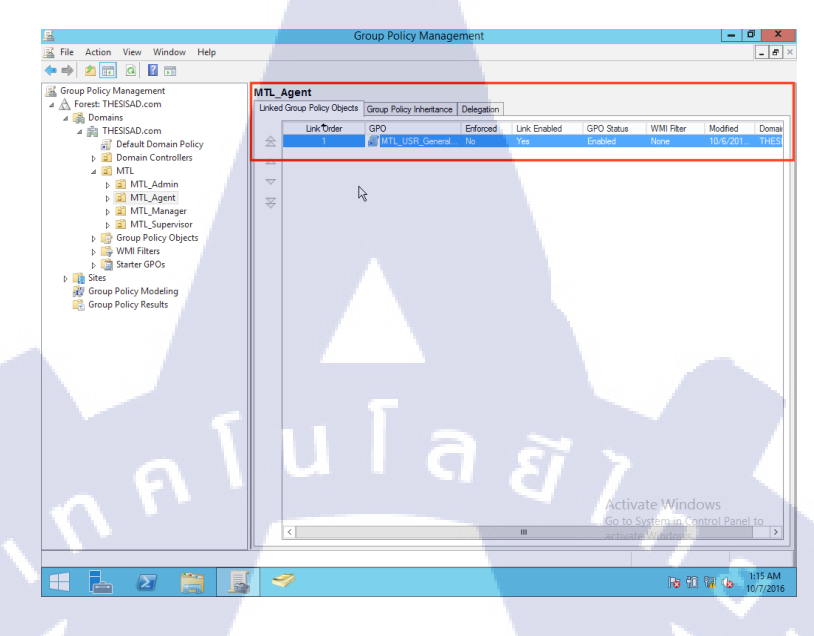

รูปที่ 4.10 GPO ที่กำหนดไว้ใน ออแกนไนท์เซชั่น

#### 4.1.2 ส่วนของวินโด้ว์ 7 เครื่องลูกข่าย (Client)

10

 1) ขั้นตอนการ Join Domain

 คลิ๊กขวาที่รูปจอคอมพิวเตอร์แล้วกด "Open Network and Sharing Center" ดังรูปที่ 4.11

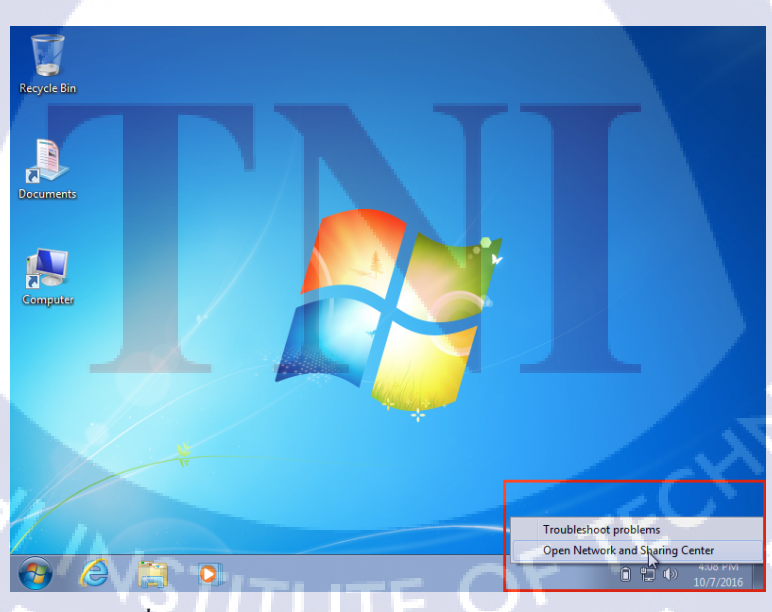

รูปที่ 4.11 เลือก Open Network and Sharing Center

• จากนั้นจะมีหน้าต่าง "Network and Sharing Center" ขึ้นมา ให้กด "Local Area Connection" ดังรูปที่ 4.12

|                                                                |                                                                                                    |                                                                                                    | - • ×                                                     |
|----------------------------------------------------------------|----------------------------------------------------------------------------------------------------|----------------------------------------------------------------------------------------------------|-----------------------------------------------------------|
| 🕥 🗸 💱 « Network and Inter                                      | net   Network and Sharing Center                                                                                                    | ✓ ✓ ✓ Search Control Panel                                                                                                    | م                                                         |
| Control Panel Home                                             | View your basic network informat                                                                                                    | ion and set up connections                                                                                                    | Q                                                         |
| Change adapter settings<br>Change advanced sharing<br>settings | MTL_2000 THES!                                                                                                    | SAD.com                                                                                                    | See full map                                              |
|                                                                | (This Computer) View your active networks THESISAD.com Domain network Change your networking settings                                                                                                    | Connections: Local Are                                                                                                    | a <u>Connection</u>                                       |
| See also<br>HomeGroup<br>Internet Options<br>Windows Firewall  | <ul> <li>Set up a new connection or networ<br/>Set up a wireless, broadband, dial-<br/>point.</li> <li>Connect to a network<br/>Connect to a network</li> <li>Choose homegroup and sharing o<br/>Access files and printers located or<br/>Diagnose and repair network problems</li> </ul> | rk<br>up, ad hoc, or VPN connection; or set u<br>, wired, dial-up, or VPN network conne<br>ptions<br>n other network computers, or change s<br>ems, or get troubleshooting informatio | p à router or access<br>ction.<br>charing settings.<br>n. |
| 📀 🥭 🚞 🖸                                                        |                                                                                                    | 0 f                                                                                                    | 4:08 PM<br>10/7/2016                                      |
|                                                                | รูปที่ 4.12 ตั้งค่า N                                                                                                    | etwork                                                                                                    |                                                           |

• หลังจากนั้นจะมีหน้าต่าง "Local Area Connection" แล้วเลือก "Properties" ดังรูปที่ 4.13

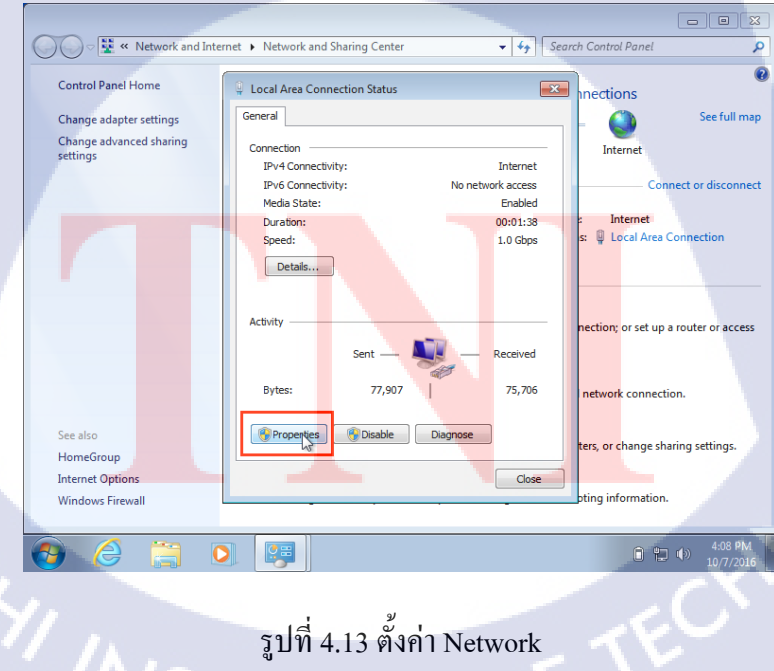

TC

รูปที่ 4.13 ตั้งค่า Network STITUTE  จากนั้นจะมีหน้าต่าง "Local Area Connection Properties" ขึ้นมาให้เลือก "internet Protocol Version 4 (TCP/IPv4)" แล้วเลือก Properties ดังรูปที่ 4.14

| 🔾 🗸 😨 « Network and Internet | Network and Sharing Center                                                                                             | n Control Panel 🔎                                                                                                    |
|------------------------------|----------------------------------------------------------------------------------------------------|----------------------------------------------------------------------------------------------------|
| Control Panel Home           |                                                                                                    |                                                                                                    |
|                              | Local Area Connection Properties                                                                                       | ections See full man                                                                                                    |
| Change adapter settings      | Networking                                                                                                    |                                                                                                    |
| settings                     | Connect using:                                                                                                    | Internet                                                                                                    |
|                              | Mintel(R) PRO/1000 MT Desktop Adapter                                                                                  | Connect or disconnect                                                                                                    |
|                              | Configure                                                                                                    | Internet                                                                                                    |
|                              | Client for Microsoft Networks                                                                                          | Local Area Connection                                                                                                    |
|                              | QoS Packet Scheduler     QoS Packet Scheduler     Dia and Rinter Station for Microarth Naturates                       |                                                                                                    |
|                              | Internet Protocol Version 6 (TCP/IPv6)                                                                                 |                                                                                                    |
|                              | Internet Protocol Version 4 (TCP/IPv4)      Ink-Layer Topology Discovery Mapper I/O Driver                             | tion; or set up a router or access                                                                                                    |
|                              | <ul> <li>Link-Layer Topology Discovery Responder</li> </ul>                                                            |                                                                                                    |
|                              | Install Innotal Properties                                                                                             |                                                                                                    |
|                              | Description                                                                                                    | twork connection.                                                                                                    |
| See also                     | Transmission Control Protocol/Internet Protocol. The default<br>wide area network protocol that provides communication | A second second s |
| HomeGroup                    | across diverse interconnected networks.                                                                                | s, or change sharing settings.                                                                                                    |
| Internet Options             |                                                                                                    | a information                                                                                                    |
| Windows Firewall             | OK Cancel                                                                                                    | ig monitation.                                                                                                    |
|                              |                                                                                                    | 4:08 PM                                                                                                    |
|                              |                                                                                                    | 10/7/2016                                                                                                    |
|                              |                                                                                                    |                                                                                                    |

รูปที่ 4.14 การตั้งค่า IPv4

• จากนั้นจะมีหน้าต่าง "internet Protocol Version 4 (TCP/IPv4) Properties" แล้ว กด ๏ "User the following DNS server addresses:" แล้วใส่หมายเลข IP ของ AD ในช่อง "Preferred DNS server: " แล้วกด "OK" ดังรูปที่ 4.15

| ♥ 🐨 « Network and Internet → Network                                | etwork and Sharing Center 🔹 🐓 Search Control Panel                                                                                                    |                     |
|---------------------------------------------------------------------|----------------------------------------------------------------------------------------------------|---------------------|
| Control Panel Home                                                  |                                                                                                    |                     |
| Change adapter settings Ne<br>Change advanced sharing<br>settings C | Internet Protocol Version 4 (TCP/IPv4) Properties                                                                                                    | See full m          |
|                                                                     | You can get IP settings assigned automatically if your network supports<br>this capability. Otherwise, you need to ask your network administrator<br>for the appropriate IP settings. | nnect or disconn    |
|                                                                     | Obtain an IP address automatically     Use the following IP address:                                                                                                    | Connection          |
|                                                                     | ur address:                                                                                                    | p a router or acces |
|                                                                     | Obtain DNS server address automatically Use the following DNS server addresses: Disformed DNS memory 102, 150, 1, 12                                                                  | tion                |
|                                                                     | Alternate DNS server:                                                                                                    |                     |
| See also<br>HomeGroup<br>Internet Options                           | Validate settings upon exit Advanced                                                                                                    | haring settings.    |
| Windows Firewall                                                    | OK Cancel                                                                                                    |                     |
| 🕘 🦂 📜 🛯                                                             |                                                                                                    | 4:08 PN<br>10/7/20: |

รูปที่ 4.15 ใส่หมายเลข IP ของ AD

• หลังจากที่ได้กำหนด IPv4 แล้วให้กด Start คลิ๊กขวาที่ "Computer" เลือก "Properties" ดังรูปที่ 4.16

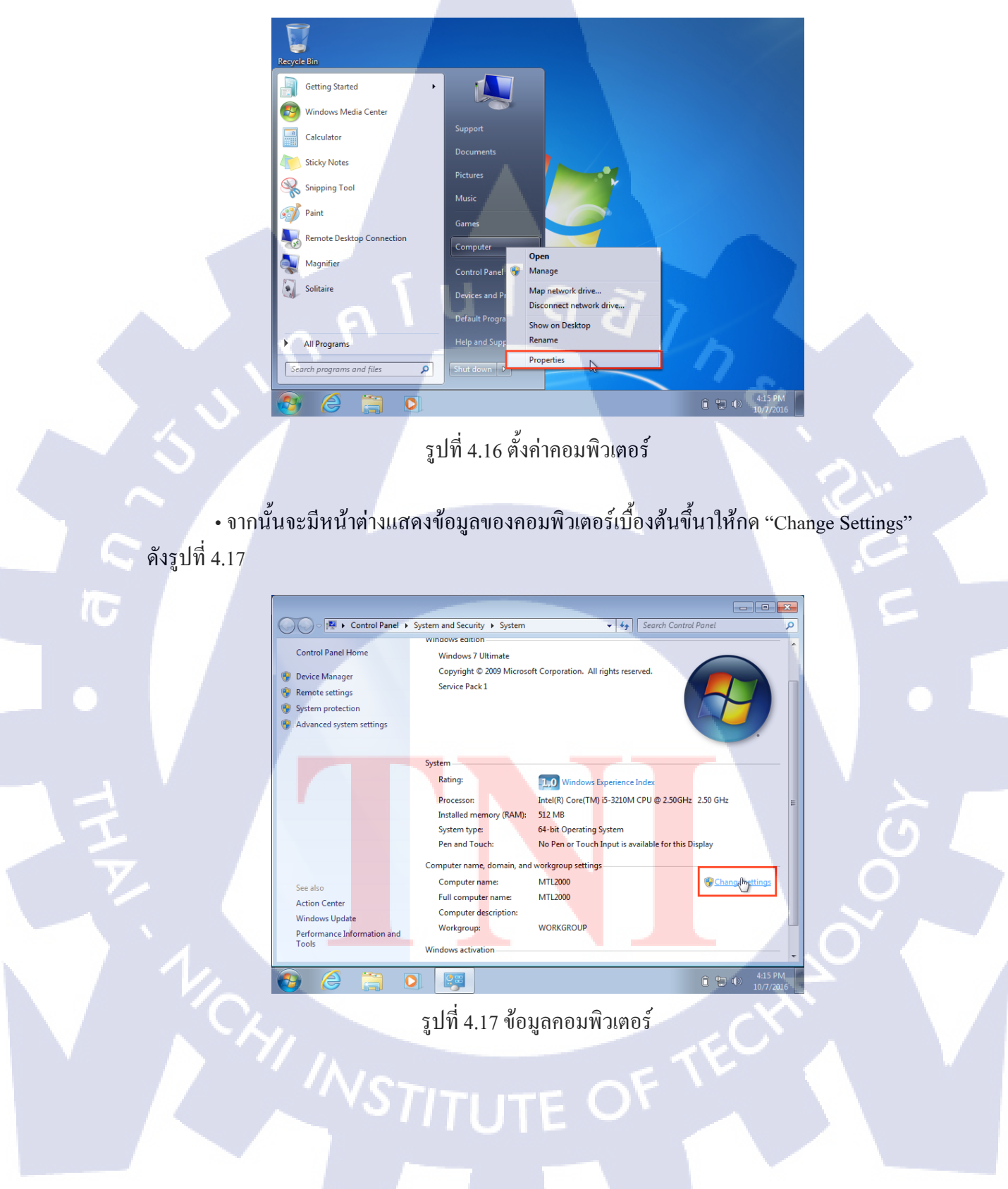

 หลังจากกำหนด Domain ได้แล้วจะมีหน้าต่างแจ้งเตือนการเข้าถึง Domain โดยจะแสดง หน้าต่าง "Windows Security" ให้ทำการกรอก Username Password ของ Windows Server 2012R2 แล้วกด "OK" ดังรูปที่ 4.20

|   |   |                    |                      |           |             |              |                                         |                   |      |         |                          |                | × |
|---|---|--------------------|----------------------|-----------|-------------|--------------|-----------------------------------------|-------------------|------|---------|--------------------------|----------------|---|
|   | 6 |                    | 🛛 🕨 Co               | ntrol Par | iel 🕨 Syste | m and Secu   | urity 🕨 Syste                           | m                 |      | • • • • | Search Control Panel     |                | Q |
|   |   |                    |                      |           | vv          | inaows ear   | tion                                    |                   |      |         |                          |                |   |
|   |   | Control Pa         | nel Ho               | System I  | Properties  |              |                                         |                   |      | 23      |                          |                |   |
|   | 9 | Device Ma          | nager                | Comp      | iter Name/  | Domain Ch    | anges                                   | ×                 | hote |         | ved.                     |                |   |
|   | 6 | Remote se          | ttings               | -         |             |              |                                         |                   |      |         |                          |                |   |
|   | 9 | System V           | Vindows              | Security  |             |              |                                         |                   | ×    |         |                          |                |   |
|   | 9 | Advanc             | Com                  | outer N   | lame/Do     | main Ch      | anges                                   |                   |      |         |                          |                |   |
|   |   |                    | Enter th             | he name   | and passwo  | ord of an ac | count with p                            | ermission to joir | the  |         |                          |                |   |
|   |   |                    | domair               | n.        |             |              |                                         |                   |      |         |                          |                |   |
|   |   |                    |                      |           |             |              |                                         |                   |      |         | ndex                     |                |   |
|   |   |                    |                      |           | administr   | ator         |                                         |                   |      |         | CPU @ 2.50GHz 2.50 GI    | Hz             | = |
|   |   |                    |                      |           | •••••       |              | _                                       |                   |      |         |                          |                | Π |
|   |   |                    |                      |           | Domain: 1   | HESISAU      | _                                       |                   | -    |         |                          |                |   |
|   |   |                    |                      |           |             |              |                                         |                   | ncel | 31      | ailable for this Display |                |   |
|   |   |                    |                      | Υ.        |             |              |                                         |                   |      | -       |                          |                |   |
|   |   | See also           |                      |           | WORKGRO     | UP           |                                         |                   |      |         | <b>@</b> 0               | hange settings |   |
|   |   | Action Cer         | nter                 |           |             |              |                                         |                   |      |         |                          |                |   |
|   |   | Windows U          | Jpdate               |           |             | l            | OK                                      | Cancel            |      |         |                          |                |   |
| 1 |   | Performan<br>Tools | ce Info <sup>L</sup> |           | -           |              | 01                                      |                   |      | =       |                          |                |   |
|   |   |                    |                      |           |             |              | UK                                      | Cancel            |      |         |                          |                | Ŧ |
|   | ( | ) (                | 2                    |           |             |              |                                         |                   |      |         | A #                      | 4:15 PM        |   |
|   | 2 |                    | 2                    |           |             |              | ~~~~~~~~~~~~~~~~~~~~~~~~~~~~~~~~~~~~~~~ |                   |      |         |                          | 10/7/201       | 5 |

รูปที่ 4.20 กรอก Username Password เพื่อทำการยืนยัน

 จากนั้นถ้าใส่ Username Password ถูกต้องจะมีหน้าต่างแสดงข้อความว่า "Welcome to the THESIS domain" กด "OK" ดังรูปที่ 4.21

10

|                   |                                                                                                    | •       |
|-------------------|----------------------------------------------------------------------------------------------------|---------|
| 00- 💌 🕨 Ca        | ontrol Panel 🔸 System and Security 🔸 System 👻 🍫 Search Control Panel                                                                                                    |         |
|                   | windows edition                                                                                                    |         |
| Control Panel Ho  | System Properties                                                                                                    |         |
| 😨 Device Manager  | Comunity Manual Channes Wed.                                                                                                    |         |
| Remote settings   | Computer Name/ Domain Changes                                                                                                    |         |
| System protectio  | You can change the name and the membership of this product of the second second |         |
| 🚱 Advanced system | More information                                                                                                    |         |
|                   |                                                                                                    |         |
|                   | MTL2000 Computer Name/Domain Changes                                                                                                    |         |
|                   | Full computer name:                                                                                                    |         |
|                   | MTL2000 Welcome to the THESISAD domain.                                                                                                    |         |
|                   | U @ 2.50GHz 2.50 GHz                                                                                                    |         |
|                   | Member of                                                                                                    |         |
|                   | OK     OK                                                                                                    |         |
|                   | THESISAD                                                                                                    |         |
| _                 | O Workgroup:                                                                                                    |         |
| See also          | WORKGROUP Change setti                                                                                                    | ngs     |
| Action Center     |                                                                                                    |         |
| Windows Update    | OK Cancel                                                                                                    |         |
| Performance Info  |                                                                                                    |         |
| Tools             | OK Cancel Apply                                                                                                    |         |
|                   |                                                                                                    |         |
|                   |                                                                                                    | 4:16 PN |
|                   |                                                                                                    |         |

รูปที่ 4.21 การ Join Domain สำเร็จ

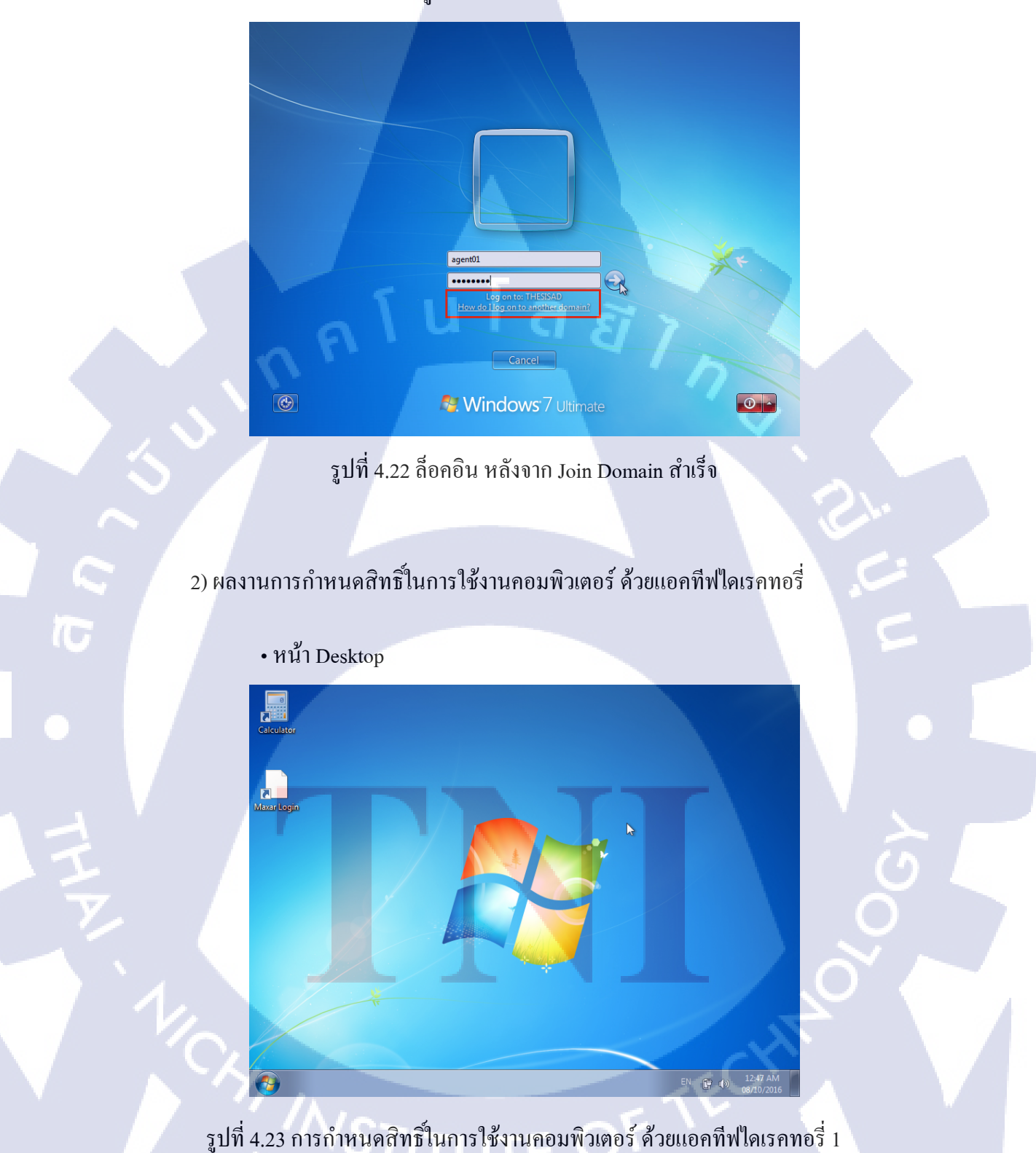

• จากนั้นทำการ ReStart เครื่องคอมพิวเตอร์หนึ่งครั้ง และทำการล็อคอินเข้าใช้งานใน User ที่ได้สร้างไว้ใน แอคทีฟไดเรคทอรี่ ดังรูป 4.22 • กด Start

T

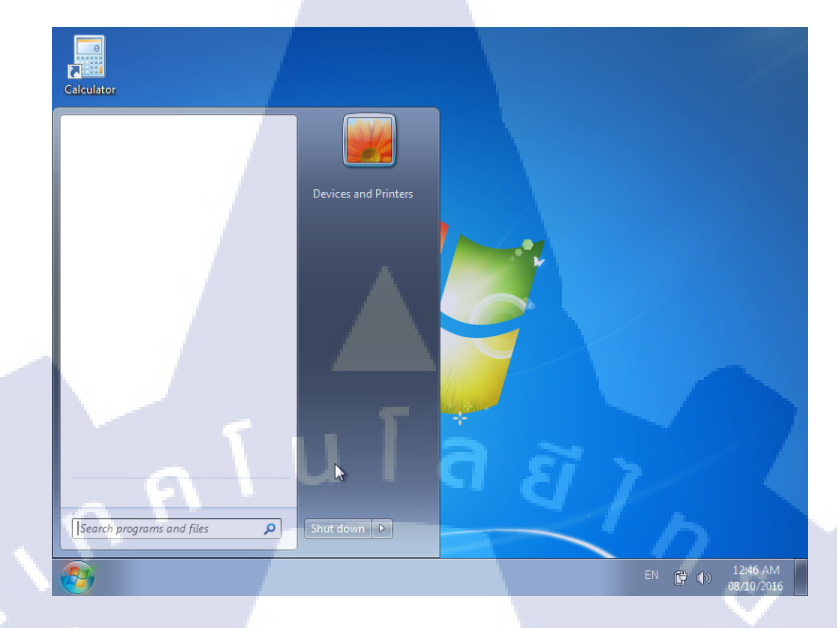

### รูปที่ 4.24 การกำหนดสิทธิ์ในการใช้งานคอมพิวเตอร์ ด้วยแอกทีฟไดเรคทอรี่ 2

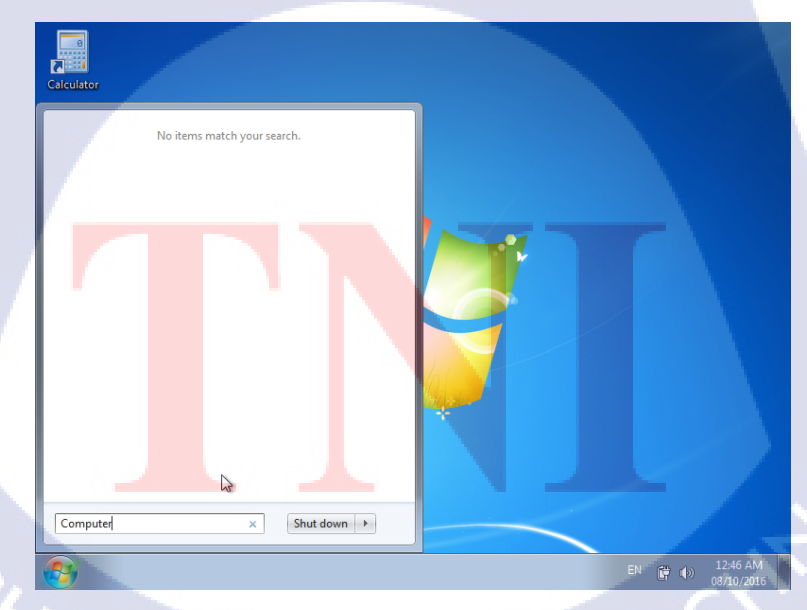

• ไม่สามารถค้นหา "Computer" ในช่อง "Search" ใน Start

รูปที่ 4.25 การกำหนดสิทธิ์ในการใช้งานคอมพิวเตอร์ ด้วยแอกทีฟไดเรคทอรี่ 3

## • ไม่สามารถคลิ๊กขวาบน Taskbat ได้

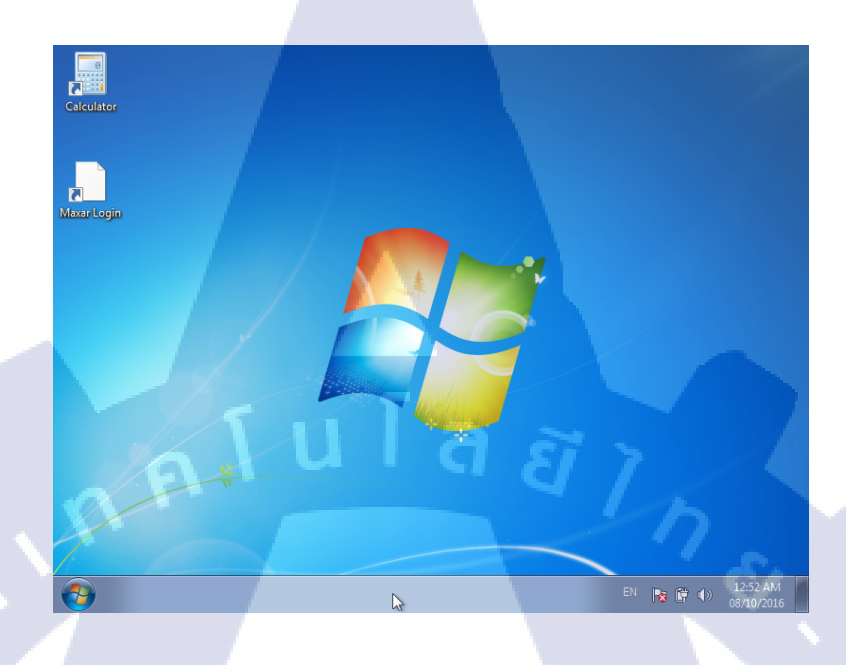

### รูปที่ 4.26 การกำหนดสิทธิ์ในการใช้งานคอมพิวเตอร์ ด้วยแอคทีฟไดเรคทอรี่ 4

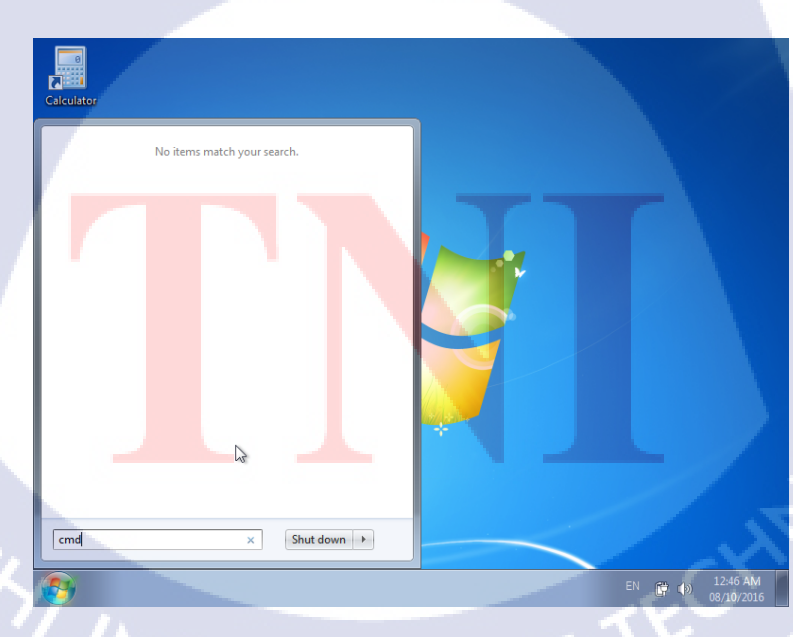

• ไม่สามารถค้นหา "Cmd" ในช่อง "Search" ใน Start

TC

รูปที่ 4.27 การกำหนดสิทธิ์ในการใช้งานคอมพิวเตอร์ ด้วยแอกทีฟไดเรกทอรี่ 5

• ไม่สามารถเข้า "Settings" เพื่อเปลี้ยนค่า วัน เดือน ปี และ เวลาได้

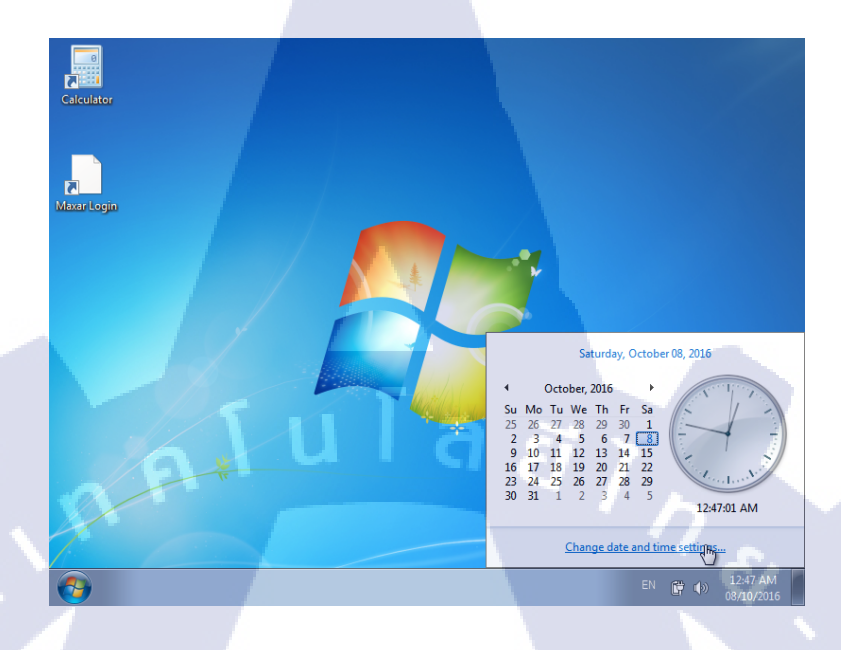

รูปที่ 4.28 การกำหนดสิทธิ์ในการใช้งานกอมพิวเตอร์ ด้วยแอกทีฟไดเรกทอรี่ 6

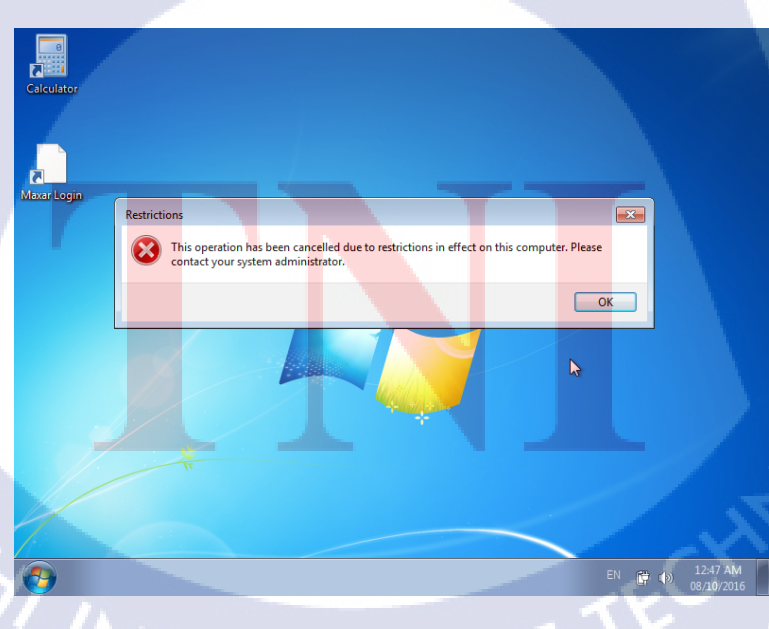

• ไม่สามารถเข้า "Settings" เพื่อเปลี้ยนค่า วัน เดือน ปี และ เวลาได้

TC

รูปที่ 4.29 การกำหนดสิทธิ์ในการใช้งานคอมพิวเตอร์ ด้วยแอกทีฟไดเรคทอรี่ 7

### • ไม่สามารถค้นหา "Computer" ในช่อง "Search" Control Panel ได้

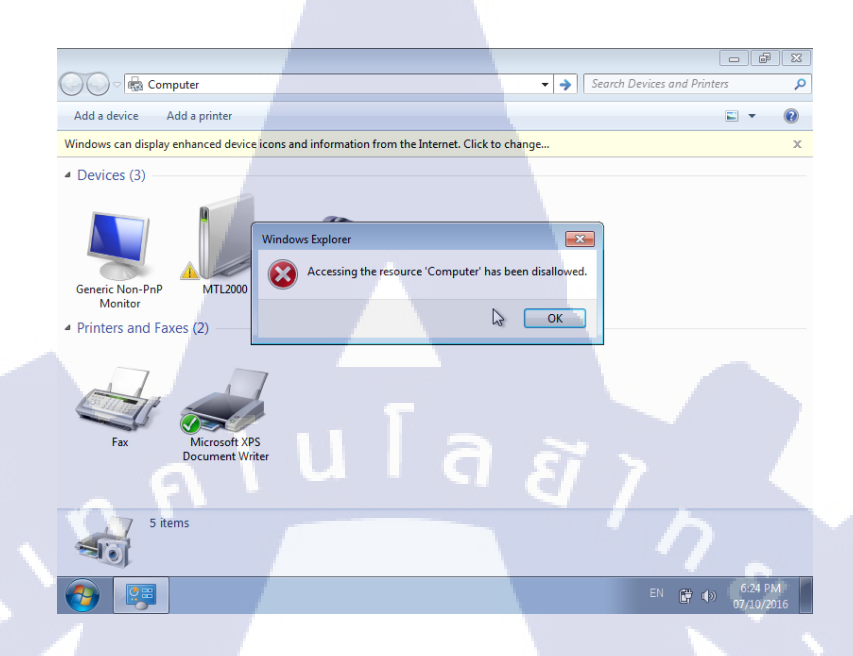

รูปที่ 4.30 การกำหนดสิทธิ์ในการใช้งานคอมพิวเตอร์ ด้วยแอกทีฟไดเรกทอรี่ 8

- 6 - 33 🔿 🖉 👼 Documents - -> Search Devices and Pri Q Add a device Add a printer 0 Windows can display enhanced device icons and information from the Internet. Click to change. A Devices (3) X Accessing the resource 'Documents' has been disallo Generic Non-PnP Monitor MTL 5 ОК Printers and Faxes (2) **\*** 10

• ไม่สามารถค้นหา "Document" ในช่อง "Search" Control Panel ได้

10

รูปที่ 4.31 การกำหนดสิทธิ์ในการใช้งานคอมพิวเตอร์ ด้วยแอกทีฟไดเรกทอรี่ 9

### •ไม่สามารถค้นหา "Picture" ในช่อง "Search" Control Panel ได้

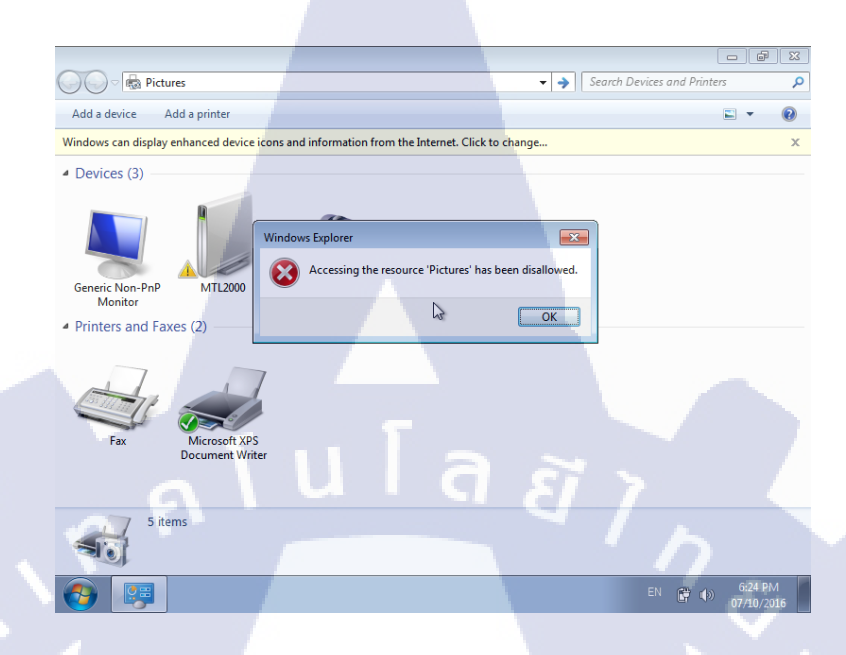

### รูปที่ 4.32 การกำหนดสิทธิ์ในการใช้งานกอมพิวเตอร์ ด้วยแอกทีฟไดเรคทอรี่ 10

## •ไม่สามารถเปลี่ยนการตั้งค่าของภาษาได้

TC

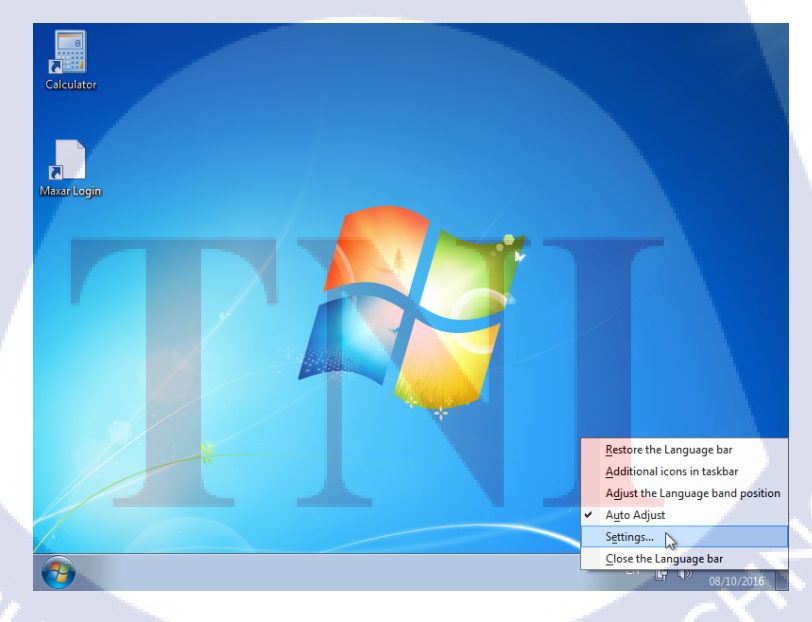

รูปที่ 4.33 การกำหนดสิทธิ์ในการใช้งานคอมพิวเตอร์ ด้วยแอคทีฟไดเรคทอรี่ 11

# ใม่สามารถเปลี่ยนการตั้งค่าของภาษาได้

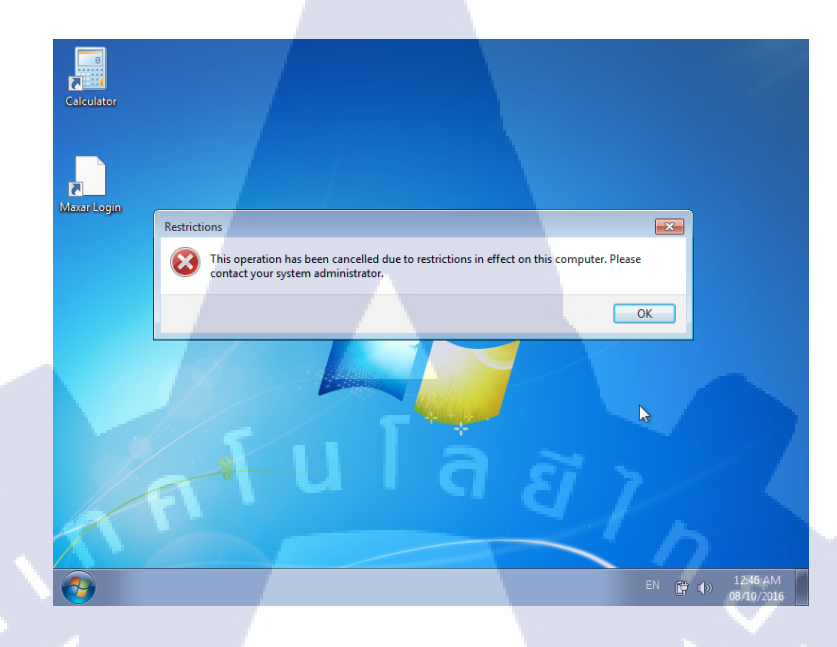

รูปที่ 4.34 การกำหนดสิทธิ์ในการใช้งานกอมพิวเตอร์ ด้วยแอกทีฟไดเรกทอรี่ 12

#### 4.2 ผลการวิเคราะห์ข้อมูล

(

#### 4.2.1 ผลการวิเคราะห์การแสดงผลหน้าจอคอมพิวเตอร์ในเครื่องลูกข่าย

ในการแสดงผลหน้าจอกอมพิวเตอร์สังเกตุได้ว่าจะมีแก่ โปรแกรมจำเป็นต่อการใช้ งานเท่านั้นที่จะถูกนำมาวางไว้บนหน้าจอและแต่ละตำแหน่งจะมีโปรแกรมที่ใช้ในการทำงานไม่เท่า กันเพื่อให้สามารถใ<mark>ช้</mark>งานไ<mark>ด้ตาม</mark>ที่นโยบายที่บริษัทกำหนดเพื่อกวามปล</mark>อดภัยและไม่เสียเวลาในการ ทำงาน

4.2.2 ผลจากก<mark>ารวิเ</mark>คราะห์การใ<mark>ช้</mark>งานโปร<mark>แกรม</mark>นอกเห<mark>นือจ</mark>ากที่กำหนดให้บนหน้าจอ

ถ้าผู้ใช้ต้องการที่จะใช้งานโปรแกรมอื่นหรือต้องการจะเปลี่ยนแปลงข้อมูลใน กอมพิวเตอร์จะมีการแจ้งเตือนขึ้นมาว่า ผู้ใช้ไม่สามารถเข้าใช้งานโปรแกรมที่จะทำการเปิดขึ้นมาได้ ซึ่งจะทำให้ ลดเรื่องพนักงานแอบติดตั้งโปรแกรมอื่นเช่น เกม โปรแกรมดูหนัง และโปรแกรมฟัง เพลง เป็นต่อ ทำให้ไม่สามารถทำงานได้อย่างเต็มที่ 4.3 วิเคราะห์และวิจารณ์ข้อมูลโดยเปรียบเทียบผลที่ได้รับกับกับวัตถุประสงค์และจุด มุ่งหมายในการปฏิบัติงานหรือการจัดทำโครงการ

ตารางที่ 4.1 ตารางเปรียบเทียบจุดประสงค์ และ ผลที่ได้รับของการกำหนดสิทธิ์ในการใช้ งานคอมพิวเตอร์

| วัตถุประสงค์                                                        | ผลที่ได้                                                             |
|---------------------------------------------------------------------|----------------------------------------------------------------------|
| 1) สามารถป้องกันการนำข้อมูลที่เป็น<br>ข้อมลลับเฉพาะของบริษัทออกไปส่ | แอกทีฟไดเรกสามารถปิดการใช้งานช่อง<br>เสียบ USB CD DVD และ โฟเดอร์ได้ |
| ภายนอกได้                                                           |                                                                      |
| 2) สามารถลดการใช้โปรแกรมอื่นที่นอก                                  | แอกทีฟได้เรกทอรี่สามารถกำหนด                                         |
| เหนือจากการทำงานและทำให้เสียเวลาใน                                  | โปรแกรมที่จะใช้งานได้โดยการปิดการ                                    |
| การทำงานของพนักงานได้                                               | ค้นหาโปรแกรมที่นอกเหนือจากการทำงาน                                   |
| 3) สามารถจำกัดและกำหนดสิทธิ์ในการ                                   | แอคทีฟใคเรคทอรี่ สามารถตั้งค่าให้เฉพาะ                               |
| ดูแลฐานข้อมูล Directory Object เช่น ราย                             | ผู้ใช้แต่ละคนได้                                                     |
| ชื่อผู้ใช้ หรือ สิทธิ์ในการใช้งาน แชร์โฟเด                          |                                                                      |
| อร์ได้                                                              |                                                                      |
| <ol> <li>สามารถทำให้ลดความเสี่ยงต่อการติด</li> </ol>                | แอ <mark>คทีฟไค</mark> เรคสามารถปีคการใช้งานช่อง                     |
| ไวรัสจาก US <mark>B หรือ จากโ</mark> ปรแก <mark>ร</mark> มที่       | เสียบ <mark>U</mark> SB C <mark>D DV</mark> D หรือ สิทธิ์การใช้      |
| พนักงานนำมาติดตั้ง <mark>บนเค</mark> รื่องกอมพิ <mark>วเตอร์</mark> | โฟเดอร์ได้                                                           |
| ได้                                                                 |                                                                      |
|                                                                     |                                                                      |

10

STITUTE O

## บทที่ 5

### บทสรุปและข้อเสนอแนะ

#### 5.1 สรุปผลการดำเนินงาน

10

จากที่ได้ปฏิบัติงานสหกิจศึกษาเป็นระยะเวลา 4 เดือน ณ ที่บริษัท เทอราบิท เน็ตเวิร์ค จำกัด ข้าพเจ้ารู้สึกประทับใจ ที่ได้รับความรู้ และประสบการณ์อีกมากมาย บริษัท เทอราบิท เน็ตเวิร์ จำกัด แห่งนี้ ไม่ว่าจะเป็นด้านความรู้ความสามารถในกาทำงานที่เพิ่มมากขึ้นด้านของการวางตัวใน ทำงาน การพูดคุยและการเข้าหาผู้ใหญ่การนำเสนองานเป็นต้นในเดือนแรกที่ข้าพเจ้าได้มาปฏิบัติงาน งานที่ ได้รับมอบหมายคือการเรียนรู้การทำระบบสแกนลายนิ้วมือพนักงานซึ่งข้าพเจ้ารู้สึกประทับใจเป็น อย่างมากเพราะเป็นงานของบริษัทจริงและได้พี่ที่ดูแลสอนงานให้และได้ทำคู่มือการใช้งานเครื่อง สแกนลายนิ้วมือให้กับทางบริษัทอีกด้วยหลังจากนั้นก็ได้ทำงานเกี่ยวกับการดูแลลูกค้าระบบคอล เซ็นเตอร์ (Call Center) ของทางบริษัท คือ กอยรับโทรศัพท์เพื่อแก้ไขปัญหาในด้านของกอมพิวเตอร์ เบื้องต้นไม่ว่าจะเป็นในเรื่องของอุปกรณ์คอมพิวเตอร์ ซอฟต์แวร์ของทางบริษัทซึ่งจะมีพี่ที่แผนก กอยดูแลและสอนงานให้อยู่ในช่วยระยะเวลาหนึ่งเดือนแรกหลังจากนั้นทางพี่ที่แผนกได้มีความไว้ วางใจที่จะให้ข้าพเจ้าได้ไปดูแลและแก้ไขปัญหาเอง

หลังจากนั้นข้าพเจ้าก็ได้รับมอบหมายงานในการทำแอคทีฟไดเรคทรี่ในระยะเวลาสองเดือน ซึ่งในเบื้องต้นก็จะทำการเรียนรู้สิ่งที่ต้องใช้ในการทำแอคทีฟไดเรคทอรี่และวิธีการใช้งานเช่น เครื่อง เซฟเวอร์ การกำหนดและสร้างนโยบายพอศึกษาจนสามารถใช้งานเป็นแล้วทางบริษัทรับได้มอบ หมายงานจากทางธนาคารแห่งหนึ่งให้ไปติดตั้งระบบและมีการทำระบบรักษาความปลอดภัยของ การเข้าถึงข้อมูลของพนัก<mark>งานเ</mark>เต่ละตำแหน่งหรือแต่ละแผนกด้วยการทำแอคทีฟไดเรคทอรี่โดยใช้ เครื่องเซฟเวอร์และทำการติดตั้งวินโด้ว์เซฟเวอร์เวอร์ชั่น 2012R2 ซึ่งข้าพเจ้านั้นก็ได้รับมอบหมายได้ ทำงานนี้ชิ้นนี้ด้วย ซึ่งก็ได้ประสบการณ์และการเรียนรู้จากการทำงานจริงในการติดตั้งระบบแอคทีฟ ไดเรคทอรี่ให้กับลูกก้าได้เร<mark>ียนรู้</mark>งานตั้งแต่เริ่<mark>ม</mark>ต้นจนถึงสิ้นสุดงานที่ได้รับมอบหมาย

### 5.2 ปัญหาที่พบ และแนวทางแก้ไข

5.2.1 ปัญหาที่พบในระหว่างการปฏิบัติงาน

ข้าพเจ้าไม่มีความรู้ และประสบการณ์ทางค้านการใช้งานเกี่ยวกับเซฟเวอร์เลย

 2) ข้าพเจ้ามีความรู้ไม่เพียงพอเกี่ยวกับการมาทำงานด้านระบบเครือข่ายจึงทำให้มี ปัญหา ด้านการสื่อสารเล็กน้อย

<u>a</u> *ã* 

# 5.2.1 แนวทางการแก้ไขปัญหา

1) ศึกษาหาความรู้ด้วยตนเอง โดยการซื้อหนังสือหรือผ่านเว็บไซต์

 พยายามเรียนรู้หรือหาข้อมูลที่จำเป็นต้องใช้ในงานโดยสังเกตุจากการทำงาน ของพี่ที่บริษัท

 3) ในการทำงานเราควรตรวจเช็คงานอย่างระเอียดก่อนที่จะทำงานส่งมอบงานให้ กับลูกค้าและเตรียมตัวรับปัญหาที่จะเกิดขึ้นโดยไม่คาดคิดด้วยการหาความรู้อยู่ ตลอดเวลา

#### 5.3 ข้อเสนอแนะจากการดำเนินงาน

1) ถ้าจะเข้ามาท<mark>ำแอก</mark>ทีฟไคเรกทอรี่ ก<mark>วรจะ</mark>มีกวามรู้ในเทกโนโลยีของ วีเอ็มแวร์ อีเอสเอ็กซ์ (Vmware ES<mark>XI) วี</mark>เอ็มวีสเฟีย (Vmware Vsphere) วินโด้ว์เซฟเวอร์2012R2 (Windows Server 2012R2)

 ในการทำงานเราควรตรวจเชกงานอย่างระเอียดก่อนที่จะทำงานส่งมอบงานให้กับลูกค้า และเตรียมตัวรับปัญหาที่จะเกิดขึ้นโดยไม่กาดกิดด้วยการหากวามรู้อยู่ตลอดเวลา

# ประวัติผู้วิจัย

ชื่อ - สกุล

วัน เดือน ปีเกิด

ประวัติการศึกษา

ระดับประถมศึกษา

ระดับมัธยมศึกษา

ระดับอุดมศึกษา

10

นายปรินทร เจริญยิ่ง

7 มิถุนายน 2538

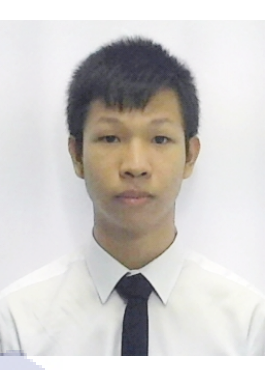

ประถมศึกษาตอนปลาย พ.ศ. 2550

โรงเรียนทรงวิทย์ศึกษา

มัธยมศึกษาตอนปลาย พ.ศ. 2553

โรงเรียนอุคมศึกษา

คณะเทคโนโลยีสารสนเทศ สาขาเทคโนโลยีสารสนเทศ พ.ศ. 2556 สถาบันเทคโนโลยีไทย - ญี่ปุ่น

ทุนการศึกษา

ประวัติการฝึกอบรบ

ผลงานที่ได้รับการตีพิม<mark>พ์</mark>

**-** ไม่มี-

**-** ไม่มี-

**-** ไม่มี-

STITUTE O